# UNIVERSIDAD DEL AZUAY

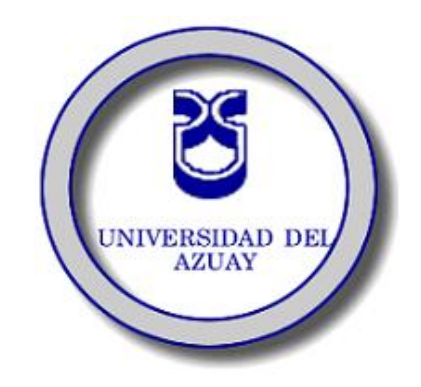

# FACULTAD DE ADMINISTRACIÓN

# CARRERA DE INGENIERIA DE SISTEMAS

# "ELABORACION DE UN TUTORIAL, INSTALACIÓN Y USO DE MAPSERVER"

Monografía previa a la obtención del título de Ingenieras de Sistemas

AUTORES: Susana Cumandá Ortega Arévalo. María Cristina Zambrano Pérez.

DIRECTOR: Ing. Bolívar Méndez R.

Cuenca - Ecuador

2008

#### DEDICATORIA

Durante estos años de estudio hemos tenido muchas alegrías y tristezas, sacrificios y recompensas, estas emociones y sentimientos las vivimos cerca de las personas a quienes amamos y recordamos, por esta razón les dedicamos cada uno de nuestros logros, pues siempre estuvieron presentes con sus consejos, esperanzas y muchas otras cosas.

Con mucho cariño y amor.

#### AGRADECIMIENTO

Todas las personas nos fijamos metas en la vida, y cuando las cumplimos existe un sentimiento de plenitud y satisfacción. En este largo camino siempre estarán presentes seres que están dispuestos a brindarnos su apoyo y ayuda, por eso sería injusto no agradecer a toda esa gente comprometida que ha colaborado y ha sido parte de esta meta que estamos culminando.

Agradecemos a Dios por darnos salud, vida y a nuestras familias por compartir esta etapa de estudios pues uds. han sido y son un pilar fundamental para lograr lo que nos proponemos, porque con su amor y apoyo incondicional han hecho de nosotras personas responsables y con valores, con ganas de progresar y servir a la sociedad.

Agradecemos a nuestros profesores que nos han brindado sus conocimientos, los mismos que nos ayudaron a crecer como buenas y futuras profesionales y también agradecemos a todo el personal de la Universidad que de una u otra forma a sido parte de esta meta.

Cris y Susy.

Los criterios vertidos en el presente documento son de exclusiva responsabilidad de los autores.

Susana Ortega A. Código: 29935 CI.: 0103808606 Cristina Zambrano P. Código: 27838 CI.: 0104303102

#### INDICE DE CONTENIDOS

| DEDICATORIA                                             | II      |
|---------------------------------------------------------|---------|
| AGRADECIMIENTO                                          | III     |
| DERECHOS DE AUTOR                                       | IV      |
| INDICE DE CONTENIDOS                                    | V       |
| INDICE DE FIGURAS                                       | VIII    |
| RESUMEN                                                 | XIII    |
|                                                         | 1       |
|                                                         | ۱۱<br>د |
| 1. CARACTERISTICAS GENERALES DE MAPSERVER Y POSTGRES    | 2       |
| 1.1. web MapServer                                      | 2       |
| 1.1.1. ¿Que es un WMS?                                  | 2       |
| 1.1.2. ¿Para que sirve un Web Services?                 | 3       |
| 1.1.3. ¿Como Funciona?                                  | 4       |
| 1.1.4. ¿Cómo se invoca un Web Map Service?              | 4       |
| 1.1.5. ¿Por Qué es importante utilizar un Estándar WMS? | 5       |
| 1.1.5.1. ¿Qué puede hacer un WMS?                       | 5       |
| 1.1.5.2. Operaciones Soportadas                         | 5       |
| 1.1.5.3. ¿Como se realiza una petición?                 | 6       |
| 1.1.5.4. Operaciones                                    | 7       |
| 1.1.5.4.1.1. GetCapabilities                            | 7       |
| 1.1.5.4.1.1.1. ¿Qué nos informa el documento de         |         |
| capacidades?                                            | 8       |
| 1.1.5.4.1.2. GetMap                                     | 9       |
| 1.1.5.4.1.3. GetFeatureInfo                             | 10      |
| 1.1.5.5. Ventajas                                       | 11      |
| 1.2. POSTGRES                                           | 11      |
| 1.2.1. ¿Qué es Postgres?                                | 11      |
| 1.2.2. Historia                                         | 12      |
| 1.2.3. Principales mejoras en PostgreSQL                | 12      |

|     | 1.2.4.      | Características                                                   | 13   |
|-----|-------------|-------------------------------------------------------------------|------|
|     | 1.2.5.      | Funciones                                                         | 14   |
| 2.  | CONTEN      | IDO                                                               | 15   |
|     | 2.1. Prácti | ca 1: Instalación de Componentes                                  | 15   |
|     | 2.1.1.      | Instalación de apache_2.2.4-win32-x86-no_ssl                      | 18   |
|     | 2.1.2.      | Instalación de proj446_win32_bin                                  | 22   |
|     | 2.1.3.      | Instalación mapserver-4.8.1-win32-php5.1.2                        | 24   |
|     | 2.1.4.      | Instalación de Postgres                                           | 29   |
|     | 2.2. Prácti | ca 2: Creación automática del archivo map: Extensión para Arcgis. | 32   |
|     | 2.2.1.      | Crear un WMS propio                                               | 32   |
|     | 2.3. Prácti | ca 3: Realizar peticiones                                         | 42   |
|     | 2.3.1.      | GetCapabilities                                                   | 42   |
|     | 2.3.2.      | GetMap                                                            | 23   |
|     | 2.3.3.      | GetFeatureInfo                                                    | . 66 |
|     | 2.4. Prácti | ca 4: Incluir capas                                               | 64   |
|     | 2.4.1.      | Capa raster                                                       | 64   |
|     | 2.4.2.      | Capa vectorial                                                    | 65   |
|     | 2.4.3.      | Capa remota                                                       | 66   |
|     | 2.4.4.      | Capa de anotación                                                 | 66   |
|     | 2.5. Prácti | ca 5: MapServer y Postgres                                        | 65   |
| CC  | NCLUSIO     | NES                                                               | 82   |
| BII | BLIOGRAI    | FÍA                                                               | 83   |
| AN  | IEXOS       |                                                                   | 84   |

#### INDICE DE FIGURAS

#### CARACTERISTICAS GENERALES DE MAPSERVER Y POSTGRES

| Figura 1: Ejemplo de información geográfica desde cualquier lugar2      |
|-------------------------------------------------------------------------|
| Figura 2: Información de Gualaceo, capas raster y/o vector para un mapa |
| Figura 3: Presentación del Flujo de Información de MapServer4           |
| Figura 4: Ejemplos de Web browser (Internet Explorer, Opera, Mozilla)4  |
| Figura 5: Presentación de Flujo de Información de un GetCapabilities7   |
| Figura 6: Ejemplo de Contenido de un Archivo GetCapabilities            |
| Figura 7. Ejemplo de Servicio en un archivo Getcapabilities             |
| Figura 8: Ejemplo de layer en un archivo GetCapabilities9               |
| Figura 9: Presentación del Flujo de una petición GetMap10               |
| Figura 10: Ejemplo de una Petición GetMap10                             |

# Práctica 1: Instalación de Componentes

| Figura 1.1: Panel de Control en WinXP                                      | 15 |
|----------------------------------------------------------------------------|----|
| Figura 1.2: Herramientas Administrativas                                   | 16 |
| Figura 1.3: Acceso Directo a Servicios                                     | 16 |
| Figura 1.4: Indicación de detención del servicio IIS                       | 16 |
| Figura 1.5: Confirmación de la detención de otros servicios                | 17 |
| Figura 1.6: Presentación del servicio detenido                             | 17 |
| Figura 1.7: Presentación del servicio deshabilitado                        | 17 |
| Figura 1.8: Presentación de Apache en una página web                       | 18 |
| Figura 1.9: Descargar Apache de la página web                              | 18 |
| Figura 1.10: Si tiene algún problema al descargar Apache                   | 19 |
| Figura 1.11: Instalador de Apache                                          | 19 |
| Figura 1.12: Ventanas de Instalación del Servidor Apache                   | 19 |
| Figura 1.13: Ventanas que indican la continuación de instalación de Apache | 20 |
| Figura 1.14: Instalación de Apache                                         | 20 |

| Figura 1.15: Finalización de instalación de Apache                         | 21      |
|----------------------------------------------------------------------------|---------|
| Figura 1.16: Levantar el servicio de Apache                                | 21      |
| Figura 1.17: Icono de acceso a Internet Explorer                           | 21      |
| Figura 1.18: Comprobación del funcionamiento de Apache                     | 22      |
| Figura 1.19: Creación de carpeta www                                       | 22      |
| Figura 1.20: Creación de las carpetas htdocs y cgi-bin                     | 23      |
| Figura 1.21: Presentación de proj en una página web                        | 23      |
| Figura 1.22: Descarga de proj446_win32_bin                                 | 24      |
| Figura 1.23: Creación de carpeta PROJ                                      | 24      |
| Figura 1.24: Archivos descomprimidos de proj446_win32_bin.zip              | 24      |
| Figura 1.25:Ventana de las variables de entorno                            | 25      |
| Figura 1.26: Ventanas de la creación de la variable de entorno PROJ        | 25      |
| Figura 1.27: Ventana de las variables de entorno existentes                | 26      |
| Figura 1.28: Descarga de mapserver-4.8.1-win32-php5.1.2.zip                |         |
| Figura 1.29: Archivos descomprimidos de mapserver -4.8.1 -win32 -php5.1.2  | 2.zip27 |
| Figura 1.30: Archivos de la instalación de MapServer                       | 27      |
| Figura 1.31: Creación de la carpeta workshop                               | 28      |
| Figura 1.32: Creación de las carpetas data y font                          | 28      |
| Figura 1.33: Archivos que contiene la carpeta data                         | 29      |
| Figura 1.34: Archivos que contiene la carpeta data                         | 29      |
| Figura 1.35: Contenido del archivo fonts.txt                               |         |
| Figura 1.36: Archivos de la carpeta font                                   | 30      |
| Figura 1.37: Archivo de Configuración del Servidor Apache                  | 30      |
| Figura 1.38: Documentación del archivo de configuración del Servidor Apach | ie31    |
| Figura 1.39: Rutas a modificar del archivo http.conf de la carpeta htdocs  |         |
| Figura 1.40: Rutas a modificar del archivo http.conf de la carpeta cgi-bin | 31      |
| Figura 1.41: Rutas de la carpeta htdocs, en el archivo http.conf           | 32      |
| Figura 1.42: Rutas de la carpeta cgi-bin, en el archivo http.conf          | 32      |
| Figura 1.43: Guardar cambios del archivo httpd.conf                        | 32      |
| Figura 1.44: Ventana de comprobación del funcionamiento de MapServer       | 33      |
| Figura 1.45: Ventana de descarga del archivo postgresql-8.2.msi            | 34      |

| Figura 1.46: Instalador de postgresql-8.2.msi                       | .34 |
|---------------------------------------------------------------------|-----|
| Figura 1.47: Selección del lenguaje en la instalación de Postgres   | .35 |
| Figura 1.48: Ventana de aceptación de los términos de Postgres      | 35  |
| Figura 1.49: Lista de componentes de PostGis                        | .36 |
| Figura 1.50: Configuración del Servicio de Postgres                 | .36 |
| Figura 1.51: Configuración de lo interno en Postgres                | .37 |
| Figura 1.52: Ventanas de continuación de la instalación de Postgres | .37 |

# Práctica 2: Creación automática del archivo map: Extensión para Arcgis

| Figura 2.1: Descarga de AS12766.zip                                                 | 38 |
|-------------------------------------------------------------------------------------|----|
| Figura 2.2: Archivo AS12766.zip y su carpeta MXD2WMS                                | 39 |
| Figura 2.3: Archivos de la carpeta MXD2WMS                                          | 39 |
| Figura 2.4: Librerías de la carpeta MXD2WMS                                         | 39 |
| Figura 2.5: Ejecución de la librería regtool5.dll                                   | 40 |
| Figura 2.6: Aplicación del programa de Argis 9.2                                    | 40 |
| Figura 2.7: Ventana de ArcMap                                                       | 40 |
| Figura 2.8: Ventana de la herramienta Tools con la opción customize                 | 41 |
| Figura 2.9: Procedimiento para agregar la librería MXD2WMS.dll en ArcMap            | 41 |
| Figura 2.10: Agregar MXD al cuadro de herramientas                                  | 42 |
| Figura 2.11: Agregar los archivos de la Cuenca del Río Paute en ArcMap              | 42 |
| Figura 2.12: Ventana para modificar las propiedades de cantones                     | 43 |
| Figura 2.13: Ventana de transparencia de la capa de cantones                        | 44 |
| Figura 2.14: Visualización de los archivos .shp y utilización de la herramienta MXD | 44 |
| Figura 2.15: Selección de los layers a convertir con MXD                            | 45 |
| Figura 2.16: Configuración satisfactoria de ciudades.map                            | 45 |

#### Práctica 3: Realizar peticiones

| Figura 3.1: Copia del archivo MapServer en la carpeta cgi_bin       |         | 46 |
|---------------------------------------------------------------------|---------|----|
| Figura 3.2: Archivo de cuenca_rio_paute sin extensión en la carpeta | cgi_bin | 47 |

| Figura 3.3: Línea de código para cuenca_rio_paute.map en httpd.conf         | 47 |
|-----------------------------------------------------------------------------|----|
| Figura 3.4: Finalizar el servicio de Apache                                 | 48 |
| Figura 3.5: Iniciar el servicio de Apache                                   | 48 |
| Figura 3.6: Ventana de error de comas                                       | 48 |
| Figura 3.7: Modificación de comas a puntos del Extent dentro de Map         | 49 |
| Figura 3.8: Modificación de comas a puntos del Extent dentro de Reference . | 49 |
| Figura 3.9: Ventana con error de STYLE                                      | 49 |
| Figura 3.10: STYLE en comentario                                            | 50 |
| Figura 3.11 Ventana con error de no existir el archivo symbols.sym          | 50 |
| Figura 3.12: Symbolset y Fontset en comentario                              | 51 |
| Figura 3.13: Descargar, guardar el archivo GetCapabilities                  | 51 |
| Figura 3.14: Abrir el archivo GetCapabilities                               | 52 |
| Figura 3.15: Archivo GetCapabilities cuenca_rio_paute                       | 52 |
| Figura 3.16: Layers del archivo GetCapabilities                             | 53 |
| Figura 3.17: Layers a utilizar para GetMap                                  | 53 |
| Figura 3.18: Ventana de Explorer en blanco                                  | 54 |
| Figura 3.19: Objeto symbol en ciudades.map                                  | 54 |
| Figura 3.20: Objeto Class en el archivo ciudades.map                        | 55 |
| Figura 3.21: GetMap de MS                                                   | 56 |
| Figura 3.22: GetMap de Ríos y Lagunas de la cuenca del Río Paute            | 57 |
| Figura 3.23: GetMap de Cantones y Ciudades de la cuenca del Río Paute       | 58 |
| Figura 3.24: GetMap de cuenca_rio_paute modificando el ancho y alto         | 59 |
| Figura 3.25: GetMap de cuenca_rio_paute con formato png                     | 60 |
| Figura 3.26: GetMap de cuenca_rio_paute con formato jpg                     | 61 |
| Figura 3.27: Datos de referencia de cuenca_rio_paute.map para BBOX          | 62 |
| Figura 3.28: GetMap con el sistema de referencia                            | 63 |
| Figura 3.29: Capas de la Cuenca Río Paute en ArcMap                         | 64 |
| Figura 3.30: Exportación de las capas a .jpg en ArcMap                      | 65 |
| Figura 3.31: Ventana para guardar el archivo .jpg                           | 66 |
| Figura 3.32: Ventana del archivo cuenca_rio_paute.jpg visualizado en Paint  | 67 |
| Figura 3.33: GetFeatureInfo de cuenca_rio_paute                             | 68 |

# Práctica 4: Incluir capas

| Figura 4.1: Transparencia del layer de Cantones_CRP_250K_SAM56         | 70 |
|------------------------------------------------------------------------|----|
| Figura 4.2: GetMap de capa imagenraster y Cantones_CRP_250k_SAM56      | 71 |
| Figura 4.3: GetMap capa vectorial                                      | 73 |
| Figura 4.4: GetMap de capa raster y capa vectorial                     | 74 |
| Figura 4.5: Creación de la carpeta temp                                | 74 |
| Figura 4.6: Modificación de las rutas Template e Imagepath             | 75 |
| Figura 4.7: GetMap de capa relieve                                     | 76 |
| Figura 4.8: Agregar FONTSET "./font/fonts.txt" en cuenca_rio_paute.map | 77 |
| Figura 4.9: Ventana para abrir los atributos de la tabla Cantones      | 78 |
| Figura 4.10: Presentación de la Base de Datos de Cantones en ArcMap    | 79 |
| Figura 4.11: GetMap de cuenca_rio_paute con capas fonts, cantones      | 79 |

# Práctica 5: MapServer y Postgres

| Figura 5.1: Postgres                                                      | 80 |
|---------------------------------------------------------------------------|----|
| Figura 5.2: Ingreso a Postgres                                            | 81 |
| Figura 5.3: Creación de una nueva Base de Datos en Postgres               |    |
| Figura 5.4: Configuración de la Base de Datos                             | 82 |
| Figura 5.5: Presentación de la nueva Base de Datos                        | 82 |
| Figura 5.6: Ventana de la ruta para exportar el archivo shape             | 83 |
| Figura 5.7: Comando para la creación del archivo sql                      |    |
| Figura 5.8: Verificación del archivo cantones.sql                         | 84 |
| Figura 5.9: Exportación de cantones.sql a Postgres                        |    |
| Figura 5.10: Ejecución del archivo cantones.sql                           | 85 |
| Figura 5.11: Verificación de la tabla cantones dentro de cuenca_rio_paute | 85 |
| Figura 5.12: Creación de la capa postgres                                 | 86 |
| Figura 5.13: Consulta de la Región Amazónica                              | 87 |

#### RESUMEN

MapServer es un software más amigable con mejor presentación, mayor rapidez y facilidad para presentar los datos que pueden provenir de distintos servidores remotos a los usuarios para sus diferentes aplicaciones desde distintos lugares del mundo. De aquí que su uso vaya cada vez en aumento.

El descargar, convertir, transformar los datos se vuelve innecesario, porque la información estará disponible en la Web en cualquier momento que la requieran, esto nos ayudará a simplificar la duplicación de información, también ya no existirá desconocimiento de la información geográfica existente, y así compartiremos información geográfica entre distintos organismos.

La diferencia en el manejo de Mapserver es que ésta nos presenta todos los datos en general pero la Base de Datos Postgres nos facilita información detallada de un lugar específico mediante el uso de consultas.

# **INTRODUCCIÓN**

Para culminar por completo nuestros estudios en la carrera de Ingeniería de Sistemas, vimos la necesidad de desarrollar un tutorial completo del manejo de MapServer con la finalidad de brindar un apoyo a los diferentes tipos de usuarios de este software, aportando de esta forma a la aplicación de las nuevas tecnologías y se lo pondrá al alcance de los usuarios por medio del sitio Web de la Universidad del Azuay, junto con la documentación correspondiente.

Uno de los objetivos que nos planteamos, es facilitar el aprendizaje a los estudiantes y profesionales tanto de la Universidad del Azuay, como de cualquier institución para que estén actualizados y dominen este nuevo software.

Este documento contiene conceptos, características, utilidades y otros, de Mapserver y Postgres, además está acompañado de prácticas, desde la instalación de cada software hasta su funcionamiento.

# 1. CARACTERISTICAS GENERALES DE MAPSERVER Y POSTGRES.

1.1. Web MapServer (WMS).

## 1.1.1. ¿Qué es un WMS?

- ✤ Web Map Service (WMS).
  - Es una interface capaz de recibir una petición, activar procesos y devolver los resultados. Todo esto, en Internet y a través de protocolos de red (HTTP,FTP,SMTP).

La comunicación entre los diferentes entornos del Web Services se realiza mediante XML.

- Es un componente de software que produce "carto-imágenes" o "mapas" a partir de datos georeferenciados.
- No se accede a los datos en sí mismos, sólo a una representación gráfica de ellos a través de la red.
- Los datos pueden provenir de distintos servidores remotos.

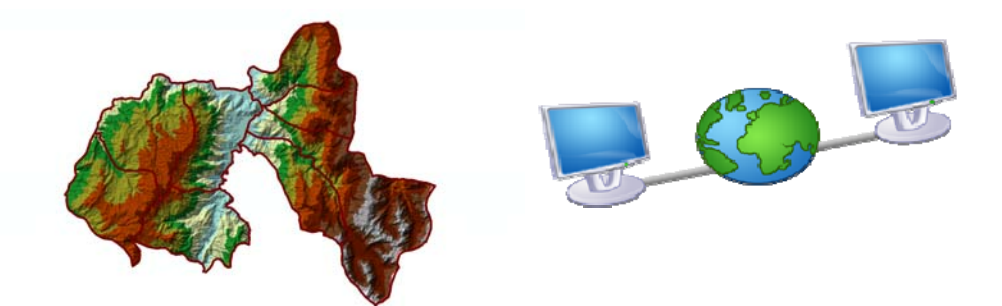

Figura 1: Ejemplo de información geográfica desde cualquier lugar.

- Este "mapa" puede contener información de varias capas raster y/o vector.
- Superpuestas en un determinado orden modificable y con un valor de transparencia para visualizar capas inferiores.

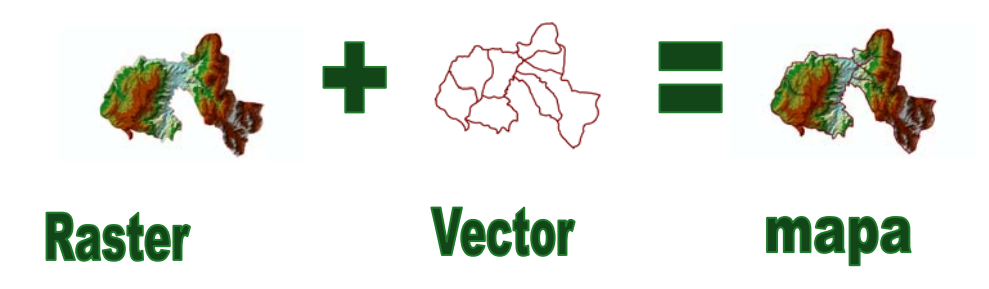

Figura 2: Información de Gualaceo, capas raster y/o vector para un mapa.

# 1.1.2. ¿Para qué sirve un Web Services?

- Para tener acceso a información y procesos remotos a través de aplicaciones web.
- Un Web Services puede ser invocado remotamente, es totalmente invisible para el usuario final.
- La finalidad de un Web Services, es la de ofrecer, vender o alquilar un proceso y que este pueda ser invocado por otras aplicaciones sin considerar el lenguaje de programación utilizado.

# 1.1.3. ¿Cómo Funciona?

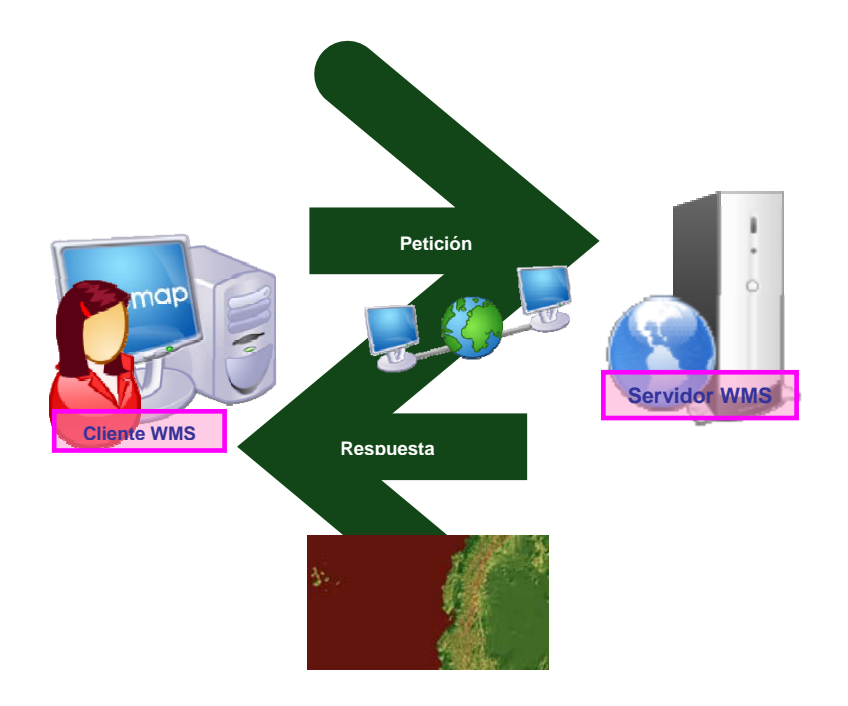

Figura 3: Presentación del Flujo de Información de MapServer.

- ✤ El Cliente WMS, envía la petición.
- ✤ El Servidor WMS, el que ejecuta el proceso y envía la respuesta.
- ✤ El Cliente WMS, recibe la respuesta.
- 1.1.4. ¿Cómo se invoca un Web Map Service?
- ✤ Un Web Map Service se invoca usando un Web browser estándar.
- Se envía la petición en forma de URL (Uniform Resource Locators).

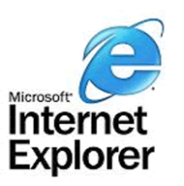

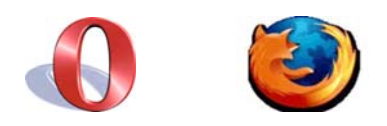

# Figura 4: Ejemplos de Web browser (Internet Explorer, Opera, Mozilla). 1.1.5. ¿Por Qué es importante utilizar un Estándar WMS?

- ✤ Hace posible la comunicación entre WMS
- Establece Especificaciones para la interoperabilidad a nivel de "interface" entre componentes para intercambiar información geográfica
- ✤ Define:
  - vocabulario
  - sintaxis
  - comandos

Para que clientes y servidores WMS puedan comunicarse, independientemente de las plataformas, formatos.

# 1.1.6. ¿Qué puede hacer un WMS?

## **1.1.6.1.** Operaciones Soportadas

GetCapabilities (WMS BÁSICO)

Esta operación devuelve un XML. Informa a otros programas y clientes sobre:

- Los mapas que puede crear
- Las características que tienen

- Cuáles pueden ser consultados
- Metadatos del servicio y los datos
- ✤ GetMap: (WMS BÁSICO)

Esta es la operación encargada de retornar el mapa, con base en una solicitud, el WMS envía una respuesta válida o en caso contrario una excepción.

Devuelve el mapa correspondiente a la información incluida en la solicitud. En caso de que la solicitud sea inválida enviará una excepción indicando el error.

GetFeatureInfo (WMS CONSULTABLE)(opcional)

Esta operación fue diseñada para proveer a los clientes de un WMS mayor información de los elementos contenidos en el mapa que fueron retornados previamente por la operación GetMap.

Esta operación es soportada únicamente por las capas para las que el atributo "queryable" es igual a 1 (true).

## 1.1.6.2. ¿Como se realiza una petición?

- HTTP soporta dos métodos de petición:
  - GET: conjunto de parámetros=valor encadenados en forma de URL
  - POST: documento xml adjunto a la petición
- ✤ Prefijo URL del servidor <u>http://..../</u>...? + Una serie de parámetros:
  - Tipo de Servicio SERVICE = WMS
  - Versión del Servicio VERSION = 1.0.0
  - Operación a realizar REQUEST = Get...

- ✤ Cada parámetro separado por un "&"
- EJEMPLO: http://localhost/cgibin/cuenca\_rio\_paute?service=WMS&version=1.1.0&request=GetCapabilities

# 1.1.6.3. Operaciones

## 1.1.6.3.1. GetCapabilities

Es una operación común para todos los servicios del WMS.

- Devuelve un archivo xml.
  - Con los metadatos de los servicios.
  - Con los metadatos de las capas de información que contiene.

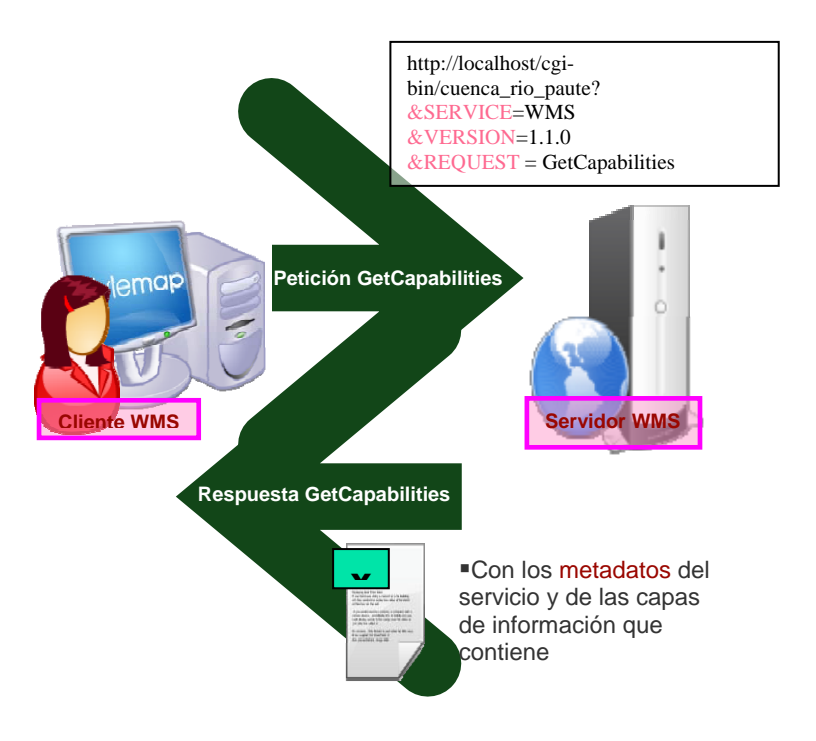

Figura 5: Presentación de Flujo de Información de un GetCapabilities.

# 1.1.6.3.1.1. ¿Qué nos informa el documento de capacidades?

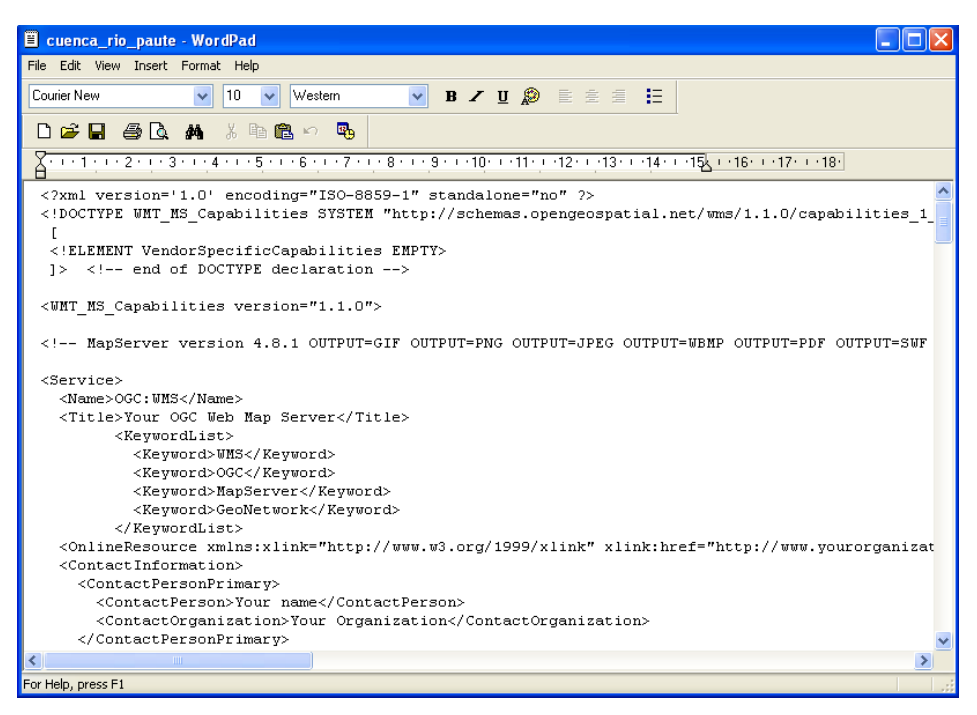

Figura 6: Ejemplo de Contenido de un Archivo GetCapabilities.

- Un Documento de Capacidades (GetCapabilities) contiene:
  - 1. Versión del servicio
    - <?xml version="1.0" encoding="ISO-8859-1" standalone="no" ?>
  - 2. Datos del software + Formatos de Entrada/Salida + Especificaciones del OGC
    - <!-- MapServer version 4.2-beta3 OUTPUT=GIF OUTPUT=PNG ... SUPPORTS=WMS\_SERVER SUPPORTS=WMS\_CLIENT ... -->
  - 3. Contiene Metadatos del Servicio.

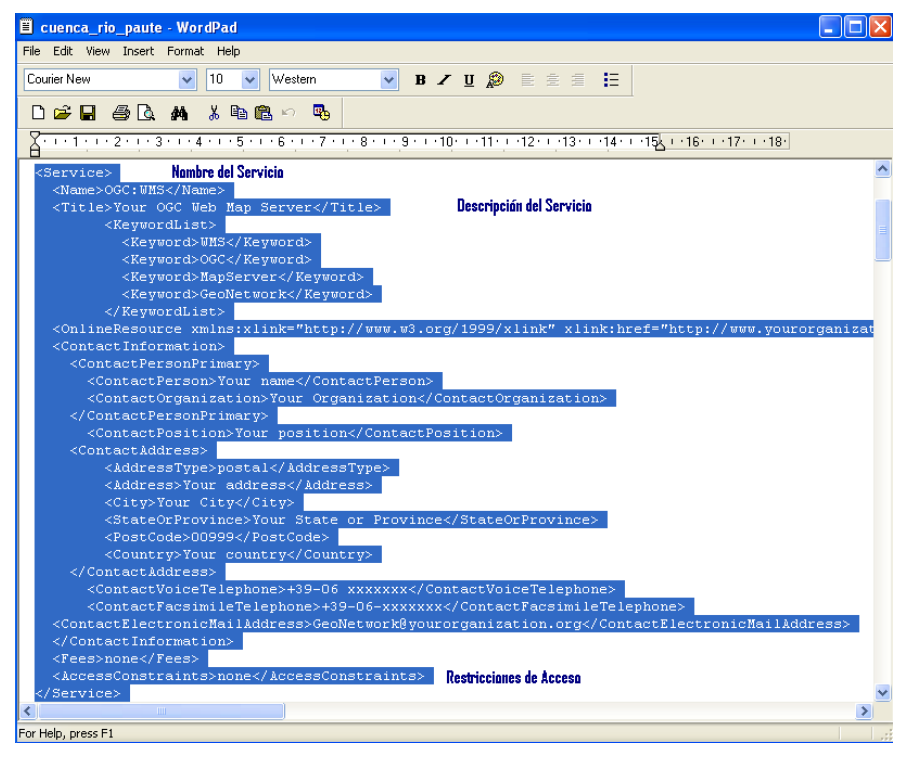

Figura 7. Ejemplo de Servicio en un archivo Getcapabilities.

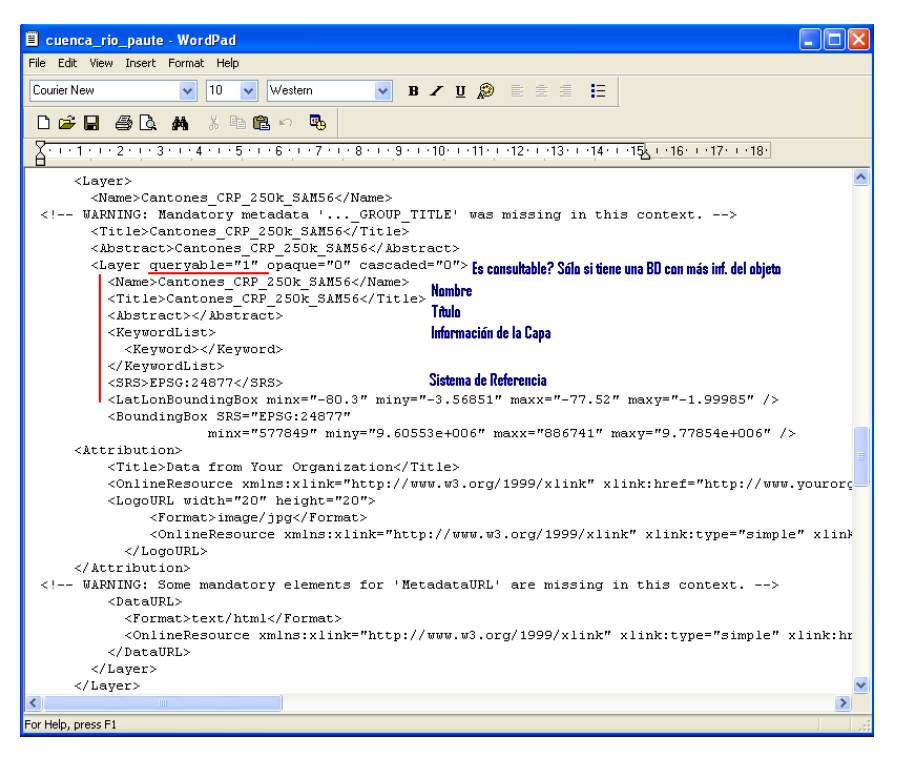

Figura 8: Ejemplo de layer en un archivo GetCapabilities.

# 1.1.6.3.2. GetMap

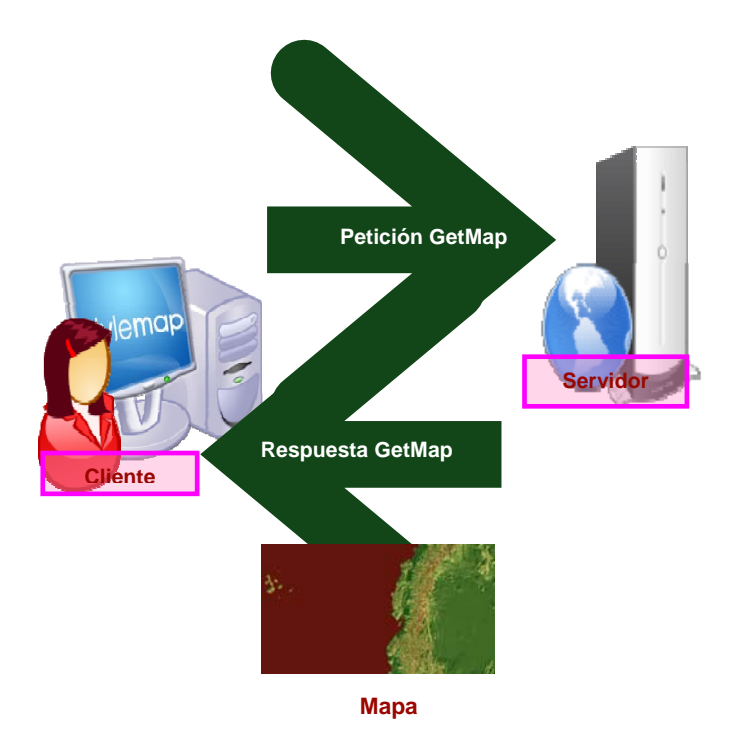

Figura 9: Presentación del Flujo de una petición GetMap.

http://localhost/cgi-

bin/cuenca\_rio\_paute?service=WMS&version=1.1.0&request=GetMap&layers=ima genraster,cantones

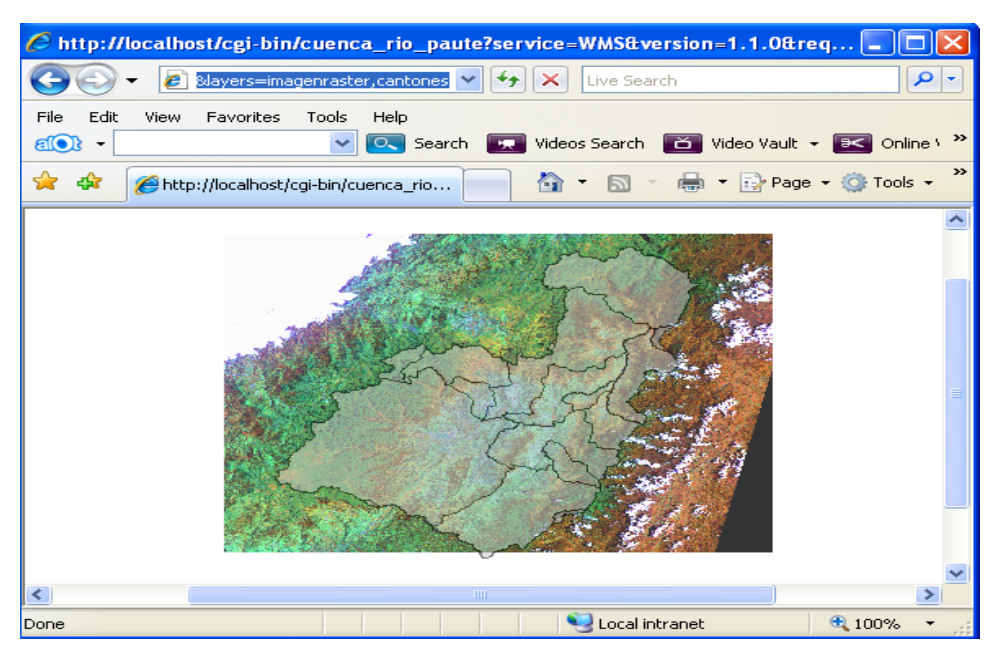

Figura 10: Ejemplo de una Petición GetMap.

# 1.1.6.3.3. GetFeatureInfo

- Operación Opcional.
- Devuelve información sobre entidades u objetos particulares mostrados en el mapa.
   Responde a consultas básicas sobre el contenido del mapa.
- Se obtiene más información sobre los features de un mapa.
- Se elige un punto sobre el mapa (GetMap) para el cual se obtendrá más información.
- Esta información se obtiene siempre y cuando el layer sea consultable, observando esto en el GetCapabilities.

## 1.1.6.4. Ventajas

Usuarios ingresan a través de un Explorador de

| * | Costo de software para el usuario puede ser       |                                           |
|---|---------------------------------------------------|-------------------------------------------|
|   | ninguno                                           |                                           |
| * | El descargar, convertir, transformar los datos se |                                           |
|   | vuelve innecesario                                |                                           |
| * | Acceso a datos actualizados                       |                                           |
|   |                                                   | 40 10 10 10 10 10 10 10 10 10 10 10 10 10 |
| * | Web mapping no requiere que los usuarios          |                                           |
|   | entiendan los datos                               |                                           |
|   |                                                   | · · · ·                                   |

#### **1.2. POSTGRES**

#### 1.2.1. ¿Qué es Postgres?

- PostgreSQL es un gestor de bases de datos de código abierto más avanzado hoy en día.
- Ofrece control de concurrencia multi-versión, soportando casi toda sintaxis SQL (incluyendo subconsultas, transacciones, tipos y funciones definidas por el usuario).
- También ofrece un amplio conjunto de enlaces con lenguajes de programación (incluyendo C, C++, Java, perl y python).

## 1.2.2. Historia

- PostgreSQL' ha tenido una larga evolución, comenzando con el proyecto Ingres en la Universidad de Berkeley. Este proyecto, liderado por Michael Stonebraker, fue uno de los primeros intentos en implementar un motor de base de datos relacional. Después de haber trabajado un largo tiempo en Ingres y de haber tenido una experiencia comercial con el mismo, Michael decidió volver a la Universidad para trabajar en un nuevo proyecto sobre la experiencia de Ingres, dicho proyecto fue llamado post-ingres o simplemente POSTGRES.
- En proyecto post-ingres pretendía resolver los problemas con el modelo de base de datos relacional que habían sido aclarados a comienzos de los <u>años 1980</u>. El principal de estos problemas era la incapacidad del modelo relacional de comprender "tipos", es decir, combinaciones de datos simples que conforman una única unidad. Actualmente estos son llamados <u>objetos</u>.

## 1.2.3. Principales mejoras en PostgreSQL

- Los bloqueos de tabla han sido sustituidos por el control de concurrencia multiversión, el cual permite a los accesos de sólo lectura.
- Permite copias de seguridad mientras la base de datos permanece disponible para consultas.
- Se han implementado importantes características del motor de datos, incluyendo subconsultas, valores por defecto, restricciones a valores en los campos (constraints) y disparadores (triggers).

## 1.2.4. Características

- ✤ Alta concurrencia
  - Mediante un sistema denominado MVCC (Acceso concurrente multiversión) PostgreSQL permite que mientras un proceso escribe en una tabla, otros accedan a la misma tabla sin necesidad de bloqueos.
  - Cada usuario obtiene una visión consistente de lo último a lo que se le hizo commit. Esta estrategia es superior al uso de bloqueos por tabla o por filas común en otras bases, eliminando la necesidad del uso de bloqueos explícitos.
- Los usuarios pueden crear sus propios tipos de datos, los que pueden ser completamente indexables gracias a la infraestructura GiST de PostgreSQL.
- ✤ Integridad transaccional.
- ✤ Herencia de tablas.
- Tipos de datos y operaciones geométricas.

- \* Restricciones (Constraints).
- Disparadores (triggers).
- ✤ Reglas (rules).

#### 1.2.5. Funciones

- Bloques de código que se ejecutan en el servidor. Pueden ser escritos en varios lenguajes, con la potencia que cada uno de ellos da, desde las operaciones básicas de programación, tales como bifurcaciones y bucles, hasta las complejidades de la programación orientación a objetos o la programación funcional.
- Algunos de los lenguajes que se pueden usar son los siguientes:
  - Un lenguaje propio llamado <u>PL/PgSQL</u> (similar al <u>PL/SQL</u> de oracle).
  - <u>C</u>.
  - <u>C++</u>.
  - <u>Gambas</u>
  - Java PL/Java web.
  - <u>PL/Perl</u>.
  - <u>plPHP</u>.
  - <u>PL/Python</u>.
  - <u>PL/Ruby</u>.
  - <u>PL/sh</u>.
  - <u>PL/Tcl</u>.
  - PL/Scheme

PostgreSQL soporta funciones que retornan "filas", donde la salida puede tratarse como un conjunto de valores que pueden ser tratados igual a una fila retornada por un consulta (query).

# 2. CONTENIDO

#### 2.1. Práctica 1: Instalación de Componentes

#### UBICACIÓN TEMÁTICA

En esta práctica se conoce y ejecuta las instalaciones de los distintos sofwares, este procedimiento es necesario para empezar a trabajar con MapServer.

- Antes de realizar la instalación de Apache, verificar si el servicio de Administración de IIS (Internet Information Server) esta iniciado y desactivar junto con otros servidores.
- \* En caso de que no tener este servicio continuar la instalación de Apache.
  - Ingresar al Panel de Control

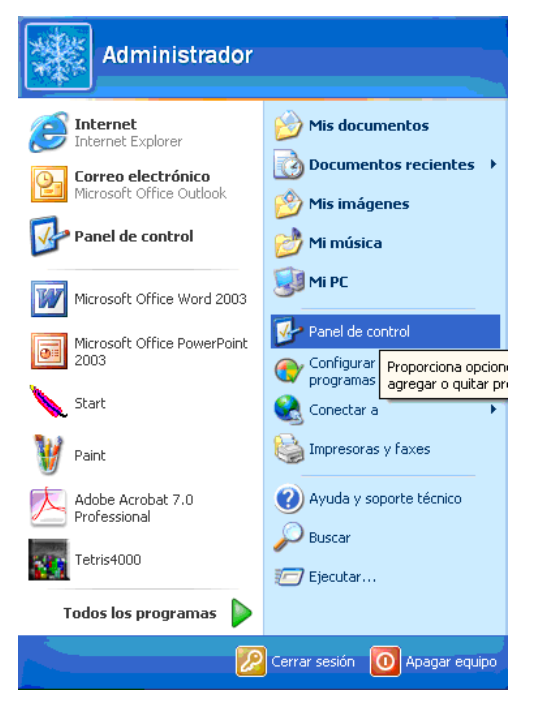

Figura 1.1: Panel de Control en WinXP.

XXXI

Seleccionar la opción de Herramientas Administrativas

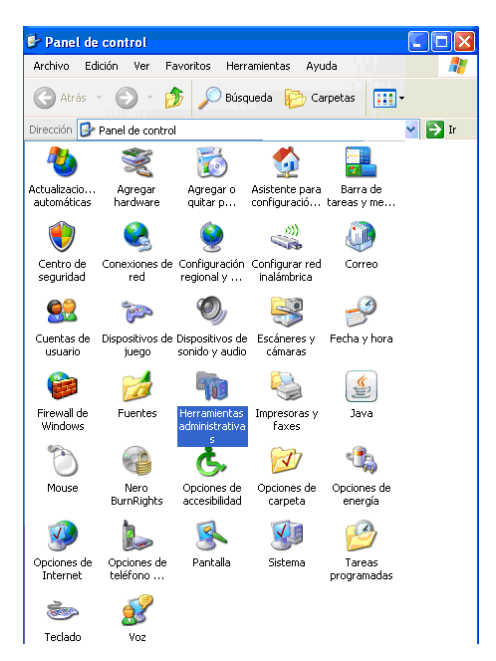

Figura 1.2: Herramientas Administrativas.

✤ Hacer doble click en Servicios.

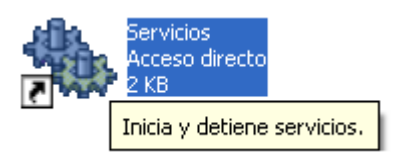

Figura 1.3: Acceso Directo a Servicios.

Detener el servicio de Administración de IIS.

| Archivo Acción Ver Ayuda                              |                                   |                               |          |            |           |            |
|-------------------------------------------------------|-----------------------------------|-------------------------------|----------|------------|-----------|------------|
| > 📧 🖆 🔂 😼 >                                           | ■    ■>                           |                               |          |            |           |            |
| 🏶 Servicios (locales)                                 |                                   |                               |          |            |           |            |
| Administración de IIS                                 | Nombre 🛆                          | Descripción                   | Estado   | Tipo de ir | nicio ( : | Iniciar se |
|                                                       | 🖓 .NET Runtime Optimization Serv  | Microsoft .NET Fram           |          | Manual     | :         | Sistema I  |
| <u>Detener</u> el servicio                            | actualizaciones automáticas       | Habilita la descarga          | Iniciado | Automáti   | ico :     | Sistema l  |
| <u>'ausar</u> el servicio<br>Jeiniciar el servicio    | 🍓 Adaptador de rendimiento de     | Proporciona informa           |          | Manual     | :         | Sistema    |
|                                                       | 🍓 Administración de aplicaciones  | Ofrece servicios de i         |          | Manual     | :         | Sistema    |
|                                                       | Administración de IIS             | Permite administrar I         | Iniciado | Autor      |           |            |
| escripcion:<br>ermite administrar los servicios Web v | 🍓 Administrador de conexión auto  | Crea una conexión a           | $\sim$   | Manu       | Iniciar   |            |
| TP mediante el complemento de                         | 🏶 Administrador de conexión de a  | Crea una conexión d…          | Iniciado | Manu       | Detener   |            |
| ervicios de Internet Information Server               | 🍓 Administrador de cuentas de se  | Almacena informació           | Iniciado | Autor      | Pausa     |            |
|                                                       | 🆏 Administrador de discos lógicos | Detecta y supervisa           | Iniciado | Autor      | Reanuda   | Ir.        |
|                                                       | 🏶 Administrador de sesión de Ayu  | Administra y control          |          | Manu       | Reiniciar |            |
|                                                       | 🍓 Adobe LM Service                | AdobeLM Service               |          | Manu       | Todas las | s tareas   |
|                                                       | 🆏 Adquisición de imágenes de Win  | Proporciona servicio          | Iniciado | Manu       |           |            |
|                                                       | 🏶 Almacenamiento protegido        | Ofrece almacenamie            | Iniciado | Autor      | Actualiza | r          |
|                                                       | 🏶 Apache2                         | Apache/2.2.4 (Win32)          | Iniciado | Autor      | Propied   | lades      |
|                                                       | Barthania del sitere com          | A destation of the section of |          |            |           |            |
|                                                       |                                   |                               |          |            | Ayuda     |            |

Figura 1.4: Indicación de detención del servicio IIS.

Aceptar la detención de otros servicios como: Publicación en World Wide Web, Protocolo simple de transferencia de correo (SMTP), y Publicación en FTP., hacer un click en Sí

| Detene | er otros servicios                                                                                        | ? 🗙 |
|--------|----------------------------------------------------------------------------------------------------|-----|
| ⚠      | Si Administración de IIS se detiene, estos otros servicios<br>también se detendrán.                       |     |
|        | Publicación en World Wide Web<br>Protocolo simple de transferencia de correo (SMTP)<br>Publicación en FTP |     |
|        | ¿Desea detener estos servicios?                                                                           |     |
|        | Sí No                                                                                                    |     |

Figura 1.5: Confirmación de la detención de otros servicios.

✤ El servicio se ha detenido.

| Archivo Acción Ver Ayuda<br>                                                 | ■ II ■>                           |                              |               |                |                       |
|------------------------------------------------------------------------------|-----------------------------------|------------------------------|---------------|----------------|-----------------------|
| 🍫 Servicios (locales)                                                        |                                   |                              |               |                |                       |
| Administración de IIS                                                        | Nombre 🛆                          | Descripción                  | Estado        | Tipo de inicio | Iniciar se            |
|                                                                              | administración de aplicaciones    | Ofrece servicios de i        |               | Manual         | Sistema               |
| Iniciar el servicio                                                          | Administración de IIS             | Permite administrar I        | $\frown$      | Automático     | Sistema               |
|                                                                              | 🖏 Administrador de conexión auto  | Crea una conexión a          |               | Manual         | Sistema               |
| Descripción:                                                                 | 🏶 Administrador de conexión de a  | Crea una conexión d          | Iniciado      | Manual         | Sistema               |
| Permite administrar los servicios Web y                                      | 🆓 Administrador de cuentas de se  | Almacena informació          | Iniciado      | Automático     | Sistema               |
| - I P mediante el complemento de<br>Servicios de Internet Information Server | 🏶 Administrador de discos lógicos | Detecta y supervisa          | Iniciado      | Automático     | Sistema               |
|                                                                              | 🏶 Administrador de sesión de Ayu  | Administra y control         |               | Manual         | Sistema               |
|                                                                              | 🆓 Adobe LM Service                | AdobeLM Service              |               | Manual         | Sistema               |
|                                                                              | 🆓 Adquisición de imágenes de Win  | Proporciona servicio         | Iniciado      | Manual         | Sistema               |
|                                                                              | 🍓 Almacenamiento protegido        | Ofrece almacenamie           | Iniciado      | Automático     | Sistema               |
|                                                                              | 🏶 Apache2                         | Apache/2.2.4 (Win32)         | Iniciado      | Automático     | Sistema               |
|                                                                              | 🏶 Aplicación del sistema COM+     | Administra la configu        |               | Manual         | Sistema               |
|                                                                              | SASP.NET State Service            | Provides support for         |               | Manual         | Servicio              |
|                                                                              | SAUDIO de Windows                 | Administra dispositiv        | Iniciado      | Automático     | Sistema               |
|                                                                              | B. A J. MILLINGS                  | metaller for an and a set of | And the state | A. 4           | and the second second |

Figura 1.6: Presentación del servicio detenido.

Luego deshabilitar el servicio, click derecho/propiedades/deshabilitar

| Archivo Acción Ver Ayuda<br>                                                                                       |                        |                |          |                |           |
|----------------------------------------------------------------------------------------------------|------------------------|----------------|----------|----------------|-----------|
| 🐝 Servicios (locales)                                                                                              |                        |                |          |                |           |
| Administración de IIS                                                                                              | Nombre 🛆               | Descripción    | Estado   | Tipo de inicio | Iniciar s |
|                                                                                                    | NET Runtime Optim      | Microsoft      |          | Manual         | Sistema   |
| Descripción:                                                                                                    | Actualizaciones aut    | Habilita la d  | Iniciado | Automático     | Sistema   |
| Permita administrar los servicios Web y<br>ETP mediante complemento de<br>Servicios de Internet Information Server | 🍓 Adaptador de rendi   | Proporcion     |          | Manual         | Sistema   |
|                                                                                                    | 🍇 Administración de a  | Ofrece ser     |          | Manual         | Sistema   |
|                                                                                                    | Administración de IIS  | Permite ad     |          | Deshabilitado  | Sistema   |
|                                                                                                    | 🎭 Administrador de co  | Crea una c     |          | Manual         | Sistema   |
|                                                                                                    | 🍓 Administrador de co… | Crea una c     | Iniciado | Manual         | Sistema   |
|                                                                                                    | 🆓 Administrador de cu  | Almacena i     | Iniciado | Automático     | Sistema   |
|                                                                                                    | 🎭 Administrador de di  | Detecta y s    | Iniciado | Automático     | Sistema   |
|                                                                                                    | 🍓 Administrador de se  | Administra     |          | Manual         | Sistema   |
|                                                                                                    | 🎨 Adobe LM Service     | AdobeLM S      |          | Manual         | Sistema   |
|                                                                                                    | 🍓 Adquisición de imág  | Proporcion     | Iniciado | Manual         | Sistema   |
|                                                                                                    | 🆓 Almacenamiento pr    | Ofrece alm     | Iniciado | Automático     | Sistema   |
|                                                                                                    | 🎨 Apache2              | Apache/2       | Iniciado | Automático     | Sistema   |
|                                                                                                    | 68 Autoriai datara     | A desta tata d |          | Manual         | Cichara   |

Figura 1.7: Presentación del servicio deshabilitado.

# 2.1.1. Instalación de apache\_2.2.4-win32-x86-no\_ssl

En el caso de no tener el software, descargar apache\_2.2.4-win32-x86-no\_ssl del sitio web: http://public.www.planetmirror.com/pub/freewarefiles/?l=420&fl= como se indica en las siguientes figuras.

| C Planet Mirror - freewaref                                                                  | iles - FreewareFiles Archive - download now - W                                               | indows Internet Explorer       |                    |                          |
|----------------------------------------------------------------------------------------------|-----------------------------------------------------------------------------------------------|--------------------------------|--------------------|--------------------------|
| 🗿 🗸 🖉 http://public.w                                                                        | www.planetmirror.com/pub/freewarefiles/?I=4200fl=                                             |                                |                    | 💌 🔄 🔀 Uve Search         |
| File Edit View Favorites                                                                     | Tools Help<br>Cols Search C Wees Search Video Vaul<br>C • • • • • • • • • • • • • • • • • • • | t - 📧 Online Video Editing - 🗐 | Videos Screensaver | A.S. A.D.                |
| and an providence and                                                                        | antivir workstation win7u an                                                                  | here 1606M                     | ID.                | Exb 21 2008 12:49:41 AM  |
| reduce presidowns and<br>backlog 100006<br>downloaded. Download<br>Nowl<br>www.cewlat.com.my | anun zin                                                                                      | 10.90 M                        | 16                 | Oct 17 2006 12:34:17 AM  |
|                                                                                              | any-audio-<br>converter.exe                                                                   | 13.04 MB                       |                    | -Oct 18 2007 12:57:32 AM |
|                                                                                              | anybackup_en_free.exe                                                                         | 4.46 MB                        |                    | -May 12 2007 12:37:50 AM |
|                                                                                              | anybackup_en_free.exe.webm                                                                    | ntmp.7993 3                    | 14 MB              | -May 12 2007 12:30:56 AM |
|                                                                                              | anybackup_en_free.exe.webm                                                                    | ntmp.8011                      | 160 KB             | -May 12 2007 12:34:42 AM |
|                                                                                              | anyencrypt_en_free.exe                                                                        | 3.64 MB                        |                    | -May 12 2007 12:50:35 AM |
|                                                                                              | anyencrypt_en_free.exe.webm                                                                   | intmp.8407 2                   | .35 MB             | -May 12 2007 12:46:57 AM |
|                                                                                              | anyfivplayer_setup.exe                                                                        | 2.21 MB                        |                    | -Feb 27 2008 01:35:23 AM |
|                                                                                              | AnyList.zip                                                                                   | 59.07 KB                       |                    | -Oct 13 2006 06:29:13 AM |
|                                                                                              | 🛍 anytv_setup.exe                                                                             | 1.01 MB                        |                    | -Mar 01 2008 12:35:59 AM |
|                                                                                              | 截 anywall.exe                                                                                 | 340.93 KB                      |                    | -Jan 09 2008 12:13:09 AM |
|                                                                                              | AOLDNLD.exe                                                                                   | 397.53 KB                      |                    | -Sep 13 2006 04:50:11 AM |
|                                                                                              | aolexplorer1_2_5_13.exe                                                                       | 396.09 KB                      |                    | -Nov 22 2005 05:15:09 AM |
|                                                                                              | aolexplorer1_2_9_1.exe                                                                        | 396.08 KB                      |                    | -Dec 17 2005 07:21:19 AM |
|                                                                                              | aolexplorer1_5001_5_1.exe                                                                     | 398.16 KB                      |                    | -Apr 19 2006 05:24:37 AM |
|                                                                                              | aolexplorer1_5001_6_1.exe                                                                     | 398.15 KB                      |                    | -Apr 27 2006 01:18:32 AM |
|                                                                                              | aoltoolbar.xpi                                                                                | 326.68 KB                      |                    | -Sep 13 2006 04:51:10 AM |
|                                                                                              | ap14.exe                                                                                      | 656.02 KB                      |                    | -Dec 01 2006 04:44:49 AM |
|                                                                                              | apache_2.2.3-win32-<br>x86-no_ssl.msi                                                         | 4.23 MB                        |                    | -Jul 29 2006 12:03:12 AM |
|                                                                                              | apache_2.2.4-win32-<br>x86-no ssl.msi                                                         | 4.24 MB                        |                    | -Jan 11 2007 03:24:01 AM |

Figura 1.8: Presentación de Apache en una página web.

| Image: Sector Status       Image: Sector Status       Image: Sector Status       Image: Sector Status         File       Edit       View       Fevorites       Todas       Video Sector Status       Image: Sector Status       Image: Sector Statu                                                                                                    |
|----------------------------------------------------------------------------------------------------|
| File       Edit       Weiw       Pervorites       Tools       Help                 •              •              •              •              •              •              •              •              •              •              •              •              •              •              •              •              •              •              •              •              •              •              •              •              •              •              •              •              •              •              •              •              •              •              •              •              •              •              •              •              •              •              •              •              •              •              •              •              •              •              •              •              •              •              •              •              •              •              •              •              •              •                                                                                                                  |
| Image: Certification Training Now Certification Training Now Certification Training Now Available Online. Free and the Certification Training Now Certification Training Now Available Online. Free and the Certification Training Now Certification Training Now Certification Now Certification Now Certification Now Certification Now Certification Now Certification Now Certification Now Certification Now Certification Now Certification Now Certification Now Certification Now Certification Now Certificati                                                                                          |
| Image: Standard SetWare - Standard SetWare - Standard - Standard - S                                                                                          |
| ParetMiror - apache_2.2.4-win32-x86-no_sst.msi Do      Download Now! (Windows Standard) (See all versions)      As by Google      Linux Certification     Linux Certification     Linux Certification     Linux Certification     Training     Now Available Online. Free     Montand Software     Download software - all the     top softwares listed for     download software - all the     download software - all the     download software - a                                                                    |
| Conjugate if as smoothy<br>Cick here     Download Now! (Windows Standard) (See all versions)       As by Coogle     Linux Certification<br>Linux Certification<br>Training<br>Now Available Online. Free<br>info Online       Download Software<br>Download software - all the<br>top softwares listed for<br>download     Image apache 2.2.4-win32-x86-no_ssl.msl - Download in Progress       Download software - all the<br>top softwares listed for<br>download.     MAN Acceleration Solution<br>Macelerate Business Critical WAN<br>Accelerate Business Critical WAN<br>Accelerate Business                |
| As by Google     Linux Certification       Linux Certification Training<br>Now Available Online. Free<br>www.Certification TrainingOnline     Image: Certification TrainingOnline       Download software<br>Download software all the<br>top softwares listed for<br>download.     Image: Certification Software Sistem For Software Sistem For Software Software For Software Sistem For Software Software For Software Software For Software For For Software For For Software For For For For For For For For For For                                                                                                    |
| Linux Certification<br>Linux Certification Training<br>Now Available Online Free<br>Info Online1<br>www.certification TrainingOnline       apache_2.2.4-win32-x86-no_ssl.msi - Download in Progress         Download software<br>Download software -all the<br>top softwares listed for<br>download.       apache_2.2.4-win32-x86-no_ssl.msi - Download in Progress         MAN Acceleration Solution<br>Accelerate Business Critical WAN<br>Accelerate Business Critical Wan<br>Accelerate Business Critical Wan<br>Accelerate Business |
| Download software<br>Download software all the<br>top softwares listed for<br>download.                                                                                                    |
| Duminicat software all the VAN Acceleration Solution Deviced Server Hosting Free SSLVPN Conductor and instant web-<br>download Software sisted for Acceleration Solution Acceleration Solution Acceleration Solution Provide Server Hosting Deviced and Instant web-<br>download Acceleration Solution Server Hosting Deviced and Instant web-<br>download Acceleration Solution Server Hosting Deviced and Instant web-<br>background acceleration Solution Server Hosting Deviced and Instant web-<br>background acceleration Solution Server Hosting Deviced and Instant web-<br>background acceleration Server Hosting Deviced and Instant web-<br>background acceleration Server Hosting Deviced and Instant web-<br>background acceleration Server Hosting Deviced and Instant web-<br>background acceleration Server Hosting Deviced and Instant Web<br>Deviced Acceleration Server Hosting Deviced and Instant web-<br>background acceleration Server Hosting Deviced and Instant Web<br>Deviced Acceleration Server Hosting Deviced and Instant Web<br>Deviced Acceleration Server Hosting Deviced Acceleration Server Hosting Deviced Accelerat                    |
| Tedniub.into Packeteer.com www.server4you.com www.server4you.com                                                                                                    |
| Developed Fallers Fort Ads by Google                                                                                                    |
| Prese optimized initrons<br>FREE optimized mirrors<br>for maximum download<br>You are about to download <u>ipub/freewarefiles/apache 2.2.4-win32.x86-no_ssl.msi</u>                                                                                                    |

Figura 1.9: Descargar Apache de la página web.

| 💽 apache_2.2.4-win32-x86-no_s                                                                                                    | ssl.msi - Download in Prog                                                                            | ress                                                                                                    |                                                                                                    |                                                                                                    |  |  |  |
|----------------------------------------------------------------------------------------------------|----------------------------------------------------------------------------------------------------|----------------------------------------------------------------------------------------------------|----------------------------------------------------------------------------------------------------|----------------------------------------------------------------------------------------------------|--|--|--|
|                                                                                                    | Download software<br>Download software -all the top<br>softwares listed for download.<br>TechHub.info | Download Eclipse Fast<br>FREE optimized mirrors for<br>maximum download speed -<br>Eclipse & plugins!<br>www.poweredbypulse.com | Get New Version Free<br>New Disk Performance Analyzer<br>for Networks 2.0. Download free<br>nowl<br>www.Diskeeper.com | Linux Certification<br>Linux Certification Training Now<br>Available Online: Free Info<br>Online!<br>www.CertificationTrainingOnline.<br>Ads by Google |  |  |  |
| You are about to download /pub/freewarefiles/apache 2.2.4-win32-x86-no ssl.msi                                                                                                    |                                                                                                    |                                                                                                    |                                                                                                    |                                                                                                    |  |  |  |
|                                                                                                    |                                                                                                    |                                                                                                    |                                                                                                    |                                                                                                    |  |  |  |
| This download will automatically commence shortly                                                                                                    |                                                                                                    |                                                                                                    |                                                                                                    |                                                                                                    |  |  |  |
| <ul> <li>Internet Explorer users may get a Security Notice on the top har.</li> <li>If you are having difficulty downloading the file, please right click here and choose "Save Target As".</li> <li>Your file may be extremely large, for safety leave this window open until your file fully downloads.</li> <li>You may also explore and navigate to lower directories by clicking within the link above.</li> <li>Please remember the archive owner that referred you here, and go back to them.</li> </ul> |                                                                                                    |                                                                                                    |                                                                                                    |                                                                                                    |  |  |  |
| While your file is downloading why not                                                                                                    | become a <u>Member for Free</u> Or up                                                                 | grade your memberhip to Premiu                                                                                                  | m and get <u>faster downloads</u> .                                                                                   |                                                                                                    |  |  |  |

Figura 1.10: Si tiene algún problema al descargar Apache.

Una vez descargado el software procedemos a instalarlo, doble click en apache\_2.2.4-win32-x86-no\_ssl

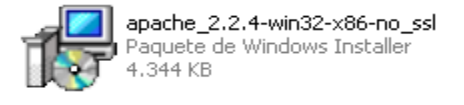

Figura 1.11: Instalador de Apache.

Pulsar Next, aceptar los términos de la licencia, y seguir con las instrucciones que aparecen en el cuadro de instalación sobre la versión de Apache Web Server.

| 🎲 Apache HTTP Sei | rver 2.2 - li                                           | nstallation Wizard                                                                                                    |   |
|-------------------|---------------------------------------------------------|----------------------------------------------------------------------------------------------------|---|
|                   | Apache H                                                | TTP Server 2.2 - Installation Wizard                                                                                                    |   |
|                   | License Agr<br>Please read                              | eement 💦 Apache HTTP Server 2.2 - Installation Wizard                                                                                                    | × |
|                   |                                                         | Read This First Read this Before Running Apache on Windows.                                                                                                    | 2 |
|                   | TERMS AND<br>1. Definition:<br>"License"<br>distributio | Apache HTTP Server<br>What is it?<br>The Apache HTTP Server is a powerful and flexible HTTP/1.1 compliant web server.<br>Originally designed as a replacement for the NCSA HTTP Server, it has grown to be<br>the most popular web server on the Internet. As a project of the Apache Software<br>Foundation, the developers aim to collaboratively develop and maintain a robust,<br>commercial-grade, standards-based server with freely available source code. |   |
| ()<br>()<br>()    | I accept the<br>I do not acc<br>stallShield —           | The Latest Version<br>Details of the latest version can be found on the Apache HTTP server project page<br>under:<br>http://httpd.apache.org/                                                                                                    | ~ |
|                   |                                                         | InstallShield <a href="https://www.selfack.com">Back Next &gt; Cancel</a>                                                                                                    |   |

Figura 1.12: Ventanas de Instalación del Servidor Apache.

- Escribir los parámetros esenciales de la configuración del servidor web:
  - Nombre del dominio de red si lo tenemos.
  - Nombre del servidor el cual se lo debe escribir con letras minúsculas o en su defecto la dirección IP del computador y click en Next.
- Indicar el tipo de instalación, generalmente es la instalación Typical que aparece por default y clic en Next.
- Aceptar por default la carpeta Apache2.2 en donde se alojaran los archivos.
| 🛃 Apache HTTP                                            | Server 2.2 - Inst | allation Wizard 🛛 🛛 🔀                                                                                             |            |
|----------------------------------------------------------|-------------------|----------------------------------------------------------------------------------------------------|------------|
| Server Informati<br>Please enter you                     | 🛃 Apache HTT      | P Server 2.2 - Installation Wizard                                                                                |            |
|                                                          | Setup Type        |                                                                                                    |            |
| Network <u>D</u> omain                                   | Choose the se     | 🙀 Apache HTTP Server 2.2 - Installation Wizard                                                                    |            |
| jlocalhost<br><u>S</u> erver Name (e.ç                   | Please select a   | Destination Folder<br>Click Change to install to a different folder                                               | *          |
| Administrator's <u>E</u> r                               | • Typical         | Install Apache HTTP Server 2.2 to the folder:<br>C:\Archivos de programa\Apache Software<br>Foundation\Apache2.2\ | Change     |
| Install Apache HT                                        | Custom            |                                                                                                    |            |
| <ul><li>O for All Users</li><li>O only for the</li></ul> |                   |                                                                                                    |            |
| InstallShield                                            |                   |                                                                                                    |            |
|                                                          | InstallShield     |                                                                                                    |            |
|                                                          |                   |                                                                                                    |            |
|                                                          |                   | InstallShield < Back Nex                                                                                          | t > Cancel |

Figura 1.13: Ventanas que indican la continuación de instalación de Apache.

Pulsar Install y comienza la instalación del software.

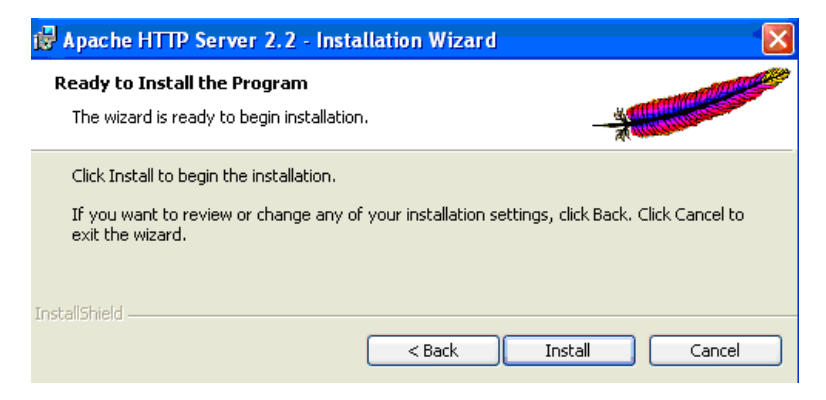

Figura 1.14: Instalación de Apache.

Se ha finalizado la instalación y click en Finish, el servidor web está listo para su funcionamiento.

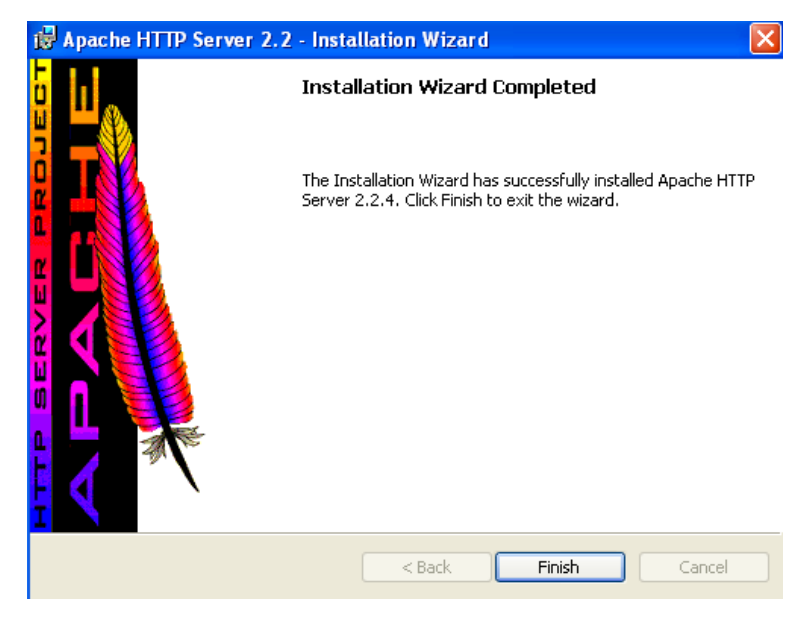

Figura 1.15: Finalización de instalación de Apache.

- Para comprobar el correcto funcionamiento del servidor, realizar los siguientes pasos:
  - Ubicarse en menú inicio/Apache HTTP Server 2.2.4/Control Apache Server/Start.

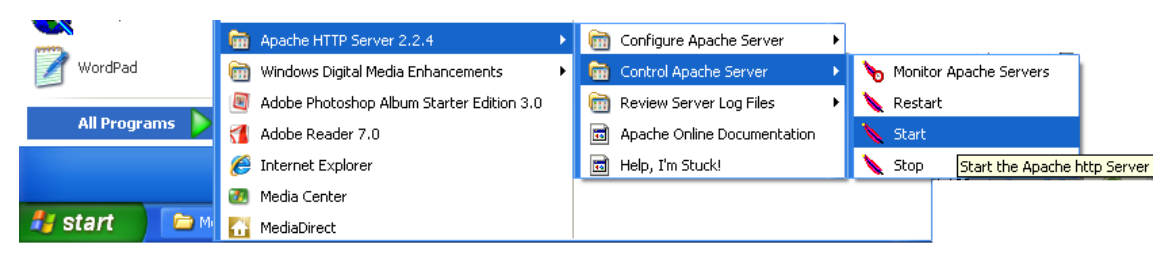

Figura 1.16: Levantar el servicio de Apache

• Abrir una ventana del browser (acceder al explorador).

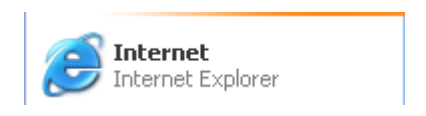

#### Figura 1.17: Icono de acceso a Internet Explorer.

• Escribir en la barra de herramientas lo siguiente http//localhost/, si se presenta el siguiente mensaje en la pantalla, Apache está funcionando correctamente.

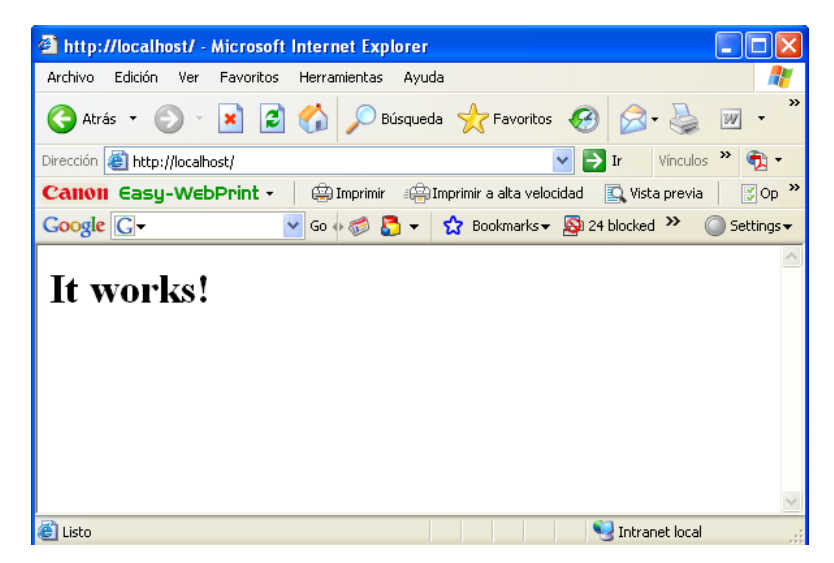

Figura 1.18: Comprobación del funcionamiento de Apache.

- Crear la siguiente carpeta en la unidad "C", o en la partición en la que se va a trabajar, como se muestra a continuación.
  - c:/www

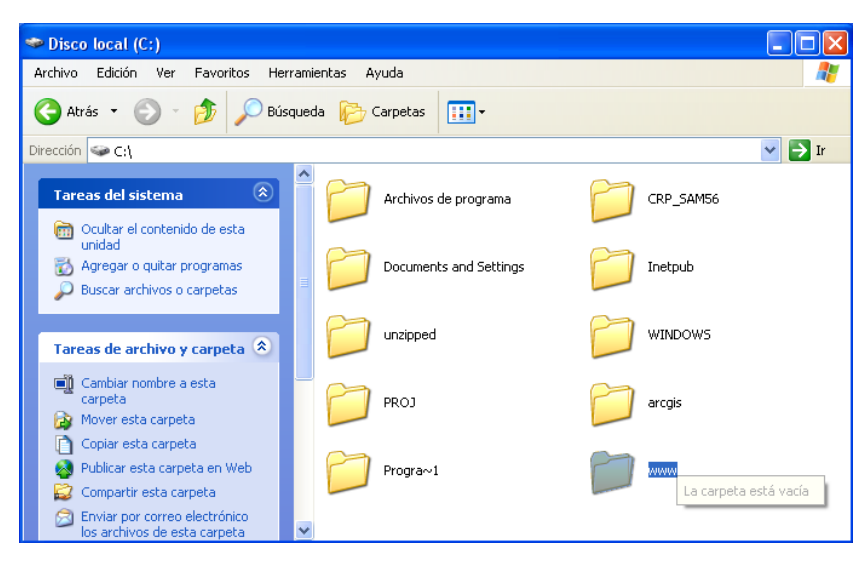

Figura 1.19: Creación de carpeta www.

- Luego crear dos carpetas dentro de la carpeta indicada en el punto anterior
  - c:/www/htdocs

htdocs contiene todos los archivos ".map" que contiene las funciones que se emplean en el MapServer y las capas a visualizarse.

• c:/www/cgi-bin

cgi-bin contiene las librerías ".dll" que utiliza MapServer, el archivo que permite realizar peticiones de tipo wms o wfs al servidor web y archivos ".exe" que emplea MapServer.

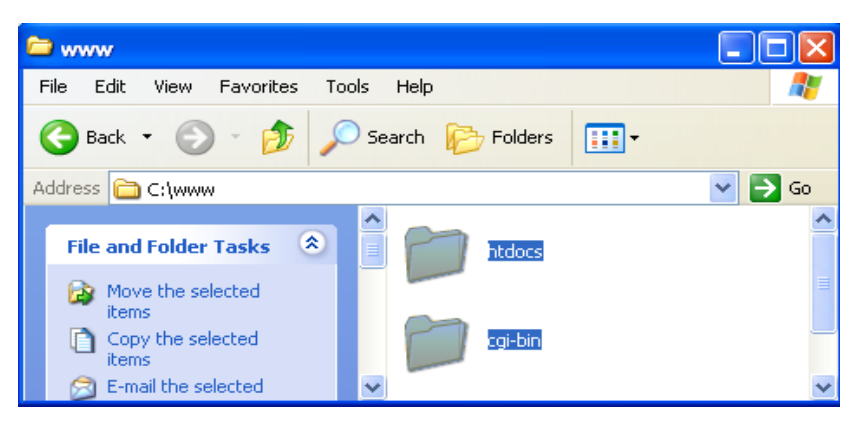

Figura 1.20: Creación de las carpetas htdocs y cgi-bin.

# 2.1.2. Instalación de proj446\_win32\_bin.

Descargar el archivo comprimido "proj446\_win32\_bin.zip" del sitio web: http://www.maptools.org/dl, como se indica en las siguientes figuras.

| 🖉 MapTools Download: /dl - Windo                                                                                                    | ws Internet Explorer                              |                                                               |  |
|----------------------------------------------------------------------------------------------------|---------------------------------------------------|---------------------------------------------------------------|--|
| G v fttp://dl.maptools.org/o                                                                                                    | al/                                               |                                                               |  |
| File       Edit       View       Favorites       Tools       F         €(●)       ▼       Download       ▼       ●       €         @       ▼       download apt       ₽       ●       ▼ | lelp<br>🔍 Search 🛛 Videos Search<br>📰 🔹 📢 🕶 😱 🔞 🔹 | 🛅 Video Vault 👻 💽 Online Video Editing 👻 🔲 Videos Screensaver |  |
| 🚖 🏟 🖉 MapTools Download: /dl                                                                                                    |                                                   |                                                               |  |
|                                                                                                    |                                                   | 1404 20 2000 11.12.00                                         |  |
| old stuff                                                                                                    |                                                   | May 25 2005 16:12:58                                          |  |
| omsuq                                                                                                    |                                                   | May 25 2005 16:12:58                                          |  |
| osqeo4w                                                                                                    |                                                   | Mar 12 2008 19:57:25                                          |  |
| owt o                                                                                                    |                                                   | May 25 2005 16:12:58                                          |  |
| php oqr                                                                                                    |                                                   | Oct 28 2005 14:56:13                                          |  |
| phpmapscript-class-quide.html                                                                                                    |                                                   | 65368 Jun 06 2003 09:13:03                                    |  |
| proi                                                                                                    |                                                   | Dec 12 2006 03:06:07                                          |  |

Figura 1.21: Presentación de proj en una página web.

| proj-nad27-1.1.tar.gz | 1816642 Apr 05 2001 15:53:52 Download |  |
|-----------------------|---------------------------------------|--|
| proj-nad27-1.2.tar.gz | 1830374 Oct 30 2004 00:22:41 Download |  |
| proj-nadus-1.0.tar.gz | 1166985 Nov 24 2000 09:50:09 Download |  |
| proj-pdf-docs.tar.gz  | 9225294 Dec 11 2006 10:44:00 Download |  |
| proj-pdf-docs.zip     | 9225470 Dec 09 2006 22:56:00 Download |  |
| proj.4.3.12.pdf       | 2025699 Mar 18 2003 19:00:00 Download |  |
| proj.4.3.pdf          | 2454945 Mar 18 2003 19:00:00 Download |  |
| proj446_win32_bin.zip | 2308597 Mar 06 2003 16:12:55 Download |  |
| swiss.pdf             | 73435 Mar 18 2003 19:00:00 Download   |  |
|                       |                                       |  |

Figura 1.22: Descarga de proj446\_win32\_bin

✤ Crear una nueva carpeta c:/PROJ

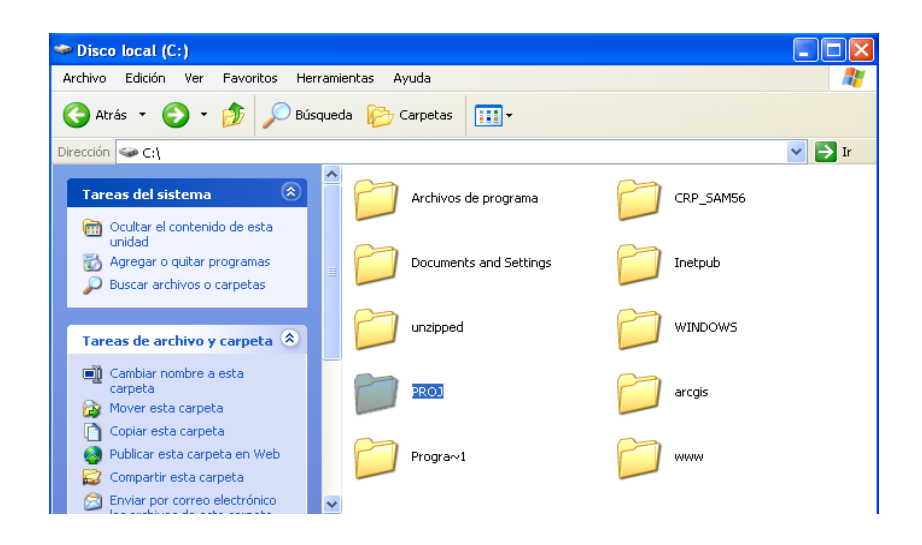

Descomprimir el archivo proj446\_win32\_bin dentro de la carpeta PROJ

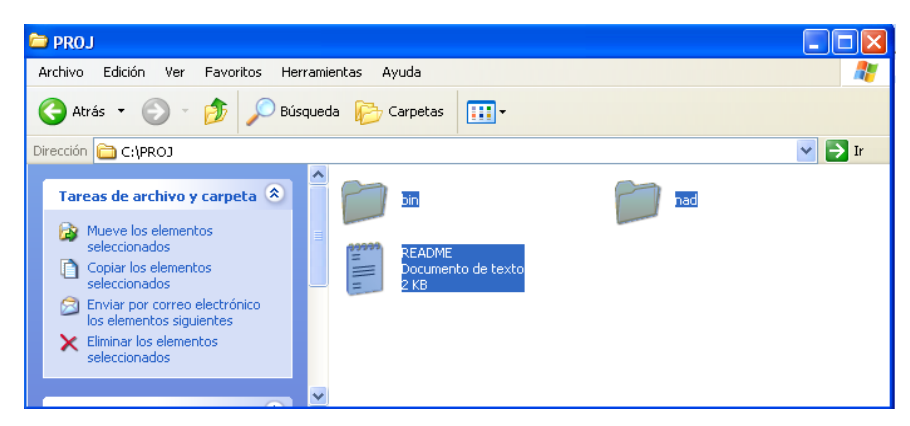

Figura 1.24: Archivos descomprimidos de proj446\_win32\_bin.zip

Definir las variables de entorno dentro de Panel de Control/ Sistema/ Opciones Avanzadas/ Variables de Entorno

| Panel de control                                                                                             | Propiedades del sistema           | ? 🛛 🗖 🖸                                 |
|----------------------------------------------------------------------------------------------------|-----------------------------------|-----------------------------------------|
| Archivo Edición Ver Favoritos Herramientas                                                                   | Restaurar sistema Actualizaciones | automáticas Bemoto                      |
| 🔇 Atrás 🕤 🐑 - 🎓 🔊 Búsqueda 🖡                                                                                 | General Nombre de equipo Hardw    | vare Opciones avanzadas                 |
| Dir Variables de entorno                                                                                     | n como un Administrador           | para hacer la mayoría de los 🛛 🔽 🏹 💽 Ir |
| Variables de usuario para Administrador                                                                      | rogramación del procesao          | dor, uso de memoria y                   |
| Variable Valor<br>TEMP C:\Documents and Settin<br>TMP C:\Documents and Settin                                | gs\Administrad                    | Configuración pnexiones de red          |
|                                                                                                    | escritorio relacionada con        | su inicio de sesión                     |
| Nueva Modifi                                                                                                 | ar Eliminar                       | Configuración                           |
| Variables del sistema                                                                                        | pn<br>error de sistema e informas | Nouse                                   |
| Variable Valor                                                                                               |                                   |                                         |
| ComSpec C:\WINDOWS\system32<br>FP_NO_HOST_C NO<br>NUMBER_OF_P 1<br>OS Windows_NT<br>Dath C:\WINDOWS\system33 | crud.exe                          | Configuración<br>Sistema                |
| Nueva Modifi                                                                                                 | ar Eliminar                       |                                         |
| Ace                                                                                                    | ptar Cancelar Aceptar             | Cancelar Aplicar                        |

Figura 1.25: Ventana de las variables de entorno

Crear la variable de entorno PROJ dentro de c:/PROJ y aceptar

| 🕏 Panel de control                                                                                                    | Propiedades del sister                | na                                           |                                      | ? 🗙                                        |                                               |
|----------------------------------------------------------------------------------------------------|---------------------------------------|----------------------------------------------|--------------------------------------|--------------------------------------------|-----------------------------------------------|
| Archivo Edición Ver Favoritos Herramientas                                                                                                    | Restaurar sistema<br>General Nombre d | Actualizaciones<br>e equipo Hardu            | automáticas<br><sub>vare</sub> Opcio | Remoto<br>nes avanzadas                    | <b>A</b>                                      |
| Dir Variables de entorno Nueva variable de                                                                                                    | usuario                               | ?                                            | 🕜 a hacer la ma                      | yoría de los                               | ► Ir                                          |
| Variables de usuario para A<br>Variable Vale<br>TEMP C:\E<br>TMP C:\C<br>Nueva Modificar                                                                                                    | PROJ<br>C:/PROJ<br>Aceptar            | Cancelar<br>Cono teracionada con             | uso de memo                          | oria y<br>nfiguración<br>ón<br>nfiguración | onexiones de<br>red<br>Escáneres y<br>cámaras |
| Variables del sistema           Variable         Valor           ComSpec         C:{WINDOWS\system32\cm           FP_NO_HOST_C         NO           NUMBER_OF_P         1           OS         Windows_NT           Path         C:{WINDOWS\system32;c:\           Nueva         Modificar | d.exe                                 | de sistema e informa<br>Variables de entorno | ción de depuracio<br>Co              | ón<br>nfiguración<br>de errores            | Mouse<br>Sistema                              |
| Acepta                                                                                                    | r Cancelar                            | Aceptar                                      | Cancelar                             | Aplicar                                    |                                               |

Figura 1.26: Ventanas de la creación de la variable de entorno PROJ.

✤ El resultado será el siguiente:

| Variable                                                                 | Valor                                                                                                   |
|--------------------------------------------------------------------------|----------------------------------------------------------------------------------------------------|
| PROJ                                                                     | C:/PROJ                                                                                                 |
| TEMP<br>TMP                                                              | C:\Documents and Settings\Administrad<br>C:\Documents and Settings\Administrad                          |
|                                                                          |                                                                                                    |
| riables del si                                                           | Nueva Modificar Eliminar                                                                                |
| riables del sis<br>Variable                                              | Lueva Modificar Eliminar                                                                                |
| riables del sis<br>Variable<br>ComSpec                                   | Nueva Modificar Eliminar                                                                                |
| riables del sis<br>Variable<br>ComSpec<br>FP_NO_HOST                     | Nueva     Modificar     Eliminar       stema     Valor     C:\WINDOWS\system32\cmd.exe      C NO     NO |
| riables del sis<br>Variable<br>ComSpec<br>FP_NO_HOST<br>NUMBER_OF_<br>OS | Valor<br>C:\WINDOWS\system32\cmd.exe<br>                                                                |

Figura 1.27:Ventana de las variables de entorno existentes.

# 2.1.3. Instalación mapserver-4.8.1-win32-php5.1.2

Descargar el archivo comprimido "mapserver-4.8.1-win32-php5.1.2.zip" del sitio web: http://www.maptools.org/dl, como se indica en las siguientes figuras

| 16697312 Sep 08 2005 18:30:43 Download |
|----------------------------------------|
| 17289704 Oct 25 2005 18:32:02 Download |
| 16645746 Oct 25 2005 18:30:41 Download |
| 16801698 Aug 03 2005 12:15:02 Download |
| 17164898 Nov 29 2005 10:15:55 Download |
| 16521831 Nov 29 2005 10:14:00 Download |
| 17761500 Feb 06 2006 21:27:07 Download |
| 17116849 Feb 06 2006 22:04:47 Download |
| 1538 Jun 06 2003 09:20:15 Download     |
|                                        |

Figura 1.28: Descarga de mapserver-4.8.1-win32-php5.1.2.zip

Descomprimir la carpeta descargada mapserver -4.8.1 –win32 –php5.1.2.zip

| mapserver-4.8.1-win32-php5.1.2                                                                                | instan Annah                                       |                                                                    |
|----------------------------------------------------------------------------------------------------|----------------------------------------------------|--------------------------------------------------------------------|
| 🔾 Atrás 🔹 🕥 🔹 🏂 🔎 Búsque                                                                                      | eda 🎼 Carpetas 🛄 🕶                                 |                                                                    |
| Dirección 🗁 E:\MONOGRAFIA\sofware\mapse                                                                       | rver-4.8.1-win32-php5.1.2                          | 💌 🋃 Ir                                                             |
| Tareas de archivo y carpeta 🛞                                                                                 | legend<br>Aplicación                               | mapserv<br>Aplicación                                              |
| <ul> <li>Crear nueva carpeta</li> <li>Publicar esta carpeta en Web</li> <li>Compartir esta carpeta</li> </ul> | scalebar<br>Aplicación                             | shp2img<br>Aplicación                                              |
| Otros sitios 🔅                                                                                                | shptree<br>Aplicación                              | shptreevis<br>Aplicación                                           |
| <ul> <li>Sofware</li> <li>Mis documentos</li> <li>Documentos compartidos</li> </ul>                           | sortshp<br>Aplicación                              | tile4ms<br>Aplicación                                              |
| 9 Mi PC<br>9 Mis sitios de red                                                                                | HISTORY<br>Documento de texto<br>51 KB             | README<br>Documento de texto<br>5 KB                               |
| Detalles 😵                                                                                                    | php_mapscript_48.dll<br>Extensión de la aplicación | ECW3.1_DLL<br>WinZip File<br>525 KB                                |
|                                                                                                    | gdal-1.3.1<br>WinZip File<br>1.476 KB              | libcurl-7,15.0_dll<br>Win Zin File<br>Files/Folders in Zip file: 1 |
|                                                                                                    | WinZip File<br>41 KB                               | pdflib_6.0.2<br>WinZip File<br>752 KB                              |
|                                                                                                    | WinZip File<br>531 KB                              |                                                                    |

Figura 1.29: Archivos descomprimidos de mapserver -4.8.1 -win32 -php5.1.2.zip

Dentro de la carpeta c:/www/cgi-bin copiar todos archivos que están dentro de mapserver -4.8.1 –win32 –php5.1.2 y descomprimir los .zip

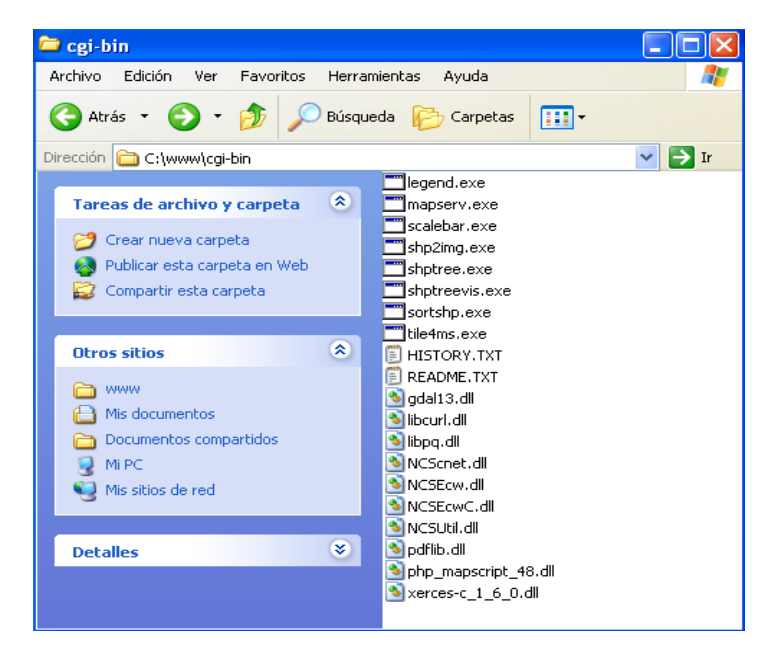

Figura 1.30: Archivos de la instalación de MapServer

XLVII

Crear la carpeta workshop dentro de C:\www\htdocs\

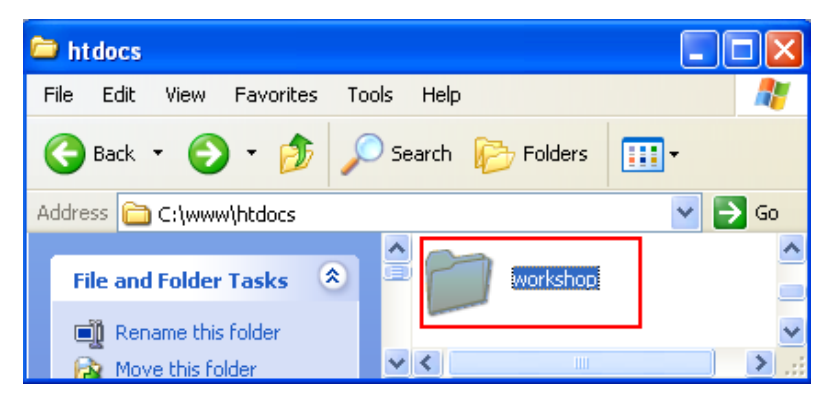

Figura 1.31: Creación de la carpeta workshop

- Luego crear las siguientes carpetas dentro de workshop.
  - C:\www\htdocs\workshop\data y C:\www\htdocs\workshop\font

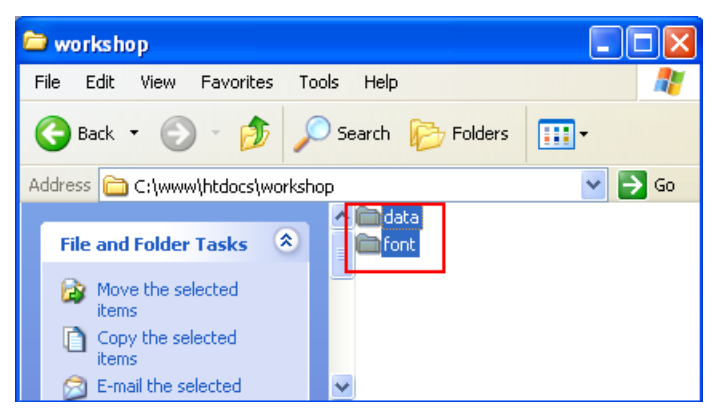

Figura 1.32: Creación de las carpetas data y font

La carpeta data contiene los archivos para las distintas visualizaciones en MapServer.

Copiar todos los archivos a utilizar, y que se encuentran en C:\CRP\_SAM56\GRAFICO\DPA,

C:\CRP\_SAM56\GRAFICO\CARTOGRAFIA\_BASE,

C:\CRP\_SAM56\RASTER

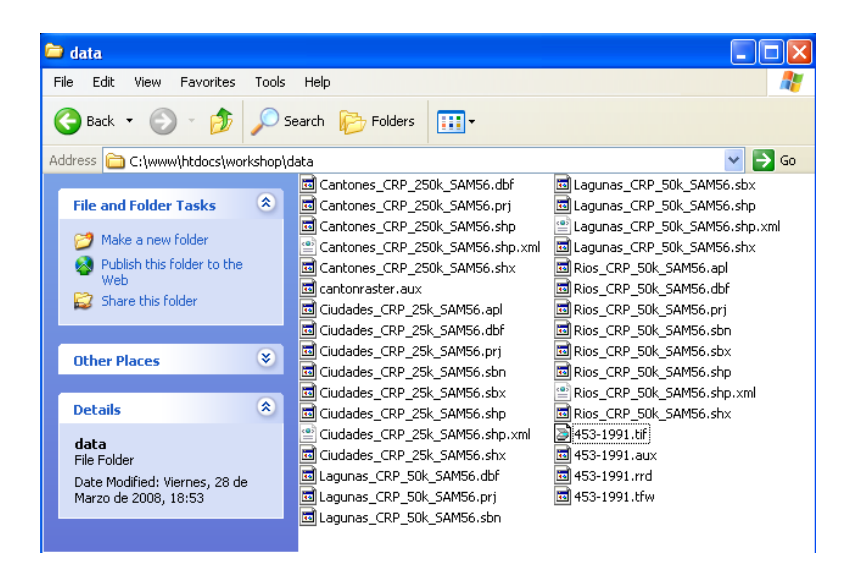

Figura 1.33: Archivos que contiene la carpeta data.

La carpeta font contiene las distintas fuentes para visualizar en MapServer y se encuentran dentro del Panel de Control.

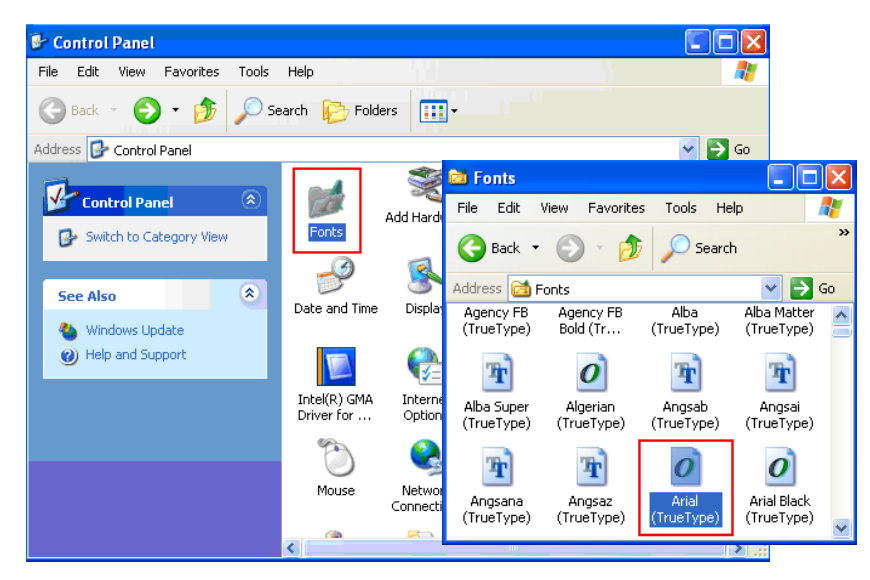

Figura 1.34: Archivos que contiene la carpeta data

Copiamos las fuentes que vamos a utilizar en C:\www\htdocs\workshop\font Dentro de esta misma carpeta crear un archivo .txt con la fuente a utilizar de la siguiente manera y guardar como fonts.txt.

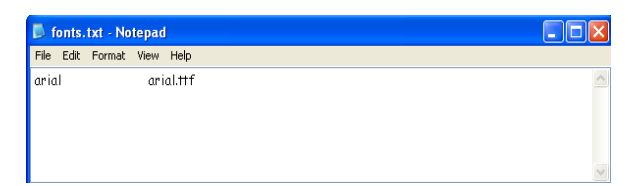

Figura 1.35: Contenido del archivo fonts.txt

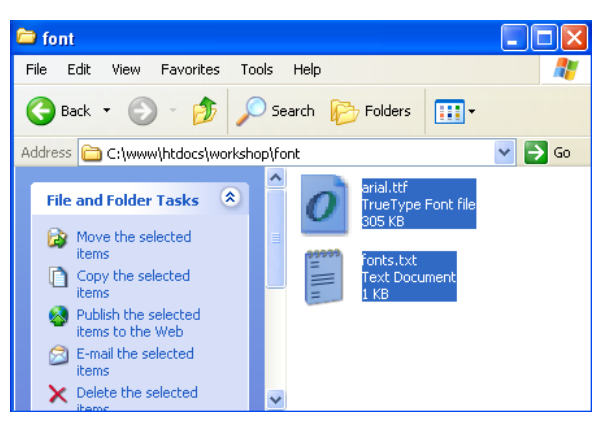

Figura 1.36: Archivos de la carpeta font

Editar el archivo de configuración de Apache Web Server

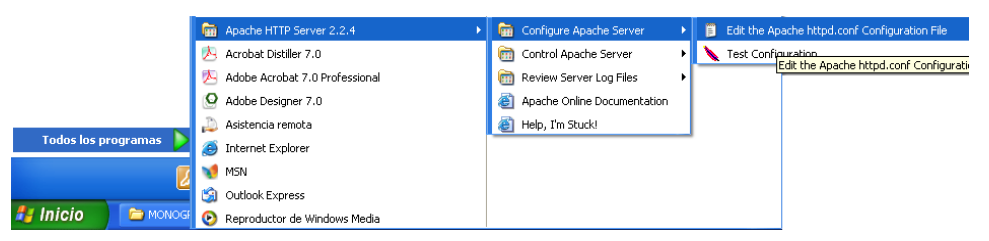

Figura 1.37: Archivo de Configuración del Servidor Apache.

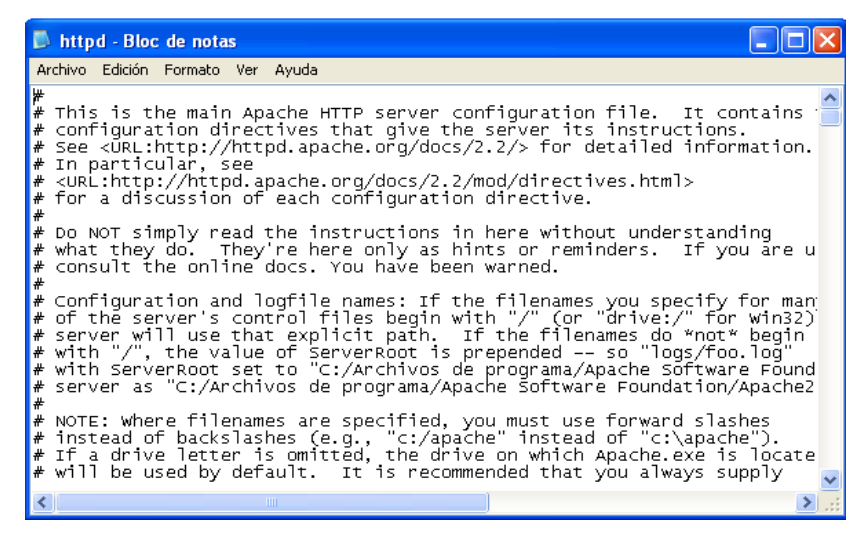

Figura 1.38: Documentación del archivo de configuración del Servidor Apache.

 Modificar las siguientes líneas de código del archivo httpd.conf, con el objetivo de que el servidor web apunte a las carpetas htdocs y cgi-bin.

| 🖡 httpd - Bloc de notas                                                                                                    |   |
|----------------------------------------------------------------------------------------------------|---|
| Archivo Edición Formato Ver Ayuda                                                                                                    |   |
| #<br>DocumentRoot "C:/Archivos de programa/Apache Software Foundation/Apache2.2/htdocs"                                                                                                    | ^ |
| #<br># Each directory to which Apache has access can be configured with respect<br># to which services and features are allowed and/or disabled in that<br># directory (and its subdirectories).                                   |   |
| # First, we configure the "default" to be a very restrictive set of<br># features.                                                                                                    |   |
| Coirectory /><br>Options FollowSymLinks<br>AllowOverride None<br>Order deny,allow<br>Deny from all<br>Satisfy all<br>                                                                                                    |   |
| <pre># # Note that from this point forward you must specifically allow # particular features to be enabled - so if something's not working as # you might expect, make sure that you have specifically enabled it # below. #</pre> |   |
| #<br># This should be changed to whatever you set DocumentRoot to.                                                                                                    |   |
| *<br><directory "c:="" apache="" apache2.2="" archivos="" de="" foundation="" htdocs"="" programa="" software=""><br/>*</directory>                                                                                                |   |
| # Possible values for the Options directive are "None", "All",                                                                                                    | ~ |
|                                                                                                    | > |
| Línea 149, columna 1                                                                                                    |   |

Figura 1.39: Rutas a modificar del archivo http.conf de la carpeta htdocs

| 📕 httpd - Bloc de notas                                                                                                    |                  |
|----------------------------------------------------------------------------------------------------|------------------|
| Archivo Edición Formato Ver Ayuda                                                                                                    |                  |
| <pre># ScriptAlias: This controls which directories contain server scripts. # ScriptAliases are essentially the same as Aliases, except that # documents in the target directory are treated as applications and # run by the server when requested rather than as documents sent to the # client. The same rules about trailing "/" apply to ScriptAlias # directives as to Alias. # scriptAlias /cgi-bin/ 'C:/Archivos de programa/Apache Software Foundation/Apach</pre>                                                                                                    | ne2.2/cg1-b1n/"  |
|                                                                                                    |                  |
| <pre># "C:/Archivos de programa/Apache Software Foundation/Apache2.2/cgi-bin" should be # CGI directory exists, if you have that configured. # correctory [C:/Archivos de programa/Apache Software Foundation/Apache2.2/cgi-bin"&gt; Allow configured. # correctory [C:/Archivos de programa/Apache Software Foundation/Apache2.2/cgi-bin"&gt; Allow configured. # correctory [C:/Archivos de programa/Apache Software Foundation/Apache2.2/cgi-bin"&gt; Allow configured. # correctory exists, if you have that configured. # correctory [C:/Archivos de programa/Apache Software Foundation/Apache2.2/cgi-bin"&gt; Allow correctory [C:/Archivos de programa/Apache Software Foundation/Apache2.2/cgi-bin"&gt; Allow correctory [C:/Archivos de programa/Apache Software Foundation/Apache2.2/cgi-bin"&gt; Allow correctory [C:/Archivos de programa/Apache Software Foundation/Apache2.2/cgi-bin"&gt; Allow correctory [C:/Archivos de programa/Apache Software Foundation/Apache2.2/cgi-bin"&gt; Allow correctory [C:/Archivos de programa/Apache Software Foundation/Apache2.2/cgi-bin"&gt; Allow correctory [C:/Archivos de programa/Apache Software Foundation/Apache2.2/cgi-bin"&gt; Allow correctory [C:/Archivos de programa/Apache Software Foundation/Apache2.2/cgi-bin"&gt; Allow correctory correctory correct</pre> | changed to whate |
| Línea 29                                                                                                    | 6. columna 1     |

Figura 1.40: Rutas a modificar del archivo http.conf de la carpeta cgi-bin

Una vez modificado, el resultado será el siguiente.

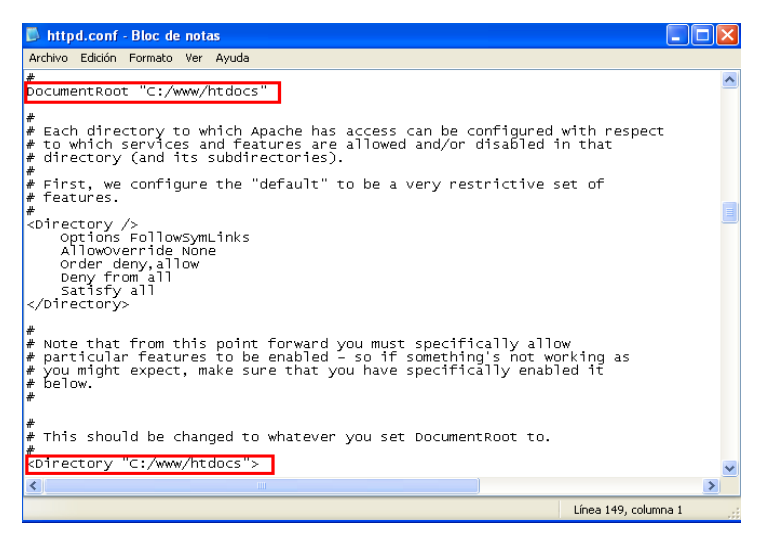

Figura 1.41: Rutas de la carpeta htdocs, en el archivo http.conf.

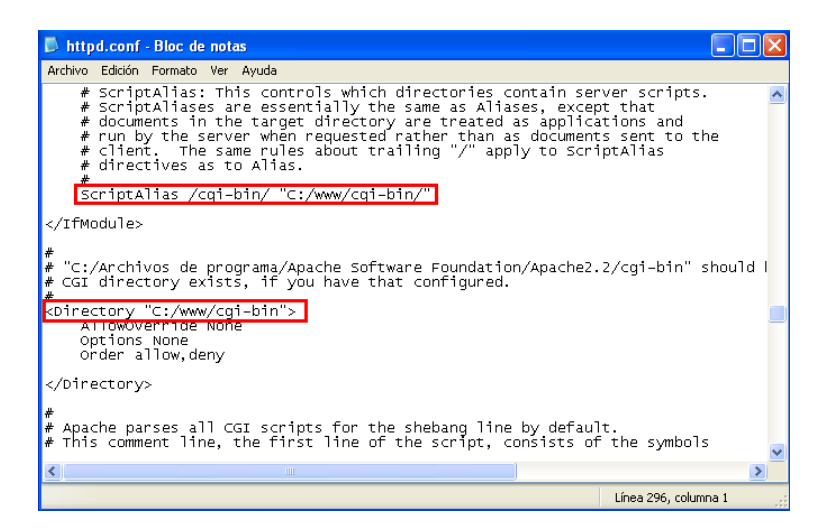

Figura 1.42: Rutas de la carpeta cgi-bin, en el archivo http.conf.

Guardar todos los cambios realizados en httpd.conf y salir

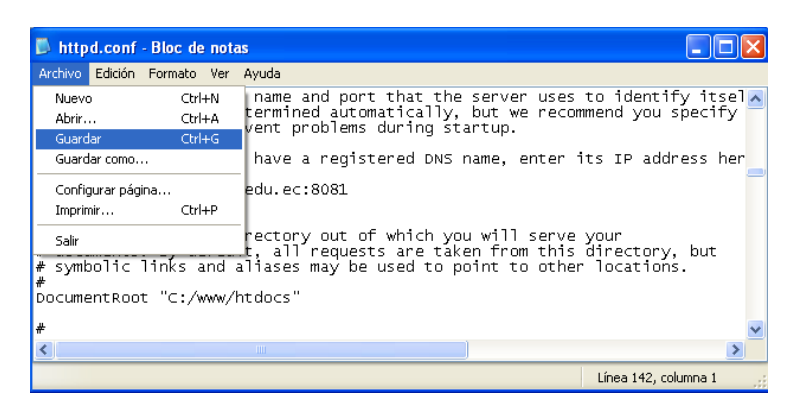

Figura 1.43: Guardar cambios del archivo httpd.conf.

#### **IMPORTANTE:**

- En cada cambio que realice en el archivo http.conf tiene que reiniciar el servicio de Apache.
- Por último comprobar la instalación de mapserver-4.8.1-win32-php5.1.2, utilizando el Explorer, colocar la dirección <u>http://localhost/cgi-bin/mapserv.exe</u>?

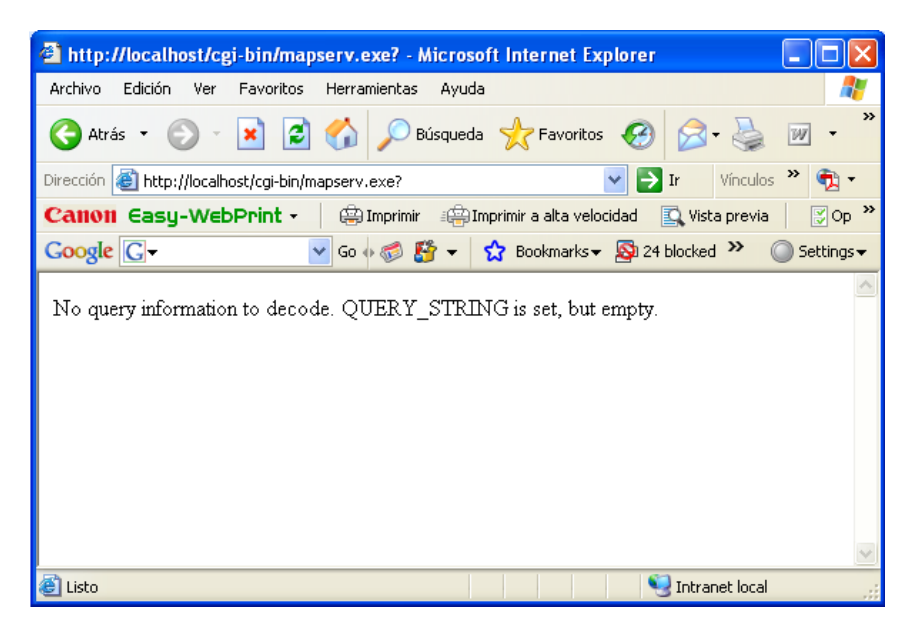

Figura 1.44: Ventana de comprobación del funcionamiento de MapServer.

LV

# 2.1.4. Instalación de Postgres

Descargar el archivo comprimido "postgresql-8.2.msi" del sitio web: http://descargas.terra.es/index.phtml?&action=last\_news&id\_section=502&by=d ate\_actualized&add2compare=&ini=20&num=10&total=47, como se indica en la siguiente figura

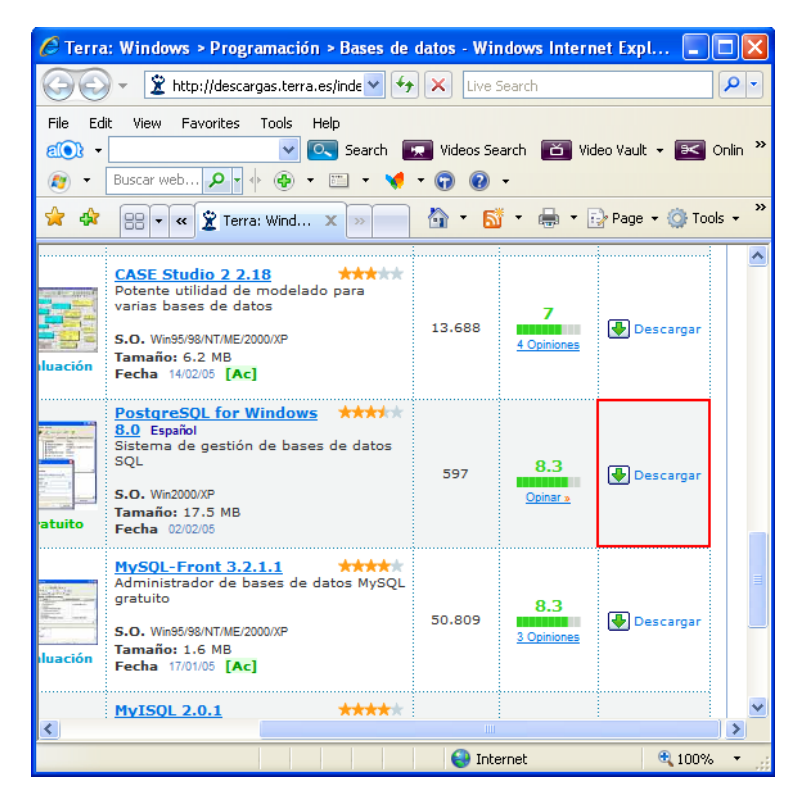

Figura 1.45: Ventana de descarga del archivo postgresql-8.2.msi

✤ Hacer doble clic en postgresql-8.2.msi.

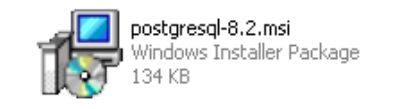

Figura 1.46: Instalador de postgresql-8.2.msi

Se presenta la siguiente pantalla, seleccionar el lenguaje y pulsar Start.

| PostgreSQL                                                                                                    |                                            |                         |        |
|----------------------------------------------------------------------------------------------------|--------------------------------------------|-------------------------|--------|
| Welcome to the Postgre                                                                                                    | SQL Installation Wizard                    | LQ Y                    |        |
| Select the language to be used                                                                                                | Windows Installer                          |                         |        |
| <ul> <li>English / English</li> <li>German / Deutsch</li> <li>French / Français</li> <li>Brazilian Portuguese / Pc</li> </ul> | Preparing to install                       |                         |        |
| <ul> <li>Russian / Russian</li> <li>Swedish / Svenska</li> <li>Turkish / Tiikkoo</li> </ul>                                   |                                            | (                       | Cancel |
| Write detailed installation log                                                                                               | to postgresql-8.2.log in the current direc | ctory<br>Start > Cancel |        |

Figura 1.47: Selección del lenguaje en la instalación de Postgres.

Para continuar la instalación, cerrar todos los programas abiertos y pulsar Next/Next

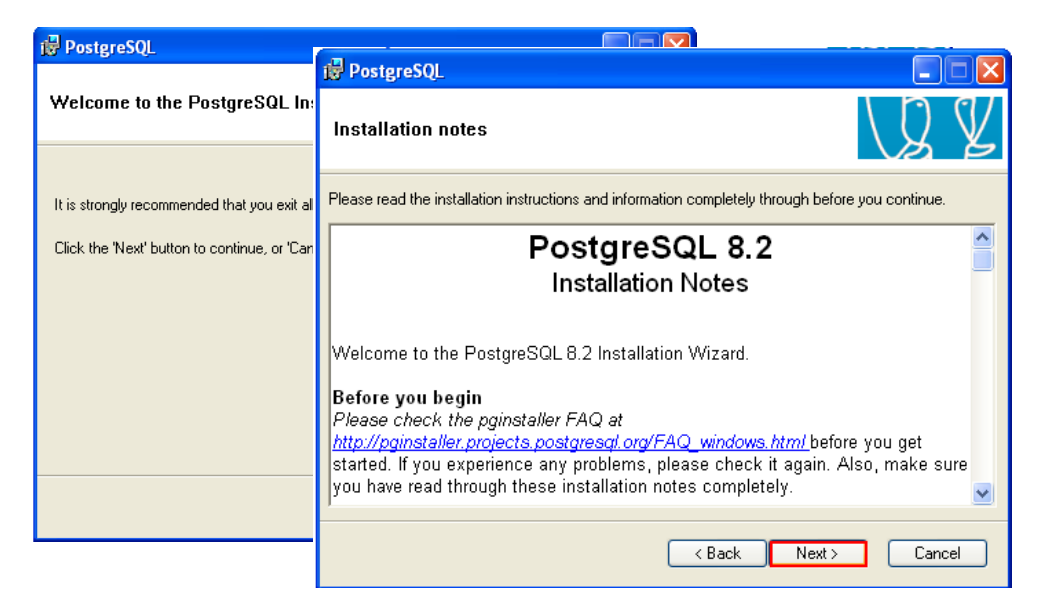

Figura 1.48: Ventana de aceptación de los términos de Postgres.

De la lista de componentes seleccionar la opción PostGIS como indica la siguiente figura y pulsar Next.

| PostgreSQL                                                                                                    | × |
|----------------------------------------------------------------------------------------------------|---|
| Installation options                                                                                                    | / |
| PostgreSQL         Unit of the second second secon |   |
| Will be installed on local hard drive                                                                                                    |   |
| Entire feature will be installed on local hard drive nyour hard                                                                                                    |   |
| × Entire feature will be unavailable                                                                                                    |   |
|                                                                                                    |   |
| Browse                                                                                                    |   |
| < Back Next > Cancel                                                                                                    | ) |

Figura 1.49: Lista de componentes de PostGis.

✤ Escribir una contraseña y pulsar Next.

| 🙀 PostgreSQL                                                         |                                                                                                    |                                 |                                                                                                    |
|----------------------------------------------------------------------|----------------------------------------------------------------------------------------------------|---------------------------------|----------------------------------------------------------------------------------------------------|
| Service configura                                                    | ation                                                                                                | Account                         |                                                                                                    |
|                                                                      |                                                                                                    | ?                               | User 'SUSY-EEF158962Blpostgres' was not found. Would you like the account to be created for you?            |
| 🔽 Install as a service                                               | e                                                                                                    | V                               |                                                                                                    |
| Service name                                                         | PostgreSQL Database Server                                                                           |                                 | Sí No                                                                                                    |
| Account name                                                         | postgres                                                                                             | Dassword                        |                                                                                                    |
| Account domain                                                       | SUSY-EEF158962B                                                                                      | 0                               |                                                                                                    |
| Account password                                                     | ******                                                                                               | Q                               | The password you specified appears weak. Would you like the installer to replace it with a random password? |
| Verify password                                                      | *******                                                                                              |                                 | Sí No                                                                                                    |
| The service account<br>not already created a<br>a password, or leave | is the account that runs the Po<br>in account, the installer can do<br>the password blank to have on | stgreSQ<br>so for y<br>e auto-; | L database server. If you have<br>ou. Enter an account name and<br>generated.                               |
|                                                                      |                                                                                                    | < Bac                           | K Next > Cancel                                                                                             |

Figura 1.50: Configuración del Servicio de Postgres

\* Escribir la misma contraseña y pulsar Next hasta finalizar la instalación.

| 🛃 PostgreSQL         |                       |                                                                |
|----------------------|-----------------------|----------------------------------------------------------------|
| Initialise databa    | ise cluster           | VQ Y                                                           |
| 🔽 Initialize databa: | se cluster            |                                                                |
| Port number          | 5432                  |                                                                |
| Addresses            | Accept connections or | all addreses, not just localhost                               |
| Locale               | С                     | ✓                                                              |
| Encoding             | SQL_ASCII             | ✓                                                              |
| Superuser name       | postgres              | This is the internal database username, and                    |
| Password             | *****                 | the password should NOT be the same as the<br>service account. |
| Password (again)     | *****                 | Ĩ                                                              |
|                      |                       | <pre></pre>                                                    |

Figura 1.51: Configuración de lo interno en Postgres.

| 문 PostereSQL |                  |           |         |                                                                                                    |
|--------------|------------------|-----------|---------|----------------------------------------------------------------------------------------------------|
| Enabl        | Enabl            | 🔂 Post    | tgreSQL |                                                                                                    |
| Selec        |                  | Read      | 😸 Post  | greSQL                                                                                                    |
| PI PI        | Contri<br>in the |           | Instal  | PostgreSQL                                                                                                    |
| Pl           | exect<br>Ac      | Postare   |         | Installation complete!                                                                                                    |
| 🗌 Pl         |                  | i usigie. | File: p |                                                                                                    |
| 🗌 Pl         |                  |           | Соруі   | Congratulations, PostgreSQL has been successfully installed on your system.                                                  |
| Pl           | Ea<br>Fu<br>Hs   |           |         | We recommend that you subscribe to the pgsql-announce mailinglist to receive information about new<br>releases and bugfixes. |
|              |                  |           |         | Subscribe to pgsql-announce                                                                                                  |
|              |                  |           |         | Click the finish button to exit from the installer.                                                                          |
|              |                  |           |         | < Back Finish Cancel                                                                                                    |

Figura 1.52: Ventanas de continuación de la instalación de Postgres.

# 2.2. Práctica 2: Creación automática del archivo map: Extensión para Arcgis.

# UBICACIÓN TEMÁTICA

El objetivo de esta práctica es crear un archivo .map, utilizando la herramienta 'MXD to Web Map Service configuration file' de ArcMap, que permitirá la visualización de la información geográfica.

## 2.2.1. Crear un WMS propio.

Descargar el archivo comprimido "AS12766.zip" del sitio web: http://arcscripts.esri.com/disclaimer.asp, como se indica en las siguientes figuras

| 🤗 ArcScripts Download Disclaimer - ESRI Support - Windows Internet Explorer 📃                                                                                                    |                  |
|----------------------------------------------------------------------------------------------------|------------------|
| 🚱 🕤 👻 🖻 http://arcscripts.esri.com/discl 💟 🐓 🗙 Live Search                                                                                                    | <mark>ہ</mark> م |
| File       Edit       View       Favorites       Tools       Help <td>ılin »</td>                                                                                                    | ılin »           |
| 🚖 🏟 🌈 ArcScripts Download Disclaimer 🔄 🏠 🔹 🗟 🔹 🖶 🖓 Page 🔹 🎲 Tools                                                                                                    | • »              |
| follow these steps:<br>a download button to download the script .<br>vnload file name will be . Save this file to disk<br>vsers may open certain scripts instead of downloading them. Use the browser's File :<br>' the script to your disk.<br>I agree I disagree download | > 5              |
| nts to: <u>Site Administrator</u>   <u>Terms of Use</u>   <u>PRIVACY</u>   <u>Careers</u>   <u>Copyright ©</u><br><u>ESRI</u><br><u>Site Map</u>   <u>Site FAQs</u>   <u>Browser Support</u>                                                                                | ~                |
| 😜 Internet 🔍 100%                                                                                                    | • ,;             |

Figura 2.1: Descarga de AS12766.zip

Descomprimir la carpeta descargada AS12766.zip

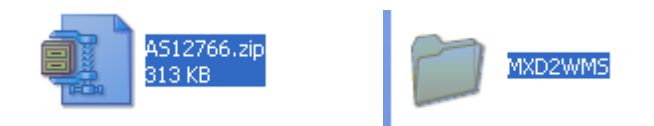

Figura 2.2: Archivo AS12766.zip y su carpeta MXD2WMS

Copiar todos los archivos que se encuentran en la carpeta MXD2WMS en c:/WINDOWS/system32

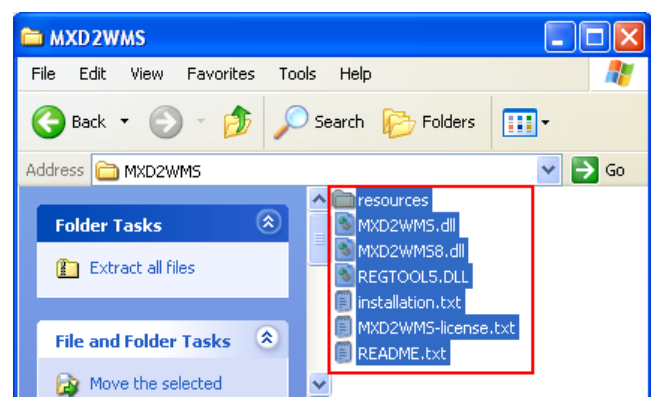

Figura 2.3: Archivos de la carpeta MXD2WMS

Abrir MSDOS, y registrar cada uno de las librerías (dll) de la carpeta MXD2WMS, usar regsvr32.exe como se indica en las siguientes figuras.

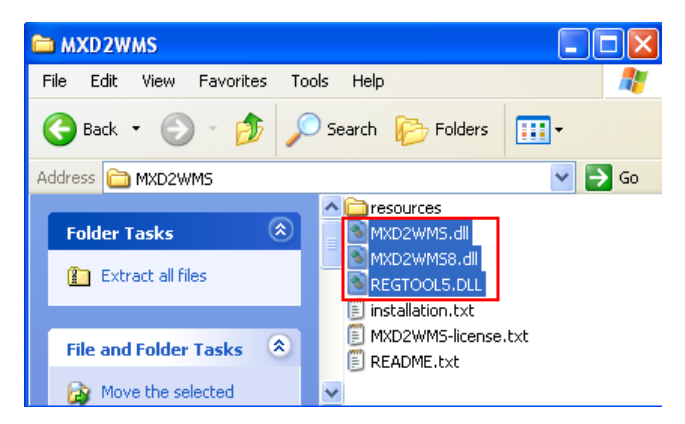

Figura 2.4: Librerías de la carpeta MXD2WMS

- Línea de comando de MSDOS: 'regsvr32 regtool5.dll'
- Línea de comando de MSDOS: 'regsvr32 MXD2WMS8.dll'
- Línea de comando de MSDOS: 'regsvr32 MXD2WMS.dll'

| Ejecutar                     |                      | ?×           |                                                         |
|------------------------------|----------------------|--------------|---------------------------------------------------------|
| Escriba el nombre del prog   | ama, carpeta, docume | RegSvr3      | 12                                                      |
| recurso de Internet que de   | sea que Windows abra | (j)          | DilRegisterServer en regtool5.dll se realizó con éxito. |
| Abrir: regsvr32 regtool5.dll |                      | $\checkmark$ |                                                         |
| 0 cepter                     | Cancelar Exam        |              | Aceptar                                                 |
| HCOPCOI                      |                      | <u></u>      |                                                         |

Figura 2.5: Ejecución de la librería regtool5.dll

Previamente instalado Arcgis 9.2

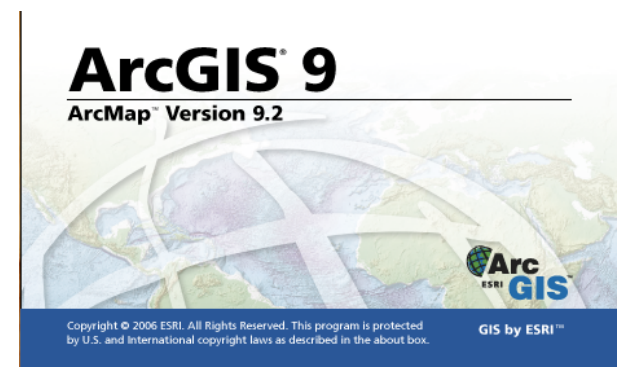

Figura 2.6: Aplicación del programa de Argis 9.2

✤ Abrir Arc Map.

| 😧 Untitled - ArcMap - ArcView                     | ×    |
|---------------------------------------------------|------|
| Eile Edit View Insert Selection Tools Window Help |      |
| 🗅 🖆 🖬 🎒 🕺 🛍 🋍 X 🗠 🗠 🔸 📃 🛃                         | ۲    |
| 💯 🔍 Q, 💥 XX 🖑 🥥 🖛 🔿 💆 🔺 🚯 🚜 🔮                     | Ŧ    |
| X                                                 |      |
| ≝ Layers                                          |      |
|                                                   |      |
|                                                   |      |
|                                                   |      |
|                                                   |      |
|                                                   |      |
|                                                   |      |
|                                                   | •    |
| Display Source Selection                          |      |
| Drawing 🕶 📐 🖓 🥮 🗖 🕶 🗛 🖛 🖾 🚺 Arial 📃 🖪 🖌           | U    |
| 1493,952 455,645                                  | L // |

Figura 2.7: Ventana de ArcMap

• Seleccionar Tools→Customize

| 😪 Sin título - ArcMap - ArcVi   | iew                                                                                                    |          |
|---------------------------------|----------------------------------------------------------------------------------------------------|----------|
| Eile Edit View Insert Selection | Iools Window Help                                                                                                    |          |
| D 🚅 🖬 🚑 🐰 🖻 🛍                   | 🕺 Editor Toolbar 📃 🛒 🔊 🕅                                                                                                    |          |
|                                 | Grap <u>h</u> s                                                                                                    | <b>_</b> |
| 🥩 Layers                        | Reports                                                                                                    |          |
|                                 | Geocoding                                                                                                    |          |
|                                 | 📩 🛓 Add XY Data                                                                                                    |          |
|                                 | 👬 Add Route Events                                                                                                    |          |
|                                 | I-1 Buffer Wizard                                                                                                    |          |
|                                 | GeoProcessing Wizard                                                                                                    |          |
|                                 | 🔊 ArcCatalog                                                                                                    |          |
|                                 | Macros                                                                                                    |          |
|                                 | <u>C</u> ustomize                                                                                                    |          |
|                                 | Extensions                                                                                                    |          |
|                                 | <u>S</u> tyles                                                                                                    |          |
|                                 | Options                                                                                                    |          |
|                                 |                                                                                                    |          |
| Display Source                  |                                                                                                    | •<br>•   |
| Drawing 👻 📐 🕤 🗖 🗸 .             | $\mathbf{A} \bullet \bowtie   \mathbf{A}_{\text{rial}} \bullet \mathbf{I}_{10,0} \bullet \mathbf{B} \mathbf{I} \mathbf{U}   \mathbf{A} \bullet \mathbf{O} \bullet \mathbf{I} \mathbf{I}_{10,0} \bullet \mathbf{I}_{10,0} \bullet \mathbf{I}_{$ | • •      |
| Customize the user interface    | -125,34 1000 Unknown Units                                                                                                    |          |

Figura 2.8: Ventana de la herramienta Tools con la opción customize.

• Seleccionar 'Add from file...', también seleccionar MXD2WMS.dll y abrir pulsando OK en la pequeña pantalla.

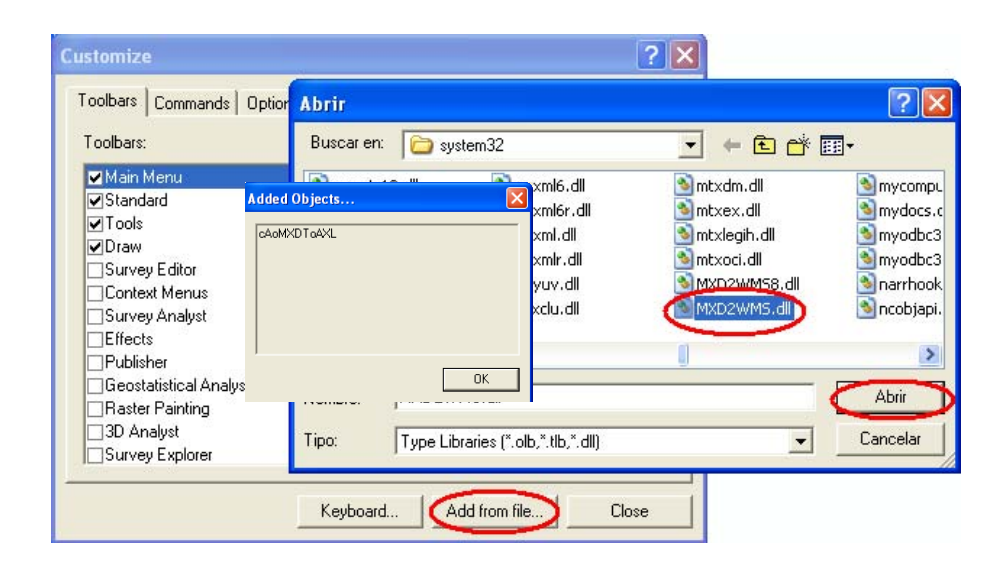

Figura 2.9: Procedimiento para agregar la librería MXD2WMS.dll en ArcMap.

• En la pantalla siguiente, ubicarse en la Sección Commands-Tools → arrastrar a la barra de herramientas 'MXD to Web Map Service configuration file' y cerrar.

| 🐼 Sin título - ArcMap - ArcView                                                                                                    |             |
|----------------------------------------------------------------------------------------------------|-------------|
| Eile Edit View Insert Selection Iools Window Help                                                                                                    |             |
| D 🗳 🖬 🚳 X 🗠 🗢 💠 💷 🚽 🕺 🕺 😵 🚺                                                                                                    |             |
| Customize                                                                                                    |             |
| Toolbars       Options         Categories:       Commands:         Survey Data Exchange       Isiplay XY Data         Survey Explorer       Isiplay XY Data         Survey Explorer       Isiplay XY Data         Survey Explorer       Isiplay XY Data         Survey Explorer       Isiplay XY Data         Survey Explorer       Isiplay XY Data         Survey Explorer       Isiplay XY Data         Survey Explorer       Isiplay XY Data         Survey Explorer       Isiplay XY Data         Survey Explorer       Isiplay XY Data         Survey Explorer       Isiplay XY Data         Survey Explorer       Isiplay XY Data         Survey Explorer       Isiplay XY Data         Survey Explorer       Isiplay XY Data         Survey Explorer       Isiplay XY Data         Itaking Analyst       Isiplay Survey Explorer         Utility Network Analyst       Isiplay Survey Explorer         Versioning       Isiplay Survey Explorer         Versioning       Isiplay Survey Explorer         Version       Isiplay Survey Explorer         Survey Explorer       Isiplay Survey Explorer         Survey Explorer       Isiplay Survey Explorer |             |
| Description                                                                                                    |             |
|                                                                                                    | •           |
| Display Source                                                                                                    | <b>&gt;</b> |
| Drawing 🕶 📐 🕥 🗆 🖛 🕰 🗛 Arial 💽 10.0 💌 B Z U 🛕 💌 🖄 💌 🏄 💌                                                                                                    | <u>•</u> •  |
| 594,01 536,78 Unknown Units                                                                                                    |             |

Figura 2.10: Agregar MXD al cuadro de herramientas.

• Adicionar los archivos shape los cuales va a crear el archivo.map.

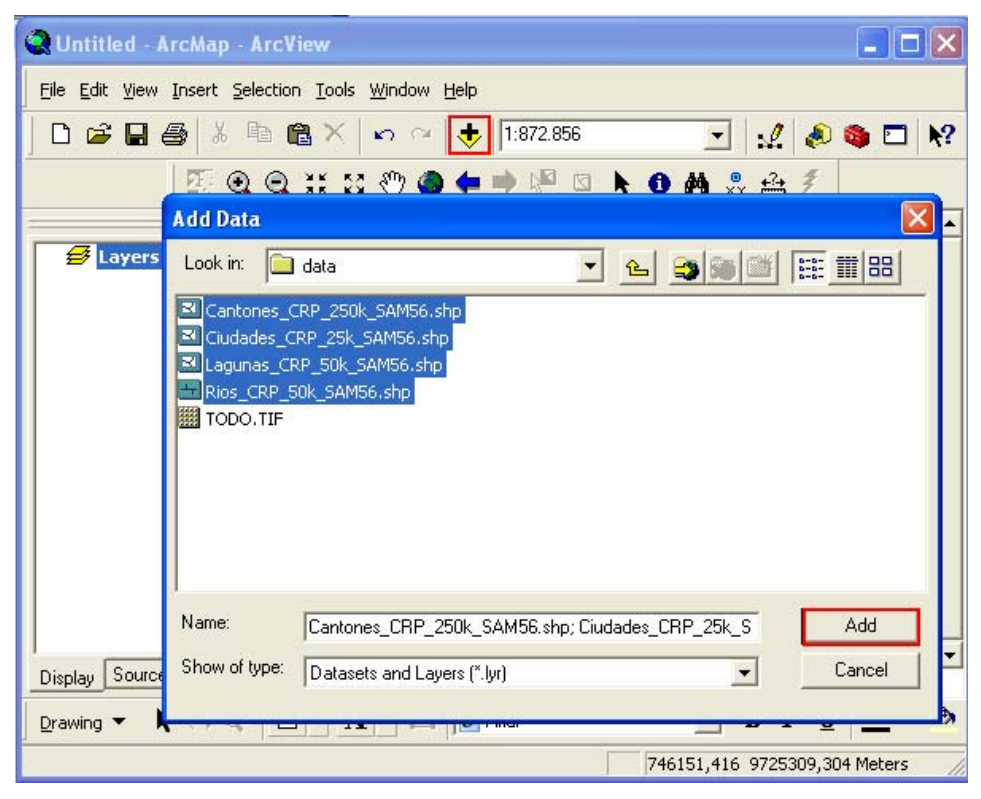

Figura 2.11: Agregar los archivos de la Cuenca del Río Paute en ArcMap.

 Ordenar para que todas las capas estén visibles y si es necesario utilizar transparencia, como se indica en la figura siguiente, y pulsar el botón MXD to Web Map Service conFigurauration file.

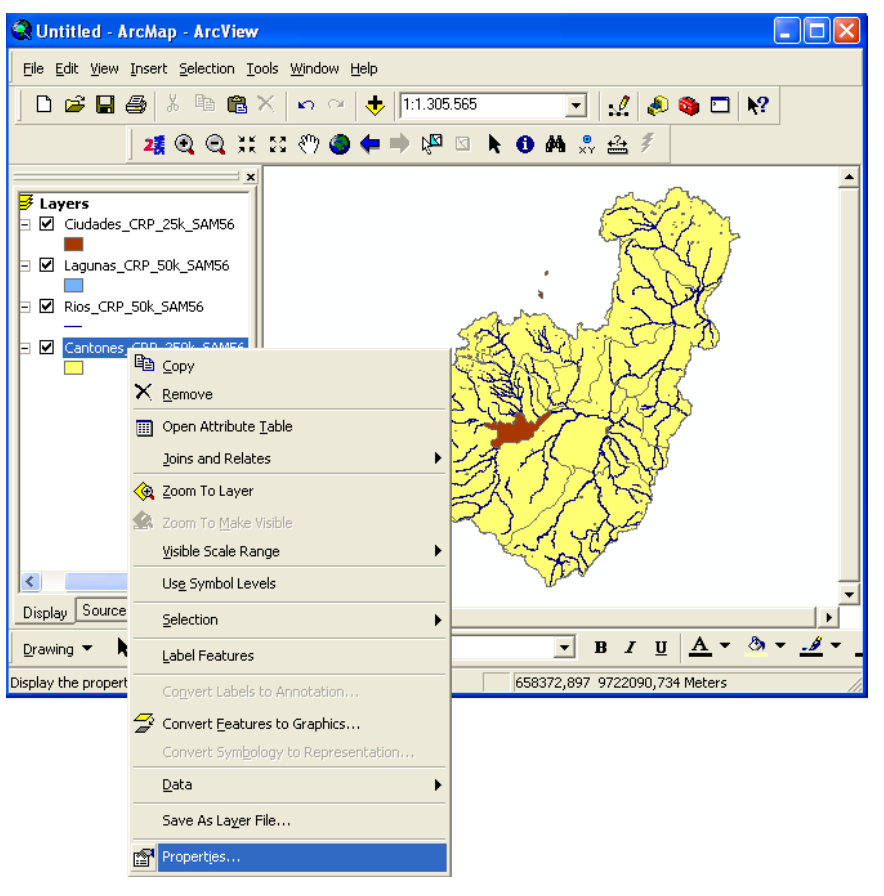

Figura 2.12: Ventana para modificar las propiedades de cantones.

| Layer Properties                                                                                                    | ?×   |
|----------------------------------------------------------------------------------------------------|------|
| General Source Selection Display Symbology Fields Definition Query Labels Joins & Relates                                                                           |      |
| <ul> <li>Show MapTips (uses primary display field)</li> <li>✓ Scale symbols when a reference scale is set</li> <li>Transparent: 20 %</li> <li>Hyperlinks</li> </ul> |      |
| Support Hyperlinks using field:  none  Create  Create                                                                                                    |      |
| Feature Exclusion<br>The following features are excluded from drawing:                                                                                              |      |
| Feature ID NOMBRE Restore Drawing                                                                                                    |      |
| Restore All                                                                                                    |      |
| OK Cancel A                                                                                                    | pply |

Figura 2.13: Ventana de transparencia de la capa de cantones.

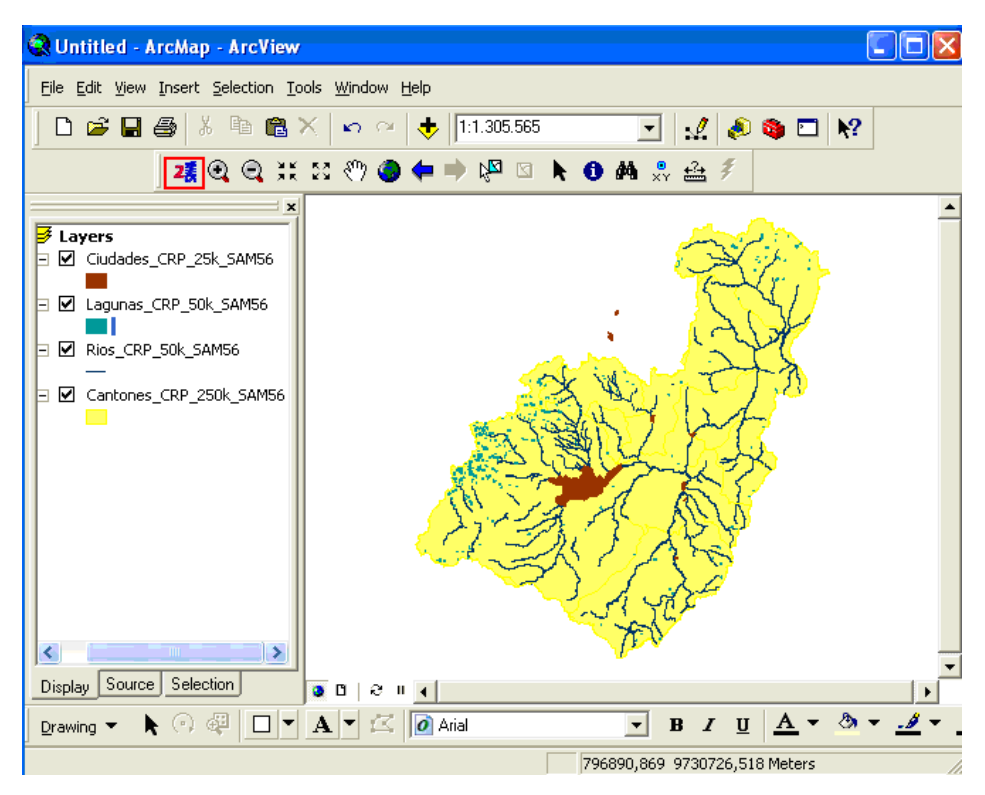

Figura 2.14: Visualización de los archivos .shp y utilización de la herramienta MXD.

• Seleccionar el layer a extraer como punto map y cerrar la pantalla.

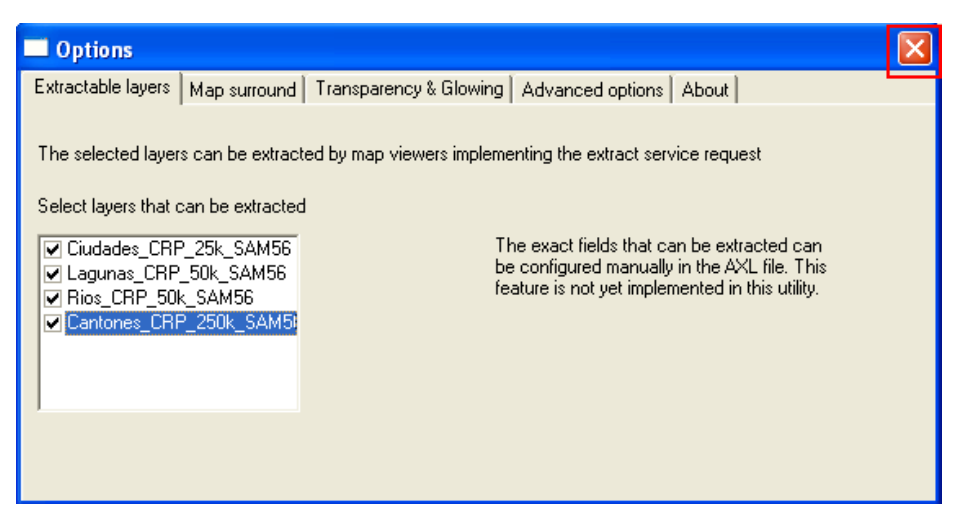

Figura 2.15: Selección de los layers a convertir con MXD.

• Seleccionar en las extensiones, la opción (\*.map), guardar el archivo en c:/www/htdocs/worshop y aceptar

| Please select th       | ne output forma  | t and give a file name                                                             | ?×    |
|------------------------|------------------|------------------------------------------------------------------------------------|-------|
| Save in:               | i workshop       |                                                                                    |       |
| My Recent<br>Documents | 🗀 data<br>🍋 font | MXD to Web Map Service Configuration X<br>Configuration file successfully created! |       |
| My Documents           |                  | ок                                                                                 |       |
| My Computer            |                  |                                                                                    |       |
| <b>S</b>               | File name:       | cuenca_rio_paute                                                                   | Save  |
| My Network<br>Places   | Save as type:    | MapServer files (*.map)                                                            | ancel |

Figura 2.16: Configuración satisfactoria de ciudades.map

# 2.2.2. Ejercicio de Evaluación:

Crear un WMS del cantón Gualaceo, sus ríos, y lagunas.

Para ello nombrar al archivo Gualaceo.map.

### 2.3. Práctica 3: Realizar peticiones

#### UBICACIÓN TEMÁTICA

En esta práctica se conocerá y gestionará el archivo .map, realizando peticiones GetCapabilities, GetMap, y GetFeatures, obteniendo así información de sus metadatos y servicios, visualización de los datos geográficos y consultas de la base de datos.

# 2.3.1. GetCapabilities:

Dentro de la carpeta c:/www/cgi-bin esta el archivo mapserv, hacer una copia.

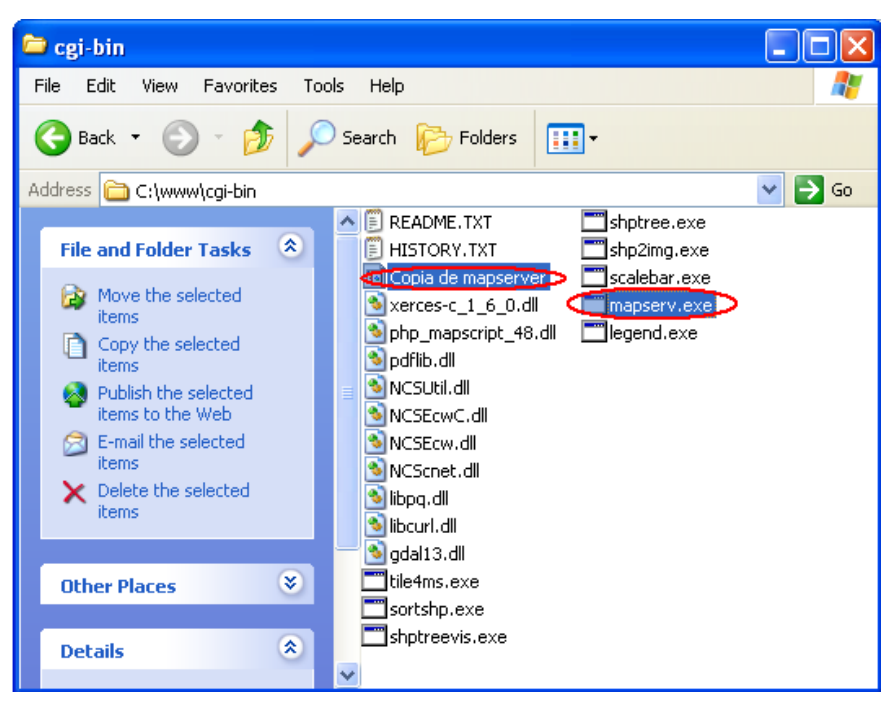

Figura 3.1: Copia del archivo MapServer en la carpeta cgi\_bin.

 A la copia, modificar de nombre de la siguiente manera: cuenca\_rio\_paute, pero sin extensión.

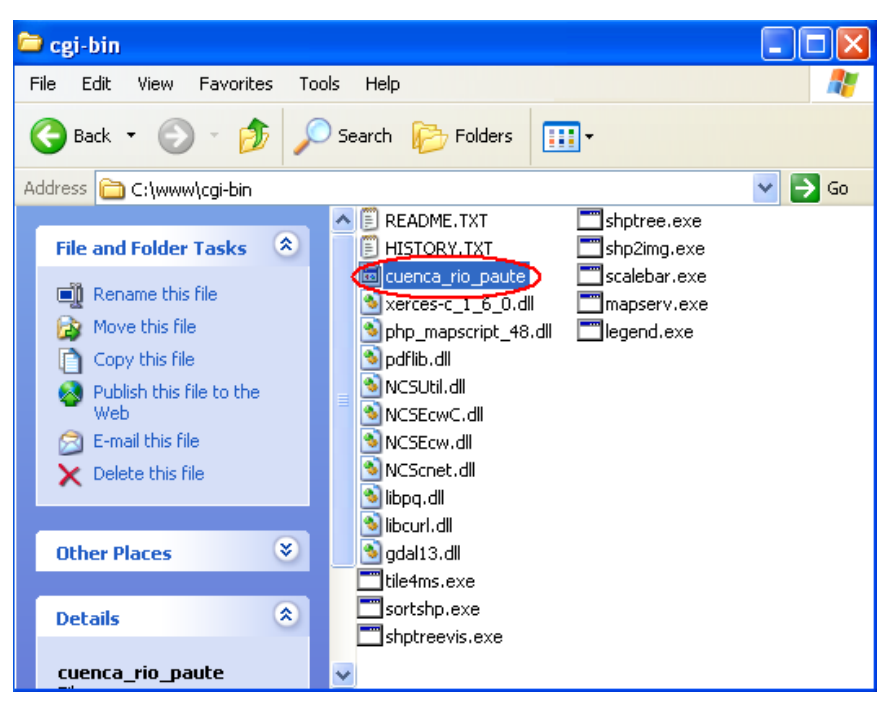

Figura 3.2: Archivo de cuenca\_rio\_paute sin extensión en la carpeta cgi\_bin.

- Copiar estas líneas de código en el archivo http.conf, guardar los cambios y cerrar.
  - SetEnvIf Request\_URI "/cgi-bin/ cuenca\_rio\_paute "

MS\_MAPFILE=c:/www/htdocs/workshop/ cuenca\_rio\_paute .map

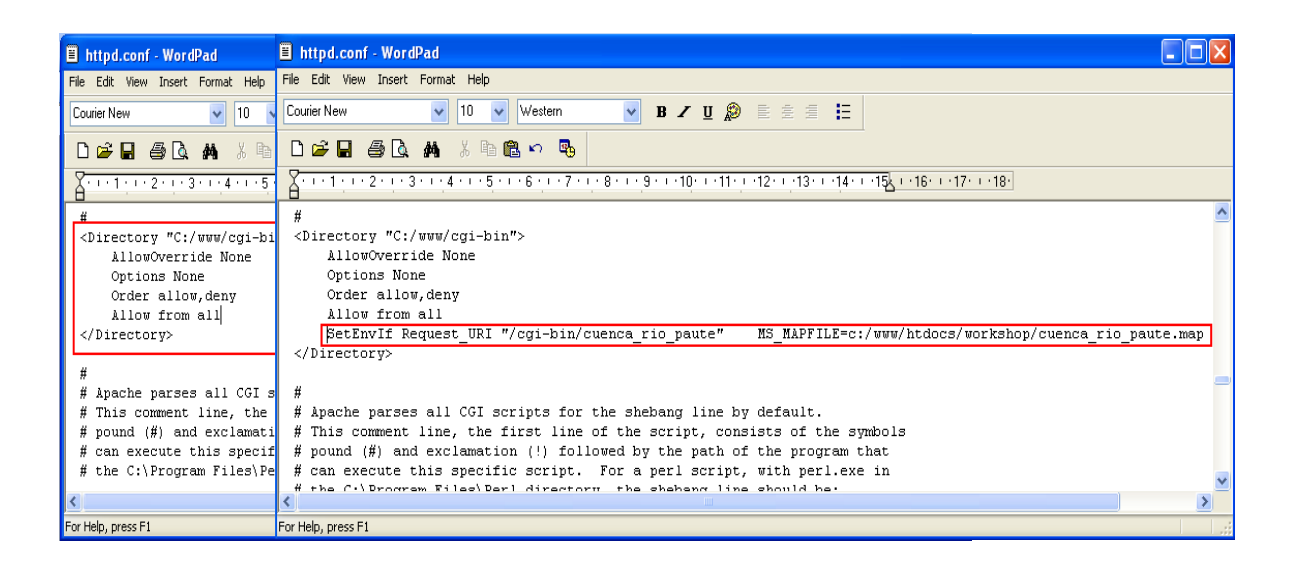

Figura 3.3: Línea de código para cuenca\_rio\_paute.map en httpd.conf
- Cada vez que se realiza un cambio en el archivo http.conf debe:
  - Parar el servicio de Apache

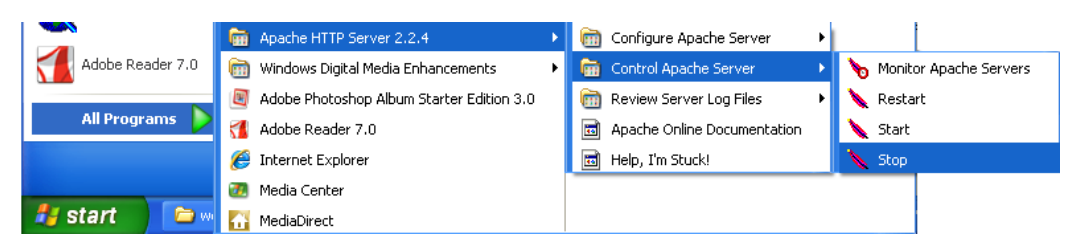

Figura 3.4: Finalizar el servicio de Apache.

• Iniciar el servicio nuevamente.

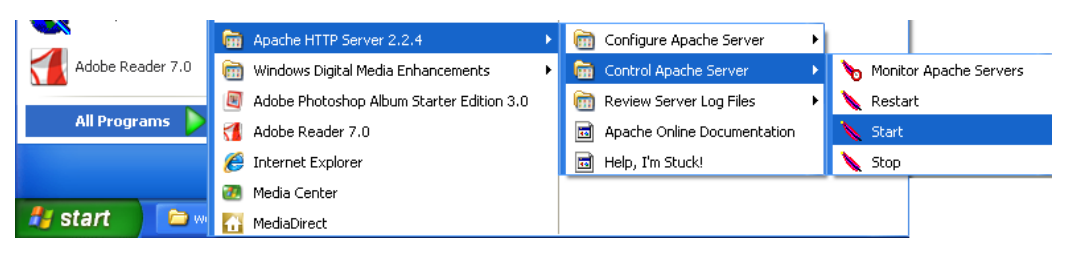

Figura 3.5: Iniciar el servicio de Apache.

- Realizar una petición GetCapabilities del punto map que creamos en la práctica anterior.
  - http://localhost/cgi-

bin/cuenca\_rio\_paute?service=WMS&version=1.1.0&request=Getcapabilities

• Se presentan los siguientes errores:

| 🖉 MapServer Message - Windows Internet Explorer                                                                                                    | × |
|----------------------------------------------------------------------------------------------------|---|
| 🕞 🚭 👻 🖉 http://localhost/cgi-bin/cuenca_rio_pat 💌 🐓 🗙 Live Search                                                                                                    | • |
| File       Edit       View       Favorites       Tools       Help         Image: Search       Image: Search<                                                                                                    | » |
| 🚖 🚸 🍘 MapServer Message 🏠 🔹 🔂 🔹 🖶 Page 🔹 🎡 Tools 🗸                                                                                                    | » |
| getDouble(): Symbol definition error. Parsing error near (,):(line 16)                                                                                                    |   |
| Done State State S |   |

Figura 3.6: Ventana de error de comas.

• Modificar los Extent del archivo ciudades.map, las comas por puntos.

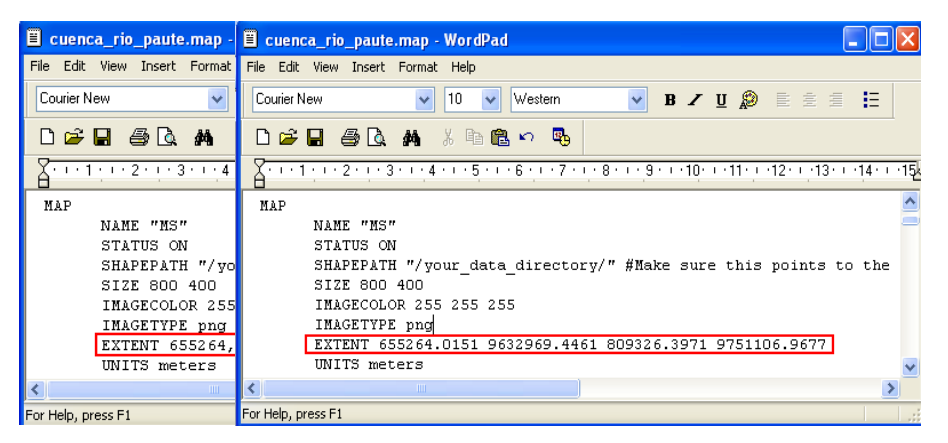

Figura 3.7: Modificación de comas a puntos del Extent dentro de Map.

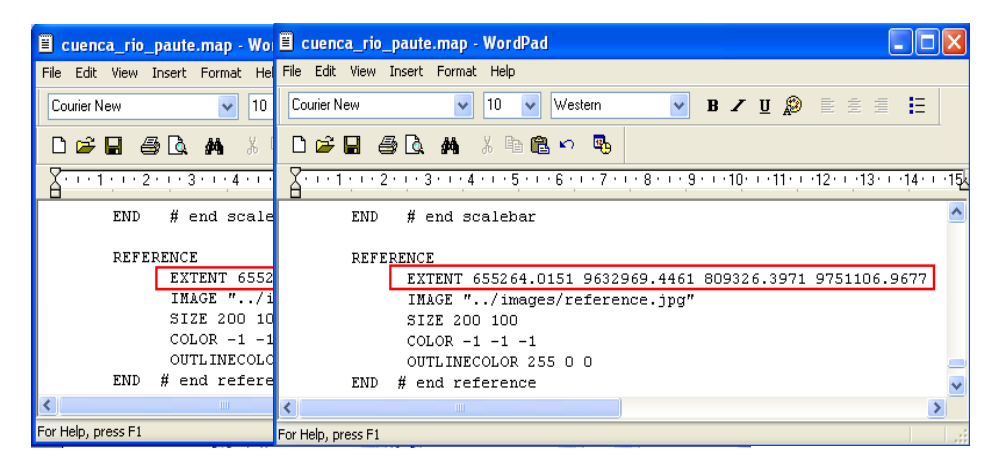

Figura 3.8: Modificación de comas a puntos del Extent dentro de Reference.

- Nuevamente realizar la petición GetCapabilities.
- http://localhost/cgi-

bin/cuenca\_rio\_paute?service=WMS&version=1.1.0&request=GetCapabilities

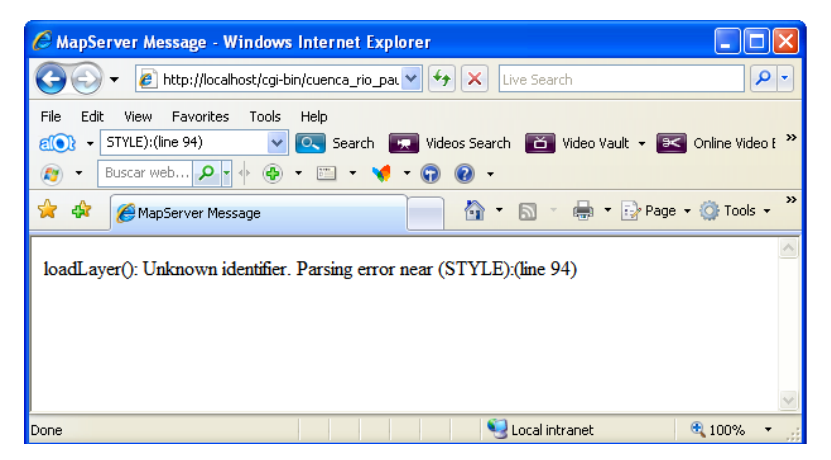

Figura 3.9: Ventana con error de STYLE.

• Escribir en comentarios todos los STYLE y guardar los cambios.

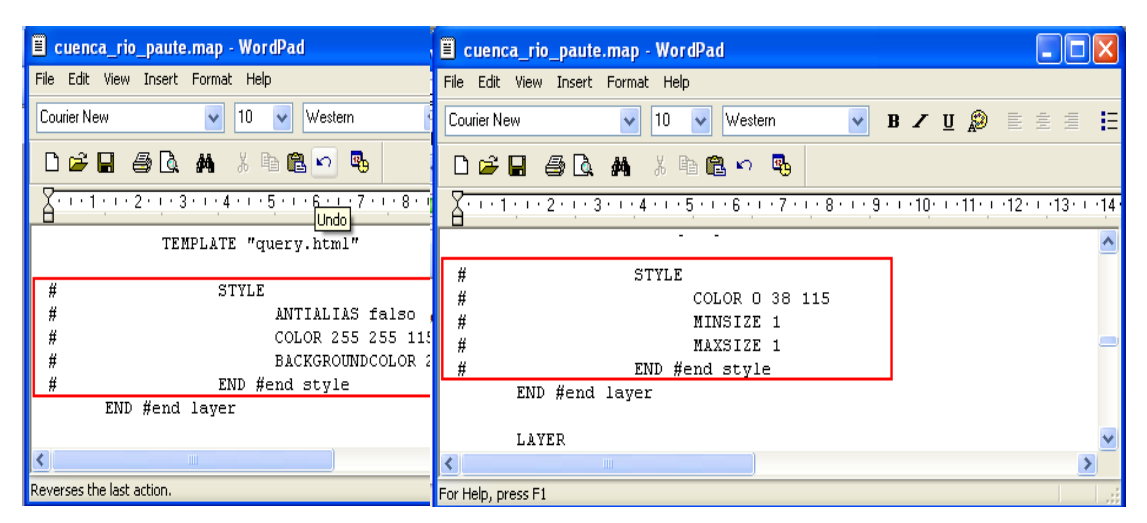

Figura 3.10: STYLE en comentario.

http://localhost/cgi-

bin/cuenca\_rio\_paute?service=WMS&version=1.1.0&request=GetCapabilities

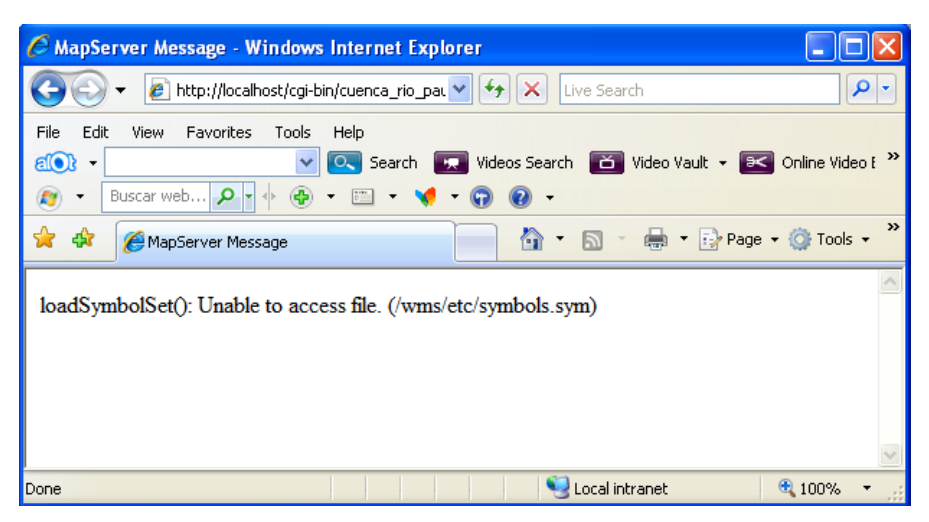

Figura 3.11: Ventana con error de no existir el archivo symbols.sym

• Poner en comentario las siguientes líneas y guardar cuenca\_rio\_paute.map.

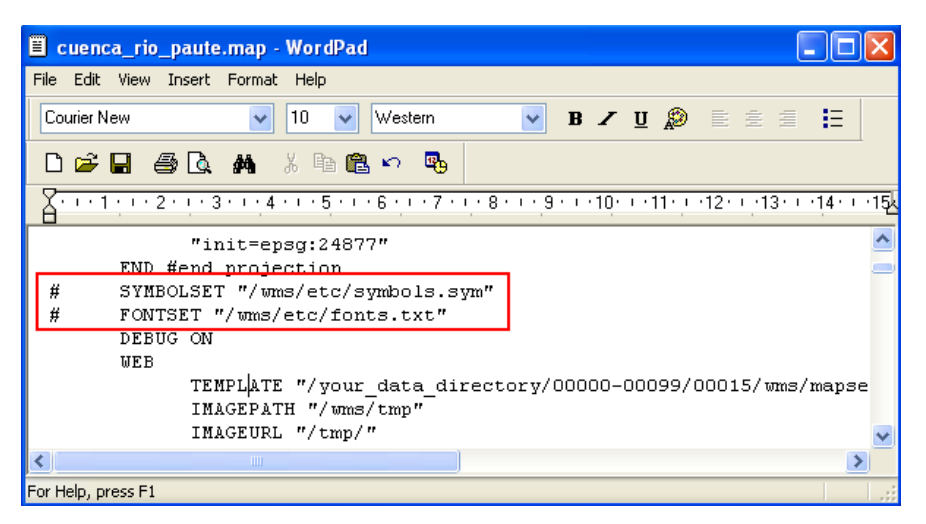

Figura 3.12: Symbolset y Fontset en comentario.

• Guardar en la carpeta correspondiente el GetCapabilities realizado.

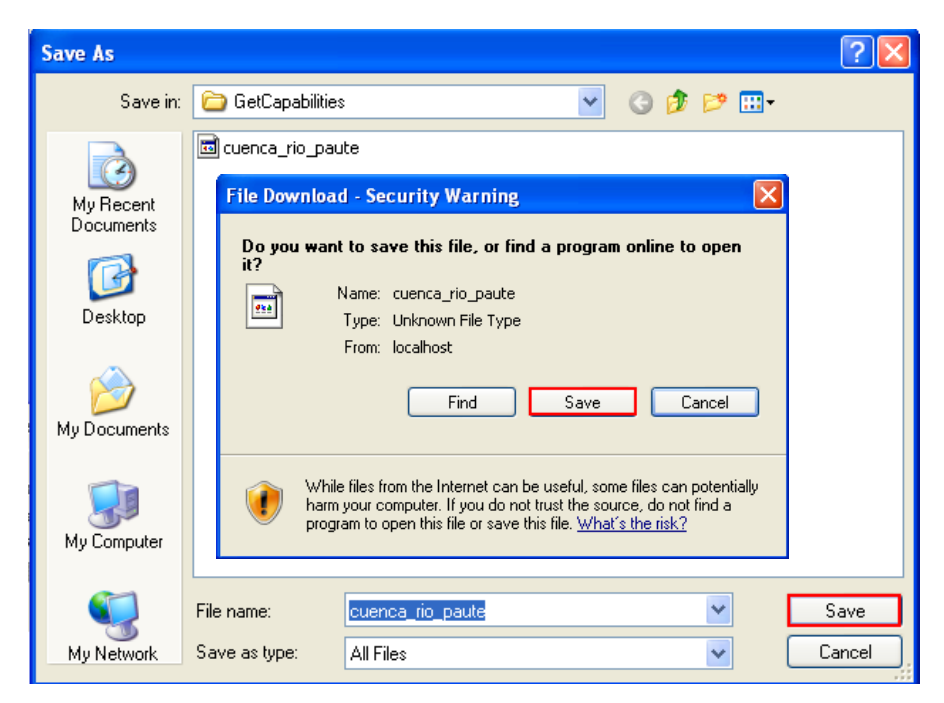

Figura 3.13: Descargar, guardar el archivo GetCapabilities

✤ Abrir el documento GetCapabilities para revisar su contenido.

| Download complete                                                                                                    |        |                                                                                                    |
|----------------------------------------------------------------------------------------------------|--------|----------------------------------------------------------------------------------------------------|
| Download Complete                                                                                                    |        | hrir con                                                                                                    |
| <ul> <li>cuenca_rio_paute from localhost</li> <li>Downloaded: 11,7KB in 1 sec</li> <li>Download to: C:\www\GetCap\cuenca_rio_paute</li> <li>Transfer rate: 11,7KB/Sec</li> <li>Close this dialog box when download completes</li> <li>Open</li> <li>Open</li> <li>Open Folder</li> <li>Usar el servicio web para encontrar el programa apropiado</li> <li>Seleccionar el programa de una lista</li> </ul> | Close  | Elija el programa que desea usar para abrir el siguiente archivo:<br>Archivo: itasca.0&request=Getcapabilities  Programas  Programas  Aplicación MEC WORDPAD  Aplicación MEC WORDPAD  Anternet Explorer  Adobe Acrobat 7.0  Archap  ArcReader.exe  Bio de notas Java(TM) Platform SE binary  Escriba la descripción que desee para este tipo de archivo:  Utilizar siempre el programa seleccionado para abrir este tipo de archivos  Examinar |
|                                                                                                    | S<br>S | Si el programa que busca no está en la lista o en su equipo, usted puede <u>buscar</u><br>el programa apropiado en el Web.<br><u>Aceptar</u><br>Cancelar                                                                                                    |

Figura 3.14: Abrir el archivo GetCapabilities

- Versión del servicio
- Datos del software + Formatos de Entrada/Salida + Especificaciones del OGC.

| <pre>File Edit View Insert Format Help Courier New ID Wester File Edit View Insert Format Help Courier New ID Wester File Edit View ID Wester File Edit View ID Wester File Edit View ID Wester File Edit View ID VIEW File Edit View ID VIEW File Edit View ID VIEW File Edit View ID VIEW File Edit View ID VIEW File Edit View File Edit View File Edit Edit View File Edit Edit View File</pre>                                                                                                    | 🗄 cuenca_rio_paute - WordPad 📃 🗖 🔀                                                                                                    |
|----------------------------------------------------------------------------------------------------|----------------------------------------------------------------------------------------------------|
| Contervew V 10 Vester B V 1 2 E E E E<br>Contervey V 10 Vester Vester Vest                                                                                                    | File Edit View Insert Format Help                                                                                                    |
| <pre>     ContactPersonPrimary&gt;         ContactPersonPrimary&gt;         ContactPersonPrimary&gt;</pre> | Courier New 🔽 10 🗸 Western 💌 B 🖍 🗓 🔊 🖹 🚊 🗮                                                                                                    |
| <pre></pre> <pre></pre> <pre>&lt;</pre>                                                                                                    |                                                                                                    |
| <pre></pre> <td><u>.</u></td>                                                                                                    | <u>.</u>                                                                                                    |
| <pre>[</pre>                                                                                                    | <pre><?xml version='1.0' encoding="ISO-8859-1" standalone="no" ?> <!DOCTYPE WMT MS Capabilities SYSTEM "http://schemas.opengeospatial.net/wms/1.1.0/capabilities 1</pre>     </pre> |
| <pre><!--ELEMENT VendorSpecificCapabilities EMPTY--> ]&gt; <!-- end of DOCTYPE declaration--> <wnt_ms_capabilities version="1.1.0"> </wnt_ms_capabilities></pre> </td <td>t</td>                                                                                                    | t                                                                                                    |
| <pre>]&gt; <!-- end of DOCTYPE declaration-->   <!--! MapServer version 4.8.1 OUTPUT=GIF OUTPUT=PNG OUTPUT=JPEG OUTPUT=WEMP OUTPUT=PDF OUTPUT=SWF </service-->                                                                                                    </pre>                                                                                                    | ELEMENT VendorSpecificCapabilities EMPTY                                                                                                    |
| <pre><wnt_ms_capabilities version="1.1.0"> </wnt_ms_capabilities></pre> <td>]&gt; <!-- end of DOCTYPE declaration--></td>                                                                                                    | ]> end of DOCTYPE declaration                                                                                                    |
| <pre></pre> </td <td><wmt capabilities="" ms="" version="1.1.0"></wmt></td>                                                                                                    | <wmt capabilities="" ms="" version="1.1.0"></wmt>                                                                                                    |
| <pre><!-- MapServer version 4.8.1 OUTPUT=GIF OUTPUT=PNG OUTPUT=JPEG OUTPUT=WBMP OUTPUT=PDF OUTPUT=SWF </pre--> <pre> </pre> <pre> </pre> </pre> <pre> </pre> <pre> </pre> <pre> </pre> <pre> </pre> <pre> </pre> <pre> </pre> <pre> </pre> <pre> </pre> <pre> </pre> <pre> </pre> <pre> </pre> <pre> </pre> <pre> </pre> <pre> </pre> <pre> </pre> <pre> </pre> <pre> </pre> <pre> </pre> <pre> </pre> <pre> </pre> <                                                                                                    |                                                                                                    |
| <pre><service> <name>OGC:WHS</name> <title>Your OGC Web Map Server</title> <keyword>WHS</keyword> <keyword>WHS</keyword> <keyword>GeoNetwork</keyword> <keyword>MapServer</keyword> <keyword>GeoNetwork</keyword> <keyword>Exeword&gt;HapServer</keyword> <keyword>formation&gt; <contactpersonprimary> <contactpersonprimary> <contactpersonprimary> <contactpersonprimary> <contactpersonprimary> <contactpersonprimary> <contactpersonprimary> <contactpersonprimary> <contactpersonprimary> <contactpersonprimary> <contactaddress> <addresstype>postal</addresstype> <addresstype>postal <city>Your address</city></addresstype></contactaddress></contactpersonprimary></contactpersonprimary></contactpersonprimary></contactpersonprimary></contactpersonprimary></contactpersonprimary></contactpersonprimary></contactpersonprimary></contactpersonprimary></contactpersonprimary></keyword></service></pre>                                                                                                    | <pre><!-- MapServer version 4.8.1 OUTPUT=GIF OUTPUT=PNG OUTPUT=JPEG OUTPUT=WBMP OUTPUT=PDF OUTPUT=SWF</pre--></pre>                                                                 |
| <pre></pre> </td <td><service></service></td>                                                                                                    | <service></service>                                                                                                    |
| <title>Your OGC Web Map Server</title><br><keywordlist><br/><keywordjws<keyword><br/><keyword>GoC</keyword><br/><keyword>GoC</keyword><br/><keyword>GoONetwork<keyword><br/><keywordlist><br/>&lt;OnlineResource xmlns:xlink="http://www.w3.org/1999/xlink" xlink:href="http://www.yourorganizat&lt;br&gt;<contactinformation><br/><contactpersonprimary><br/><contactpersonprimary><br/><contactorganization>Your Organization</contactorganization><br/></contactpersonprimary><br/><contactpersonprimary><br/><contactpersonprimary><br/><contactposition>Your position</contactposition><br/><contactpersonprimary><br/><contactpersonprimary><br/><contactposition>Your position</contactposition><br/><contactposition>Your position</contactposition><br/><contactposition>Your address/Address&gt;<br/><city>Your City</city><br/><stateorprovince>Your State or Province</stateorprovince></contactposition></contactpersonprimary></contactpersonprimary></contactpersonprimary></contactpersonprimary></contactpersonprimary></contactinformation></keywordlist></keyword></keyword></keywordjws<keyword></keywordlist>                                                                                                    | <name>OGC:WMS</name>                                                                                                    |
| <pre><keywordlist></keywordlist></pre>                                                                                                    | <title>Your OGC Web Map Server</title>                                                                                                    |
| <pre></pre>                                                                                                    | <kevwordlist></kevwordlist>                                                                                                    |
| <pre><keyword>OGC</keyword> <keyword>MapServer</keyword> <keyword>GeoNetwork</keyword>                                                                                   <!--</td--><td><keyword>WMS</keyword></td></pre>                                                                                                    | <keyword>WMS</keyword>                                                                                                    |
| <pre><keyword>MapServer</keyword></pre>                                                                                                    | <keyword>OGC</keyword>                                                                                                    |
| <pre></pre>                                                                                                    | <keyword>MapServer</keyword>                                                                                                    |
| <pre>      Your position<!--/ContactPosition-->   Your position<!--/ContactPosition-->    Your position<!--/ContactPosition-->   Your position Your spatian</pre>                                                                                                    | <keyword>GeoNetwork</keyword>                                                                                                    |
| <pre>&lt;OnlineResource xmlns:xlink="http://www.w3.org/1999/xlink" xlink:href="http://www.yourorganizat&lt;br&gt;<contactinformation><br/><contactpersonprimary><br/><contactpersonprimary><br/><contactorganization>Your Organization</contactorganization><br/></contactpersonprimary><br/><contactpersonprimary><br/><contactposition>Your position</contactposition><br/><contactaddress><br/><addresstype>postal</addresstype><br/><addresstype>postal<br/><city>Your City</city><br/><stateorprovince>Your State or Province</stateorprovince></addresstype></contactaddress></contactpersonprimary></contactpersonprimary></contactinformation></pre>                                                                                                    |                                                                                                    |
| <contactinformation><br/><contactpersonprimary><br/><contactpersonprimary><br/><contactorganization>Your Organization</contactorganization><br/></contactpersonprimary><br/><contactpersonprovin contactposition="" position<=""><br/><contactaddress><br/><addresstype>postal</addresstype><br/><addresstype>postal<br/><city>Your City</city><br/><stateorprovince>Your State or Province</stateorprovince></addresstype></contactaddress></contactpersonprovin></contactpersonprimary></contactinformation>                                                                                                    | <OnlineResource xmlns:xlink="http://www.w3.org/1999/xlink" xlink:href="http://www.yourorganizat</td>                                                                                |
| <pre><contactpersonprimary>     <contactperson>Your name</contactperson>     <contactorganization>Your Organization<!--/ContactOrganization-->     </contactorganization></contactpersonprimary>     <contactposition>Your position</contactposition>          <addresstype>postal</addresstype>         <addresstype>postal         <city>Your City</city>         <stateorprovince>Your State or Province</stateorprovince></addresstype></pre>                                                                                                    | <contactinformation></contactinformation>                                                                                                    |
| <pre><contactperson>Your name</contactperson> <contactorganization>Your Organization</contactorganization>  <contactposition>Your position</contactposition> <contactaddress> <addresstype>postal</addresstype> <addresstype>postal <city>Your City</city> <stateorprovince>Your State or Province</stateorprovince> </addresstype></contactaddress></pre>                                                                                                    | <contactpersonprimarv></contactpersonprimarv>                                                                                                    |
| <pre><contactorganization>Your Organization</contactorganization>  <contactposition>Your position</contactposition> <contactaddress> <addresstype>postal</addresstype> <address>Your address</address> <cityyyour city="" city<=""> <stateorprovince>Your State or Province</stateorprovince> </cityyyour></contactaddress></pre>                                                                                                    | <contactperson>Your name</contactperson>                                                                                                    |
| <br><contactposition>Your position</contactposition><br><contactaddress><br/><addresstype>postal</addresstype><br/><addresstype>postal<br/><city>Your Gity</city><br/><stateorprovince>Your State or Province</stateorprovince></addresstype></contactaddress>                                                                                                    | <contactorganization>Your Organization</contactorganization>                                                                                                    |
| <pre><contactposition>Your position</contactposition> <contactaddress> <addresstype>postal</addresstype> <address>Your address</address> <city>Your City</city> <stateorprovince>Your State or Province</stateorprovince> </contactaddress></pre>                                                                                                    |                                                                                                    |
| <contact address=""><br/><addresstype>postal</addresstype><br/><address>Your address</address><br/><city>Your City</city><br/><stateorprovince>Your State or Province</stateorprovince><br/><td><contactposition>Your position</contactposition></td></contact>                                                                                                    | <contactposition>Your position</contactposition>                                                                                                    |
| <pre><addresstype>postal</addresstype> <address>Your address</address> <city>Your City</city> <stateorprovince>Your State or Province</stateorprovince> </pre>                                                                                                    | <contactaddress></contactaddress>                                                                                                    |
| <pre><address>Your address</address> <city>Your City</city> <stateorprovince>Your State or Province</stateorprovince></pre>                                                                                                    | <addresstype>postal</addresstype>                                                                                                    |
| <city>Your City</city><br><stateorprovince>Your State or Province</stateorprovince>                                                                                                    | <address>Your address</address>                                                                                                    |
| <stateorprovince>Your State or Province</stateorprovince>                                                                                                    | <city>Your City</city>                                                                                                    |
|                                                                                                    | <stateorprovince>Your State or Province</stateorprovince>                                                                                                    |
|                                                                                                    |                                                                                                    |
| For Help, press F1                                                                                                    | For Help, press F1                                                                                                    |

Figura 3.15: Archivo GetCapabilities cuenca\_rio\_paute.

• Contiene Metadatos del Servicio.

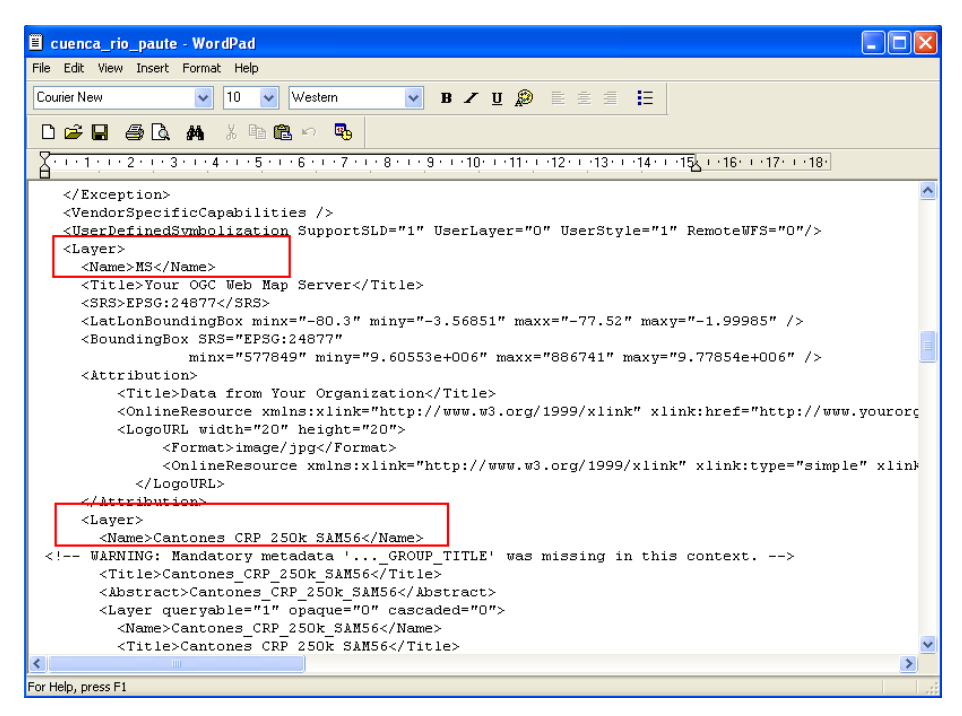

Figura 3.16: Layers del archivo GetCapabilities

# 2.3.2. GetMap:

Realizar una petición GetMap, utilizar los datos que se encuentran en el GetCapabilities.

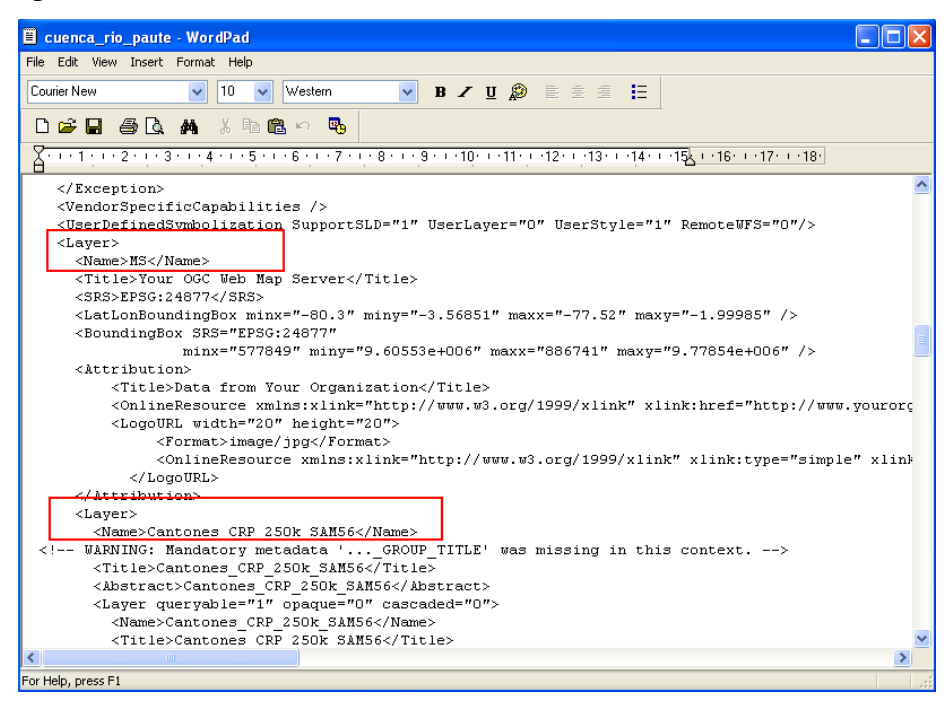

Figura 3.17: Layers a utilizar para GetMap

- Como ejemplo, utilizar el layer MS de cuenca\_rio\_paute.
  - http://localhost/cgi-

bin/cuenca\_rio\_paute?service=WMS&version=1.1.0&request=GetMap&layers=

MS

| // http://localhost/cgi-bin/cuenca_rio_paute?service=WMS&v                                                                                                    | er 💶 🗖 🔀      |
|----------------------------------------------------------------------------------------------------|---------------|
| 🚱 🕞 👻 🛃 http://localhost/cgi-bit 💙 🗲 🗙 Live Search                                                                                                    |               |
| File       Edit       View       Favorites       Tools       Help         E(1)       •       •       •       •       •       •       •       •       •       •       •       •       •       •       •       •       •       •       •       •       •       •       •       •       •       •       •       •       •       •       •       •       •       •       •       •       •       •       •       •       •       •       •       •       •       •       •       •       •       •       •       •       •       •       •       •       •       •       •       •       •       •       •       •       •       •       •       •       •       •       •       •       •       •       •       •       •       •       •       •       •       •       •       •       •       •       •       •       •       •       •       •       •       •       •       •       •       •       •       •       •       •       •       •       •       •       •       •       •       < | 🞽 Video Vau 🂙 |
| 😪 🎄 🍘 http://localhost/cgi-bin/cu 🔄 🏠 🔹 🖶                                                                                                    | 🔹 📑 Page 👻 🎽  |
|                                                                                                    |               |
|                                                                                                    |               |
|                                                                                                    |               |
|                                                                                                    |               |
| 🔔 Done 🛛 🚽 🔛 Local intranet                                                                                                    | 💐 100% 🔻 🛒    |

Figura 3.18: Ventana de Explorer en blanco.

- En el Explorer no se visualiza nada, para esto realizar los siguientes pasos
- Dentro del archivo cuenca\_rio\_paute.map ubicarse antes del objeto web e incluir el objeto symbol.

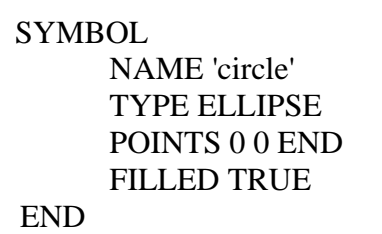

| 📕 ciudades.map - Blo                                                             | c de notas                                                             | × |
|----------------------------------------------------------------------------------|------------------------------------------------------------------------|---|
| Archivo Edición Formato                                                          | Ver Ayuda                                                              |   |
| # FONTSET "<br>DEBUG ON                                                          | /wms/etc/fonts.txt"                                                    | ^ |
| SYMBOL<br>NAME 'circle'<br>TYPE ELLIPSE<br>POINTS 0 0  END<br>FILLED TRUE<br>END |                                                                        |   |
| WEB<br>T<br>I                                                                    | EMPLATE "/your_data_directory/00000-00099/00015<br>MAGEPATH "/wms/tmp" | , |
| <                                                                                | >                                                                      |   |
|                                                                                  | Línea 27, columna 13                                                   |   |

Figura 3.19: Objeto symbol en ciudades.map

2. En la definición de cada una de las capas de información debe incluirse el siguiente objeto CLASS.

- El parámetro symbol hace referencia a circle (definido anteriormente en el objeto symbol)
- Y el parámetro size indica el tamaño del punto.

CLASS NAME 'Ciudades' SYMBOL 'circle' size 2 COLOR 13 67 12 END

| 📕 ciud          | lades.map - Bloc de notas                                                        |          |     |         |          |         |
|-----------------|----------------------------------------------------------------------------------|----------|-----|---------|----------|---------|
| Archivo         | Edición Formato Ver Ayuda                                                        |          |     |         |          |         |
| #<br>#<br>CLASS | BACKGROU<br>END #end style                                                       | INDCOLOR | 202 | 241     | 250 #    | # no 🔨  |
| END             | NAME 'Ciudades'<br>SYMBOL 'circle'<br>size 2<br>COLOR 123 61 0<br>END #end layer |          |     |         |          |         |
|                 | LEGEND                                                                           |          |     |         |          |         |
| #               | STATUS ON<br>IMAGECOLOR 238 238 238<br>POSITION LL<br>KEYSIZE 18 12              |          |     |         |          | ~       |
| <               |                                                                                  |          |     |         |          | >       |
|                 |                                                                                  |          |     | Línea 1 | 05, colu | mna 1 🚊 |

Figura 3.20: Objeto Class en el archivo ciudades.map

- Una vez realizado los pasos anteriores se podrá visualizar las diferentes capas.
  - http://localhost/cgi-

bin/cuenca\_rio\_paute?service=WMS&version=1.1.0&request=GetMap&layers= MS

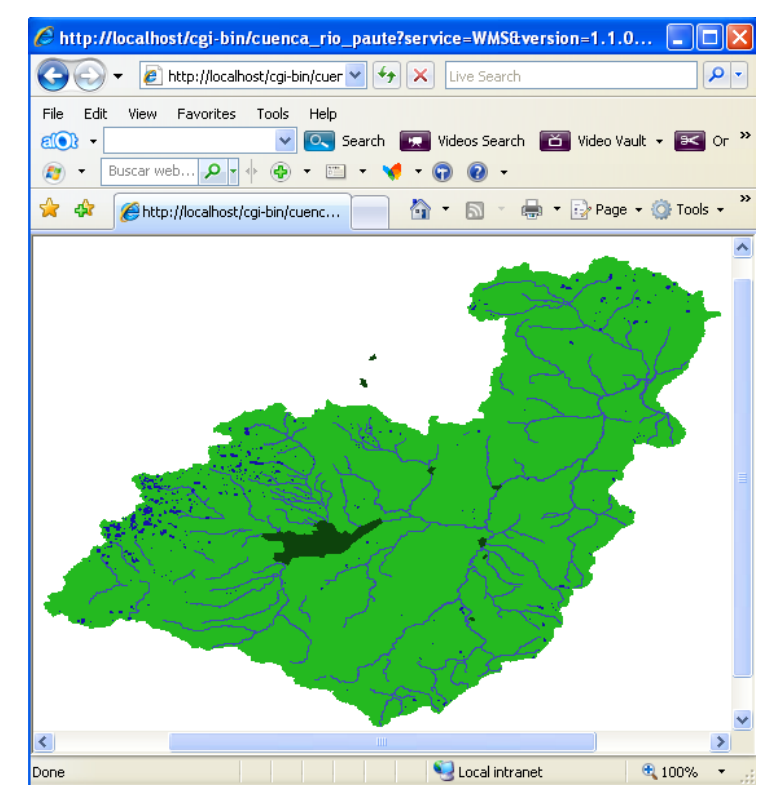

Figura 3.21: GetMap de MS

### Sobreponiendo layers

• http://localhost/cgi-

bin/cuenca\_rio\_paute?service=WMS&version=1.1.0&request=GetMap&layers= Rios\_CRP\_50k\_SAM56,Lagunas\_CRP\_50k\_SAM56

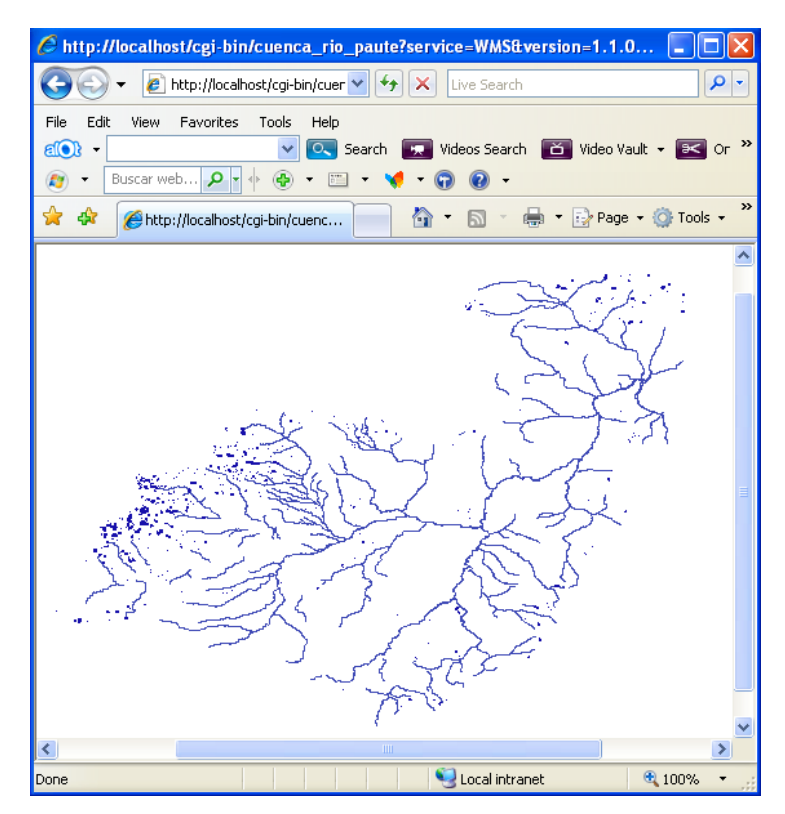

Figura 3.22: GetMap de Ríos y Lagunas de la cuenca del Río Paute

• http://localhost/cgi-

bin/cuenca\_rio\_paute?service=WMS&version=1.1.0&request=GetMap&layers= Cantones\_CRP\_250k\_SAM56,Ciudades\_CRP\_25k\_SAM56

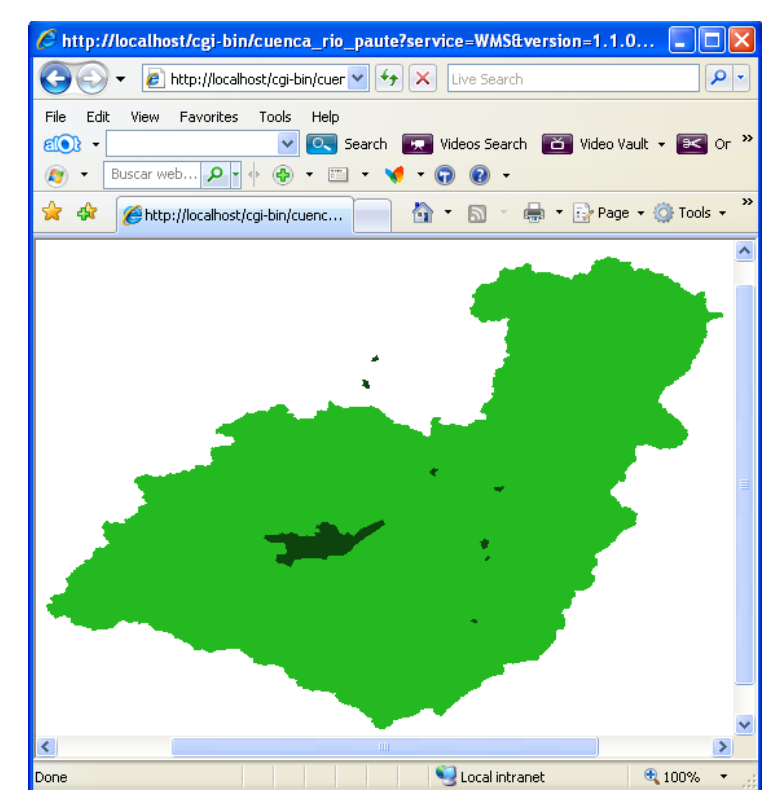

Figura 3.23: GetMap de Cantones y Ciudades de la cuenca del Río Paute

- ✤ Modificar el ancho y el alto.
  - http://localhost/cgi-

bin/cuenca\_rio\_paute?service=WMS&version=1.1.0&request=GetMap&layers= Cantones\_CRP\_250k\_SAM56,Ciudades\_CRP\_25k\_SAM56&WIDTH=400&HE IGHT=300

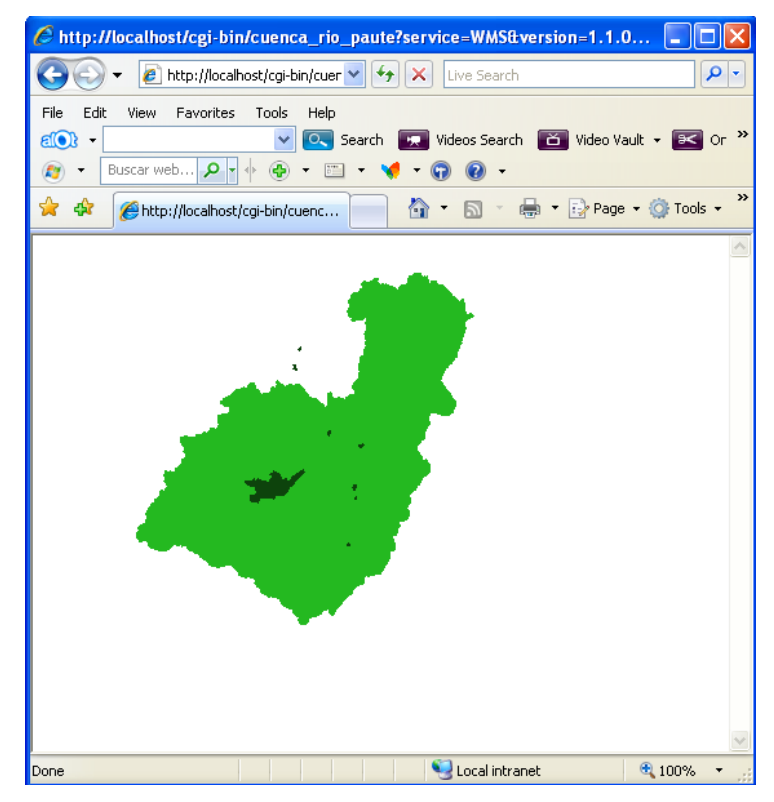

Figura 3.24: GetMap de cuenca\_rio\_paute modificando el ancho y alto

http://localhost/cgi-

bin/cuenca\_rio\_paute?service=WMS&version=1.1.0&request=GetMap&layers=Cant ones\_CRP\_250k\_SAM56,Ciudades\_CRP\_25k\_SAM56,Lagunas\_CRP\_50k\_SAM56 ,Rios\_CRP\_50k\_SAM56&WIDTH=800&HEIGHT=700&FORMAT=image/png

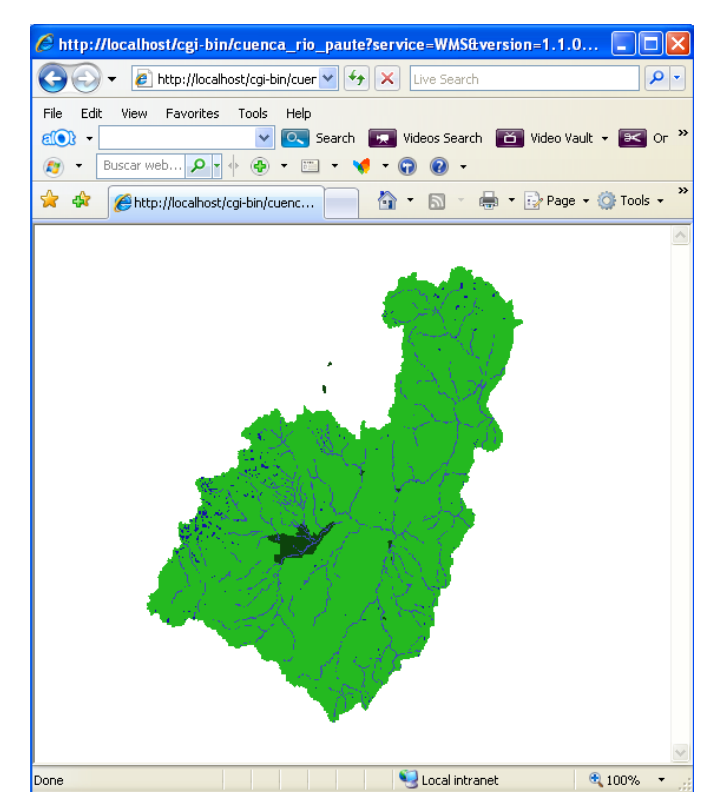

Figura 3.25: GetMap de cuenca\_rio\_paute con formato png

http://localhost/cgi-

bin/cuenca\_rio\_paute?service=WMS&version=1.1.0&request=GetMap&layers=Cant ones\_CRP\_250k\_SAM56,Ciudades\_CRP\_25k\_SAM56,Lagunas\_CRP\_50k\_SAM56 ,Rios\_CRP\_50k\_SAM56&WIDTH=800&HEIGHT=700&FORMAT=image/jpeg

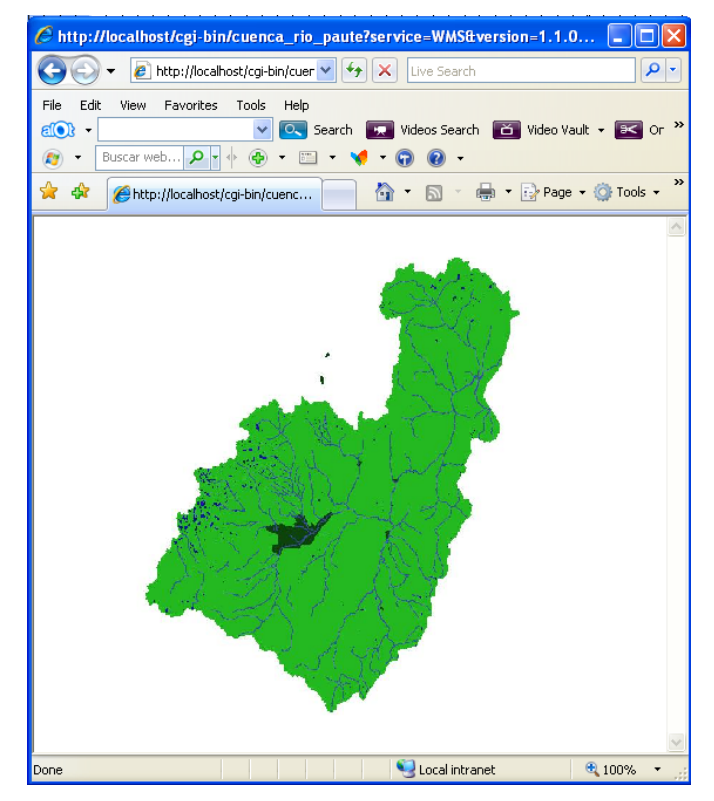

Figura 3.26: GetMap de cuenca\_rio\_paute con formato jpg

- Visualizar con el sistema de referencia.
  - Abrir el archivo cuenca\_rio\_paute.map y buscar EXTENT, este dato nos sirve para BBOX.

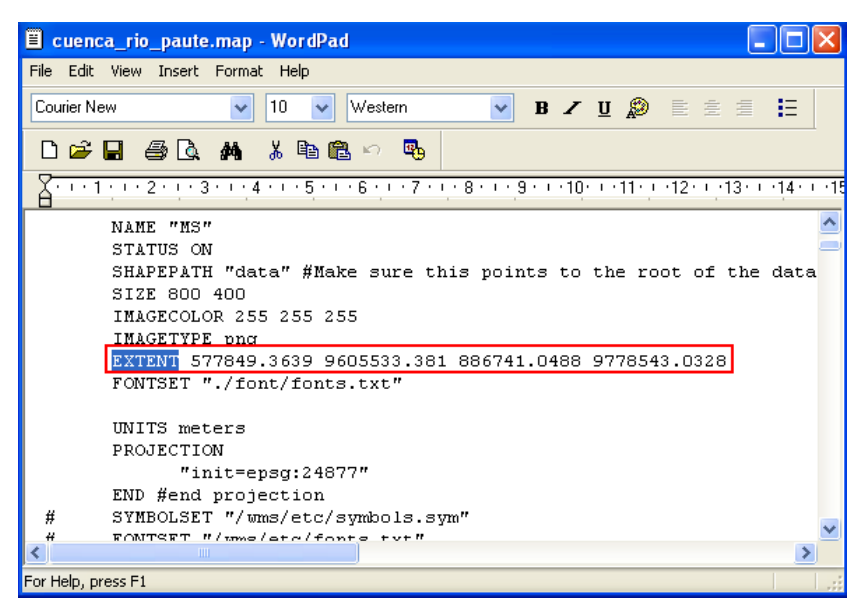

Figura 3.27: Datos de referencia de cuenca\_rio\_paute.map para BBOX.

http://localhost/cgi-

bin/cuenca\_rio\_paute?service=WMS&version=1.1.0&request=GetMap&layers=Cant ones\_CRP\_250k\_SAM56,Ciudades\_CRP\_25k\_SAM56,Lagunas\_CRP\_50k\_SAM56 ,Rios\_CRP\_50k\_SAM56&WIDTH=800&HEIGHT=700&FORMAT=image/jpeg&S RS=EPSG:24877&BBox=577849.3639,9605533.381,886741.0488,9778543.0328

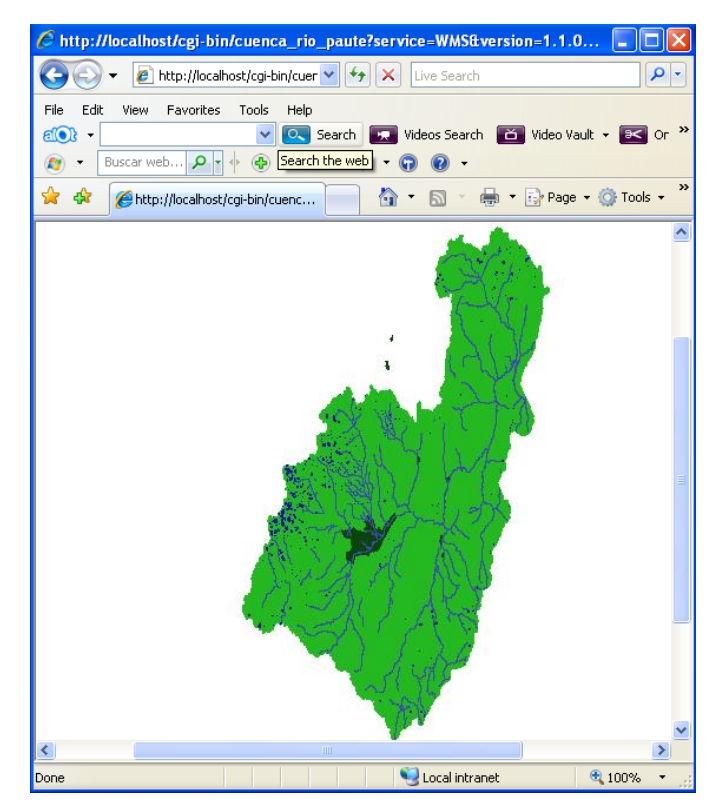

Figura 3.28: GetMap con el sistema de referencia.

# 2.3.3. GetFeatureInfo

- Para realizar una petición GetFeatureInfo se debe tener en cuenta los píxeles, para conocer éstos realizar los siguientes pasos como indica las figuras.
  - Abrir ArcMap y cargar las capas de la Cuenca Río Paute

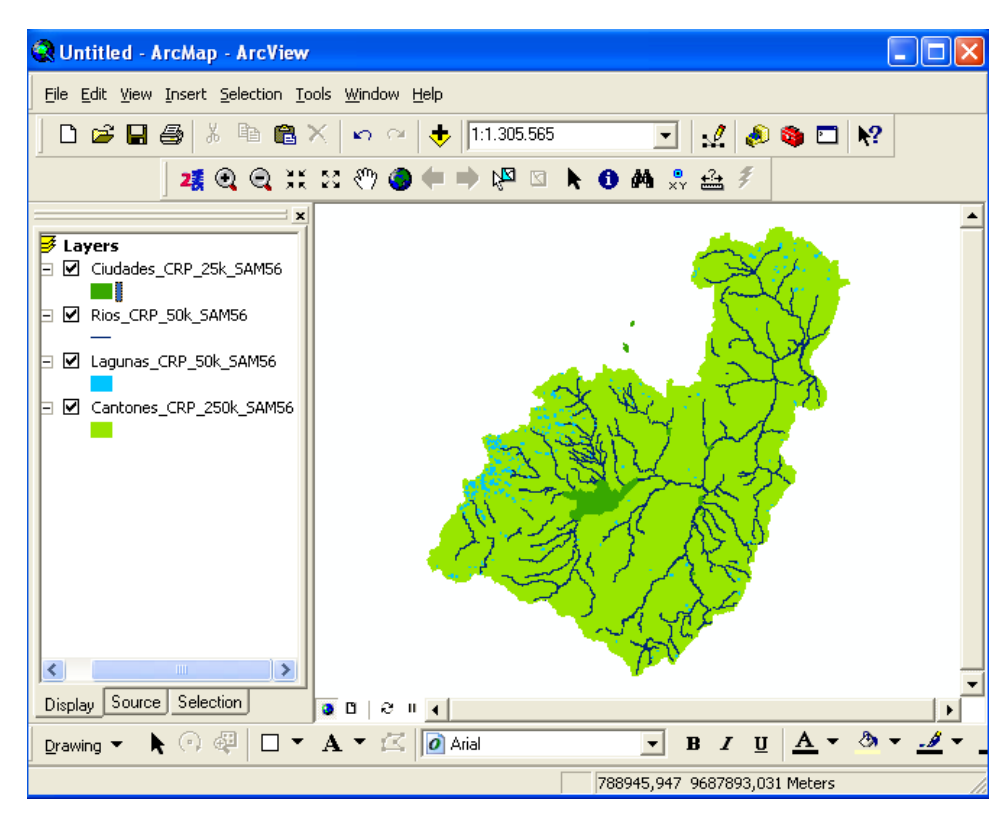

Figura 3.29: Capas de la Cuenca Río Paute en ArcMap.

• Exportación de las capas de la Cuenca Río Paute.

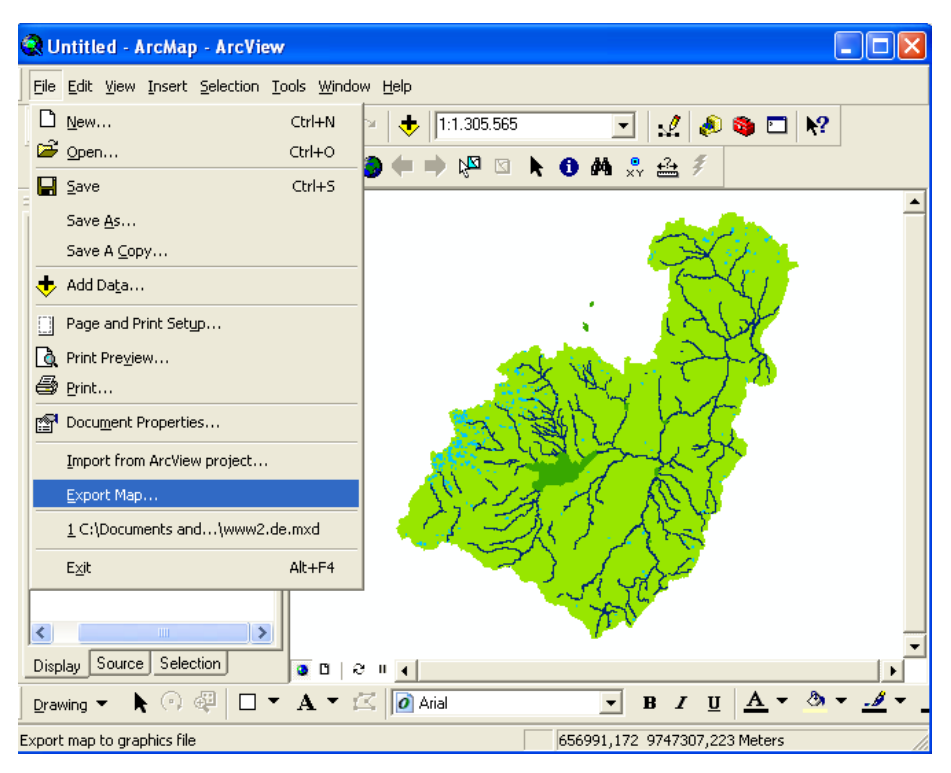

Figura 3.30: Exportación de las capas a .jpg en ArcMap.

• Guardar las capas como archivo jpg.

| Export Map                                                       |                                      |                  |   |           | ? 🛛    |
|------------------------------------------------------------------|--------------------------------------|------------------|---|-----------|--------|
| Save in:                                                         | C www                                |                  | • | ⇐ 🗈 💣 📰 - |        |
| My Recent<br>Documents<br>Desktop<br>My Documents<br>My Computer | Cgi-bin<br>GetCapabilities<br>htdocs |                  |   |           |        |
| My Network<br>Places                                             | File name:                           | cuenca_rio_paute |   | •         | Save   |
|                                                                  | Save as type:                        | JPEG (*.jpg)     |   | •         | Cancel |
| General Format                                                   | .]                                   |                  |   |           |        |
| Resolution:                                                      | 96                                   | 🜩 dpi            |   |           |        |
| Width:                                                           | 446                                  | pixels           |   |           |        |
| Height:                                                          | 342                                  | pixels           |   |           |        |
| T Write World                                                    | File                                 |                  |   |           |        |
|                                                                  |                                      |                  |   |           |        |

Figura 3.31: Ventana para guardar el archivo .jpg

• Abrir con Paint el archivo cuenca\_rio\_paute y visualizar los píxeles, los mismo que son los puntos X y Y en GetFeatureInfo.

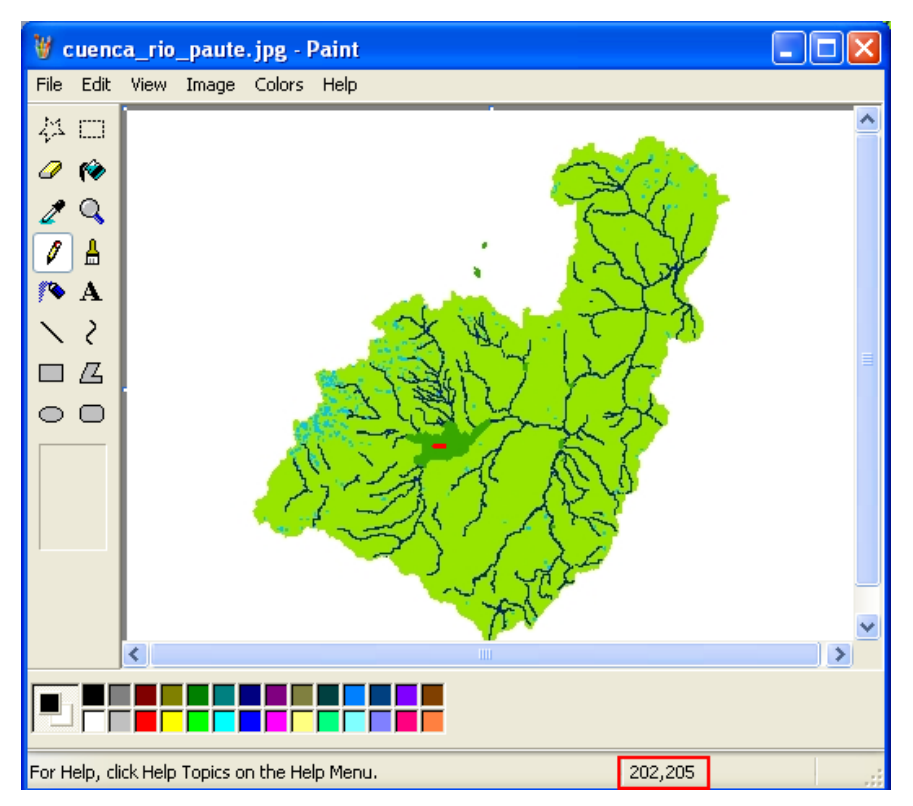

Figura 3.32: Ventana del archivo cuenca\_rio\_paute.jpg visualizado en Paint.

- Realizar una petición GetFeatureInfo.
- http://localhost/cgi-

bin/cuenca\_rio\_paute?service=WMS&version=1.1.0&request=GetFeatureInfo&LAY ERS=Cantones\_CRP\_250k\_SAM56&WIDTH=800&HEIGHT=800&SRS=EPSG:24 877&QUERY\_LAYERS=Cantones\_CRP\_250k\_SAM56&FEATURE\_COUNT=5& X=480&Y=429

| http://localhost/cgi-bin/cuenca_rio_paute?service=WMS&version=1.1.                                                                                                    | 0 🔳 🗖 🔀         |
|----------------------------------------------------------------------------------------------------|-----------------|
| 😋 🚭 🗕 http://localhost/cgi-bin/cuer 💌 🗲 🗙 Live Search                                                                                                    | <b>P</b> •      |
| File       Edit       View       Favorites       Tools       Help         Image: Search       Image: Search< | ault 🔹 📧 Or »   |
| 😭 🏟 🌈 http://localhost/cgi-bin/cuenc 🦳 🏠 🕇 🔝 🝸 🖶 🕇 🔂 Page                                                                                                    | 🔹 🔹 🎯 Tools 👻 🦉 |
| <pre>GetFeatureInfo results:<br/>Layer 'Cantones_CRP_250k_SAM56'<br/>Feature 14:<br/>NOMBRE = 'PAUTE'<br/>PROVINCIA = 'AZUAY'<br/>CODIGO = '0105'<br/>REGIÓN = 'SIERRA'<br/>Superfy = '266898843.13'<br/>perimetro = '113564.63'<br/>Centro_x = '751294.79'<br/>Centro_y = '9696035.87'<br/>Porcen = '5.21'</pre>                                                                                                    |                 |
| Done 🧐 Local intranet                                                                                                    | 🔍 100% 🔻        |

Figura 3.33: GetFeatureInfo de cuenca\_rio\_paute.

# 2.3.4. Ejercicio de Evaluación:

Realizar peticiones para el archivo Gualaceo.map:

- GetCapabilities:
  - Verificar sus metadatos, servicios.
- GetMap:
  - Visualice las capas Gualaceo\_canton, Gualaceo, rios, y Gualaceo\_lagunas.

- Modifique el ancho, y alto de las capas mencionadas.
- Visualice las capas con formato jpg..
- Visualice las capas utilizando el sistema de referencia.
- GetFeatureInfo:
  - Consulte un punto X y Y e indique su resultado.

### 2.4. Práctica 4: Incluir capas

# **UBICACIÓN TEMÁTICA:**

En ésta práctica se incluirá capas como:

- Capa Raster (contenido del mapa utilizando archivos .tiff)
- Capa Vectorial (delimitación de contornos a partir de puntos, líneas y polígonos utilizando archivos .shp)
- Capa Remota (conexión a cualquier url existente en MapServer)
- Capa de anotación (presentación de labels existentes en la base de datos de los diferentes mapas).

# 2.4.1. Capa Raster

Copiar el layer de la capa raster que está a continuación:

### LAYER

| NAME imagenraster | # nombre de la capa                    |
|-------------------|----------------------------------------|
| TYPE raster       | # tipo de capa                         |
| STATUS on         | # Estado: on= activada off=desactivada |

| DATA "C:\www\htdoc | s\workshop\data\ 453-1991.tif "      | # Nombre del archivo |
|--------------------|--------------------------------------|----------------------|
| de datos           |                                      |                      |
| TRANSPARENCY 80    | # Transparencia para visualizar capa | as inferiores        |
| PROJECTION         | # Sistema de referencia de los datos | "init=epsg: 24877"   |
| END                | # End de PROJECTION                  |                      |

CLASS

| NAME 'Blue Marble' | # Nombre para la capa en la leyenda |
|--------------------|-------------------------------------|
| END                |                                     |

| METADATA | # Metadatos descriptores de la capa              |  |  |  |
|----------|--------------------------------------------------|--|--|--|
| "wms_ti  | tle" "bluemarble"                                |  |  |  |
| "wms_a   | bstract" "Imagen parcial de la Cuenca Rio Paute" |  |  |  |
| "wms_k   | "wms_keywordlist" "WMS imagen raster"            |  |  |  |
| "wms_s   | rs" "EPSG: 24877"                                |  |  |  |
| END      | # End de Metadatos                               |  |  |  |
| END      | # End de LAYER                                   |  |  |  |

Modificar el layer de Cantones\_CRP\_250k\_SAM56, agregando la transparencia de 45.

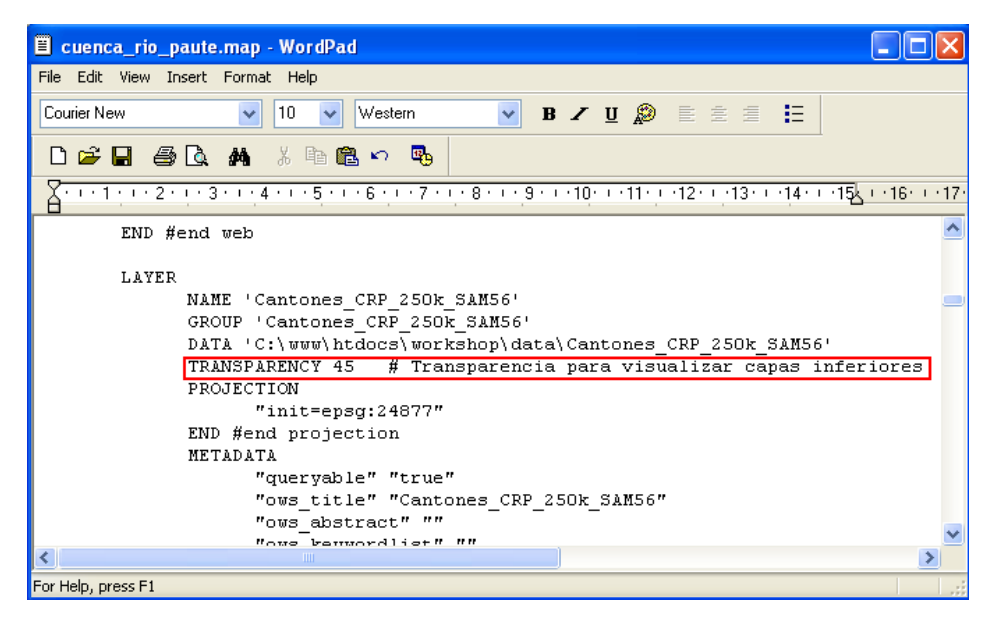

Figura 4.1: Transparencia del layer de Cantones\_CRP\_250K\_SAM56

- Realizar un GetMap de la imagenraster y Cantones\_CRP\_250k\_SAM56
- http://localhost/cgi-

bin/cuenca\_rio\_paute?service=WMS&version=1.1.0&request=GetMap&layers=ima genraster,Cantones\_CRP\_250k\_SAM56

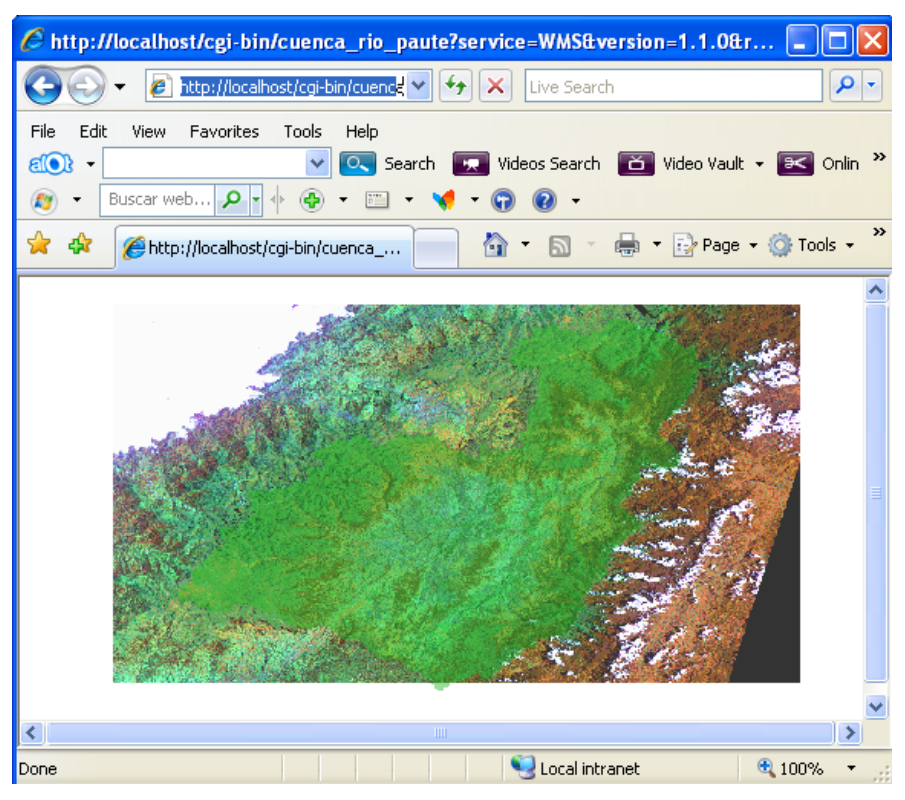

Figura 4.2: GetMap de capa imagenraster y Cantones\_CRP\_250k\_SAM56

### 2.4.2. Capa Vectorial

Copiar el layer de la capa cantones que está a continuación:

### LAYER

| NAME cantones | # nombre de la capa                    |
|---------------|----------------------------------------|
| TYPE polygon  | # tipo de geometría de la capa         |
| STATUS on     | # Estado: on= activada off=desactivada |

DATA "C:\www\htdocs\workshop\data\Cantones\_CRP\_250k\_SAM56.shp" # Nombre del archivo de datos

TRANSPARENCY 50 # Transparencia para que capas inferiores puedan visualizarse

PROJECTION # Sistema de referencia de los datos "init=epsg:24877" END # End de PROJECTION

CLASS

NAME 'cantones' # Nombre para la capa en la leyenda OUTLINECOLOR 0 0 0 # simbología con la que se representará COLOR 200 200 200 #Relleno del Mapa

END

METADATA # Metadatos descriptores de la capa "wms\_title" "cantones" "wms\_abstract" "Cantones de la cuenca del Rio Paute" "wms\_keywordlist" "WMS Cantones" "wms\_srs" "EPSG:24877" END # End de Metadatos END # End de LAYER

- Realizar un GetMap del layer cantones
- http://localhost/cgi-

bin/cuenca\_rio\_paute?service=WMS&version=1.1.0&request=GetMap&layers=cant ones

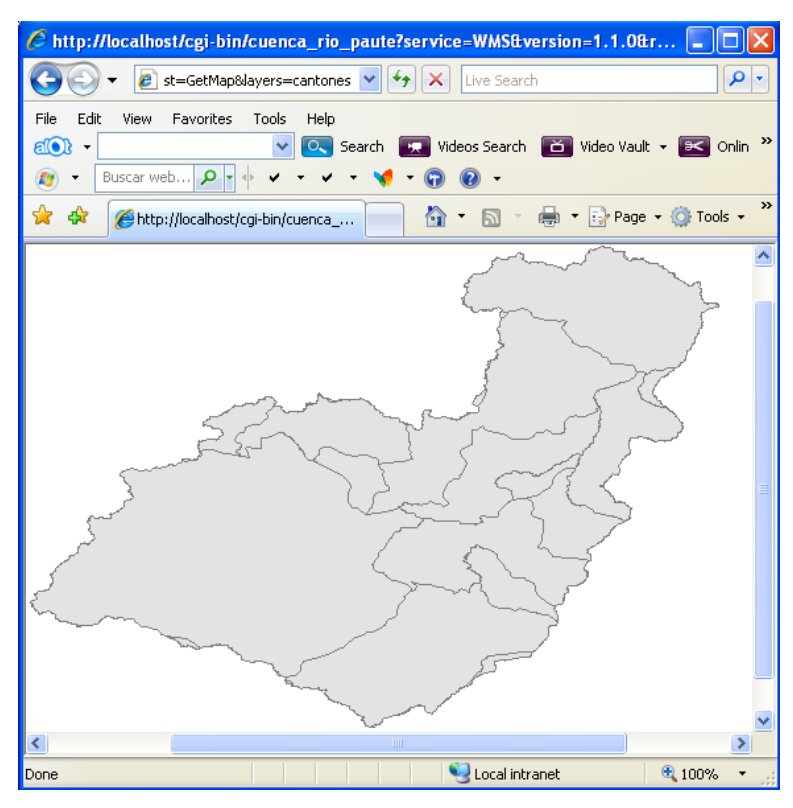

Figura 4.3: GetMap capa vectorial.

- Realizar un GetMap de la capa raster y la capa vectorial
- http://localhost/cgi-

bin/cuenca\_rio\_paute?service=WMS&version=1.1.0&request=GetMap&layers=ima genraster,cantones

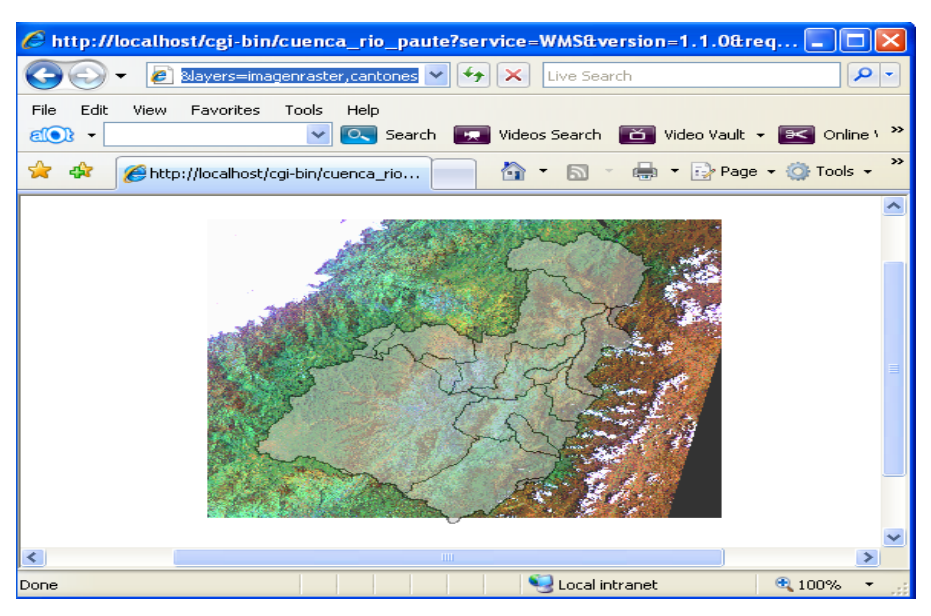

Figura 4.4: GetMap de capa raster y capa vectorial

### 2.4.3. Capa Remota

Crear una carpeta dentro de C:\www\htdocs\workshop llamada temp.

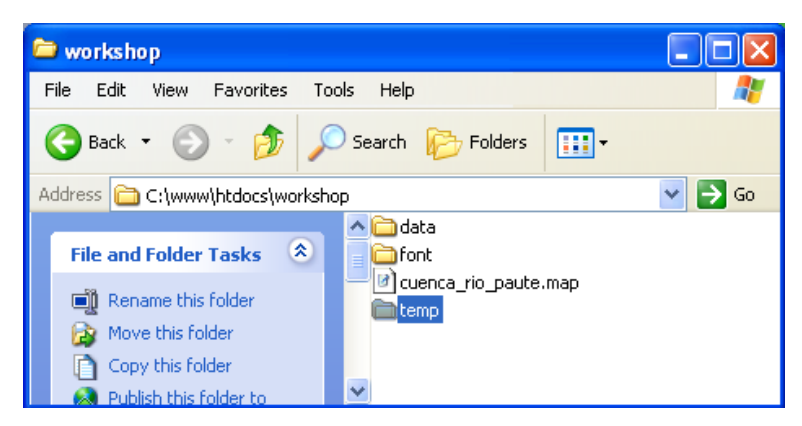

Figura 4.5: Creación de la carpeta temp.

Modificar el archivo cuenca\_rio\_paute.map, en la parte WEB, como se indica en la figura siguiente:

| 🗉 cuenca_rio_paute.map - WordPad  | 🗉 cuenca_rio_paute.map - WordPad                                                                                                    |
|-----------------------------------|----------------------------------------------------------------------------------------------------|
| File Edit View Insert Format Help | File Edit View Insert Format Help                                                                                                    |
| Courier New 🔽 10 👻 W              | Courier New 🔽 10 🔍 Western 🔽 B 🗶 🗓 🚊 🗮 🧮                                                                                                    |
| ◘☞▮₿ൔ₦∦₦₿                         |                                                                                                    |
| A 1 2 3 4 5 (                     | Y + + 1 + + + 2 + + + 3 + + + 4 + + + 5 + + + 6 + + + 7 + + + 8 + + + 9 + + + 10 + + + 11 + + + 12 + + + 13 + + + 14 + + + 15 + + + 16 + + + 17 + |
| WEB                               | UEB 🔼                                                                                                    |
| TEMPLATE "/your (                 | TEMPLATE " "                                                                                                    |
| IMAGEPATH "/wms/                  | IMAGEPATH "C:/www/htdocs/workshop/temp"                                                                                                    |
| IMAGEURL "/tmp/"                  | IMAGEURL "/tmp/"                                                                                                    |
| LOG "/wms/tmp/Ca                  | LOG "/wms/tmp/Cantones CRP 250k SAM56.log"                                                                                                    |
| METADATA                          | METADATA                                                                                                    |
| "max extent                       | "max_extents" "655264,0151 9632969,4461 809326,3971 9751106,96                                                                                    |
| "ows title                        | "ows_title" "Your OGC Web Map Server"                                                                                                    |
| "ows keywo                        | "ows_keywordlist" "WMS,OGC,MapServer,GeoNetwork"                                                                                                  |
| "ows online                       | "ows_onlineresource" " http://yourmapserver.org/ows/"                                                                                             |
| "ows servi                        | "ows_service_onlineresource" "http://www.yourorganization.org/                                                                                    |
| "ows fees"                        | "ows_fees" "none"                                                                                                    |
| "ows acces:                       | "ows_accessconstraints" "none"                                                                                                    |
| "ows conta                        | "ows_contactperson" "Your name"                                                                                                    |
| "oue conte                        | "ove contectorgenization" "Your Organization"                                                                                                    |
| <                                 |                                                                                                    |
| For Help, press F1                | For Help, press F1                                                                                                    |

Figura 4.6: Modificación de las rutas Template e Imagepath.

Copiar el layer de la capa relieve que está a continuación:

#### LAYER

NAME relieve

TYPE polygon

STATUS on

**TRANSPARENCY 80** 

#### CONNECTIONTYPE wms

CONNECTION "http://localhost/cgi-

bin/cuenca\_rio\_paute?service=WMS&version=1.1.0&request=GetMap&layers=Cant ones\_CRP\_250k\_SAM56,Ciudades\_CRP\_25k\_SAM56"

PROJECTION

"init=epsg:24877"

#### END

#### METADATA

wms\_onlineresource 'http://localhost/cgi-bin/cuenca\_rio\_paute?service=WMS&' wms\_server\_version '1.0.0' wms\_name 'World Map' wms\_format 'PNG'

END

END

- ✤ Realizar un GetMap
  - http://localhost/cgibin/cuenca\_rio\_paute?service=WMS&version=1.1.0&request=GetMap&layers=r elieve

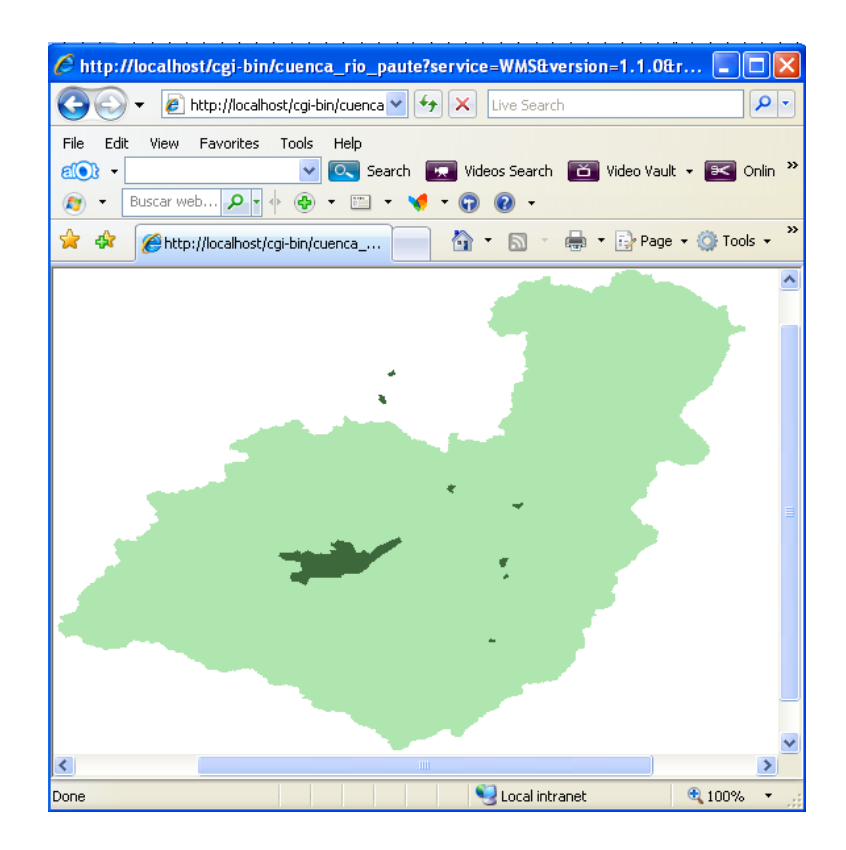

Figura 4.7: GetMap de capa relieve.

## 2.4.4. Capa de Anotación

Modificar cuenca\_rio\_paute, en el párrafo de los datos del MAP, copiar la línea FONTSET "./font/fonts.txt"

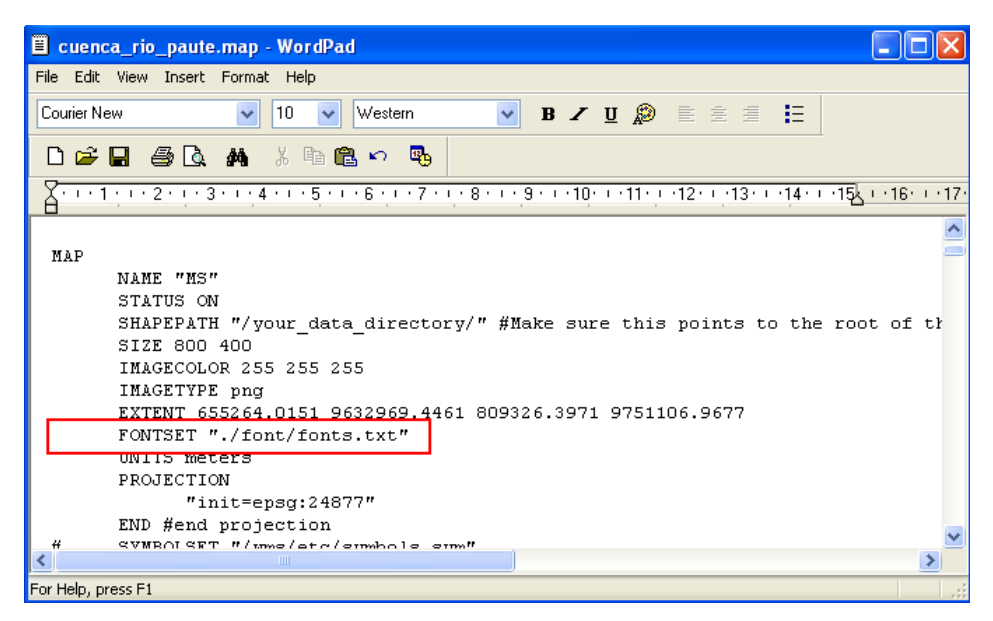

Figura 4.8: Agregar FONTSET "./font/fonts.txt" en cuenca\_rio\_paute.map

Copiar el layer de la capa relieve que está a continuación:

LAYER NAME fonts TYPE annotation STATUS on DATA "c:/www/htdocs/workshop/data/Cantones\_CRP\_250k\_SAM56.shp" TRANSPARENCY 70 LABELITEM 'NOMBRE'

CLASS

LABEL

COLOR 255 255 255

| POSITION CC              |
|--------------------------|
| TYPE TRUETYPE            |
| FONT "arial"             |
| SIZE 7                   |
| BACKGROUNDCOLOR 70 70 70 |
| END # end of label       |
| END                      |
| END                      |

En LABELITEM va el nombre de la columna que desea visualizar en MapServer, para esto agregar los .shp en ArcMap y abrir su tabla como se muestra en la siguiente figura:

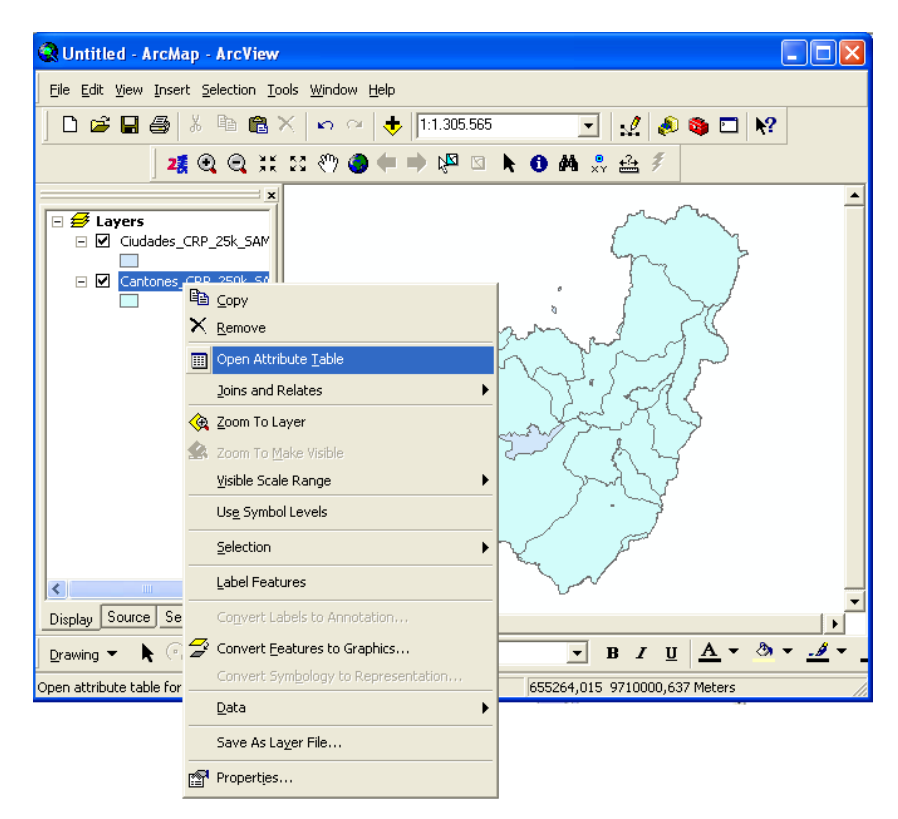

Figura 4.9: Ventana para abrir los atributos de la tabla Cantones.

| Untitled - ArcMap - ArcView                  |                             |               |                      |              | (                                                                                                    |          |
|----------------------------------------------|-----------------------------|---------------|----------------------|--------------|----------------------------------------------------------------------------------------------------|----------|
| <u>File Edit View Insert Selection Tools</u> | <u>W</u> indow <u>H</u> elp |               |                      |              |                                                                                                    |          |
| D 📽 🖬 🖨 👗 🖻 🛍 🗙                              | 🗠 🗠 🔶 🔝                     | 1.941         | 💽 🛃 🔊 🎕              |              |                                                                                                    |          |
|                                              | 2                           | 0 0 11 13     | 🖑 🥥 🖛 🔿 I            | va 🛛 🕨       | • 🛈 🗛 🔮                                                                                                    | . 🛃      |
| ×                                            | <u>/</u>                    |               |                      | ~ 1          | The second second secon |          |
| - 🖨 Lavers                                   |                             |               | 6                    |              |                                                                                                    |          |
| Cantones CRP 250k 54                         |                             |               | 5                    |              | 7                                                                                                    | _        |
|                                              | Attributes of               | Cantones CRP  | 250k SAM56           |              |                                                                                                    |          |
| Ciudades_CRP_25k_SAM                         |                             | cumones_ere_  | 2308_38830           |              |                                                                                                    |          |
|                                              | FID Shape                   | NOMBRE        | PROVINCIA            | CODIGO       | REGIÓN                                                                                                    | ~        |
|                                              | D Polygon                   | GUALAQUIZA    | MORONA SANTIAG       | 1402         | AMAZONIC                                                                                                    |          |
|                                              | 1 Polygon                   | GIRON         | AZUAY                | 0102         | SIERRA                                                                                                    |          |
|                                              | 2 Polygon                   | LIMON INDANZA | MORONA SANTIAG       | 1403         | AMAZONIC                                                                                                    |          |
|                                              | 3 Polygon                   | SAN FERNANDO  | AZUAY                | 0107         | SIERRA                                                                                                    |          |
|                                              | 4 Polygon                   | SANTA ISABEL  | AZUAY                | 0108         | SIERRA                                                                                                    |          |
|                                              | 5 Polygon                   | SIGSIG        | AZUAY                | 0109         | SIERRA                                                                                                    |          |
|                                              | 6 Polygon                   | CHORDELEG     | AZUAY                | 0111         | SIERRA                                                                                                    |          |
|                                              | 7 Polygon                   | SANTIAGO      | MORONA SANTIAG       | 1405         | AMAZONIC                                                                                                    |          |
|                                              | 8 Polygon                   | GUALACEO      | AZUAY                | 0103         | SIERRA                                                                                                    |          |
|                                              | 9 Polygon                   | EL PAN        | AZUAY                | 0112         | SIERRA                                                                                                    |          |
|                                              | 10 Polygon                  | GUACHAPALA    | AZUAY                | 0114         | SIERRA                                                                                                    |          |
|                                              | 11 Polygon                  | DELEG         | CANAR                | 0306         | SIERRA                                                                                                    |          |
|                                              | 12 Polygon                  | CUENCA        | AZUAY                | 0101         | SIERRA                                                                                                    |          |
|                                              | 13 Polygon                  | CANAR         | CANAR                | 0303         | SIERRA                                                                                                    |          |
|                                              | 14 Polygon                  | PAUTE         | AZUAY                | 0105         | SIERRA                                                                                                    | × 1      |
|                                              | Record: I                   | < <u> </u>    | Show: All            | Selected     | Records                                                                                                    | <b>+</b> |
|                                              |                             |               |                      |              |                                                                                                    |          |
|                                              |                             | Day           | /                    |              |                                                                                                    |          |
|                                              |                             | 5             | 5                    |              |                                                                                                    |          |
|                                              |                             | X             | P                    |              |                                                                                                    |          |
| < >                                          |                             | ~~~~          |                      |              |                                                                                                    |          |
| Display Source Selection                     | 0 8 4                       |               |                      |              |                                                                                                    | •        |
| Drawing 🗸 📐 🔿 🕮 🗖 🕇 🖌                        | 🖌 🖛 🖾 🚺 Arial               |               | ▼ B <i>I</i> U       | <u>A</u> • 8 | » + <u>.</u> # +                                                                                                    | • •      |
|                                              |                             | 79°1          | 2'51.209"W 2°23'57.5 | 45"5         |                                                                                                    | _        |

Figura 4.10: Presentación de la Base de Datos de Cantones en ArcMap.

- ✤ Realizar un GetMap.
  - http://localhost/cgi-

bin/cuenca\_rio\_paute?service=WMS&version=1.1.0&request=GetMap&layers=f onts,cantones
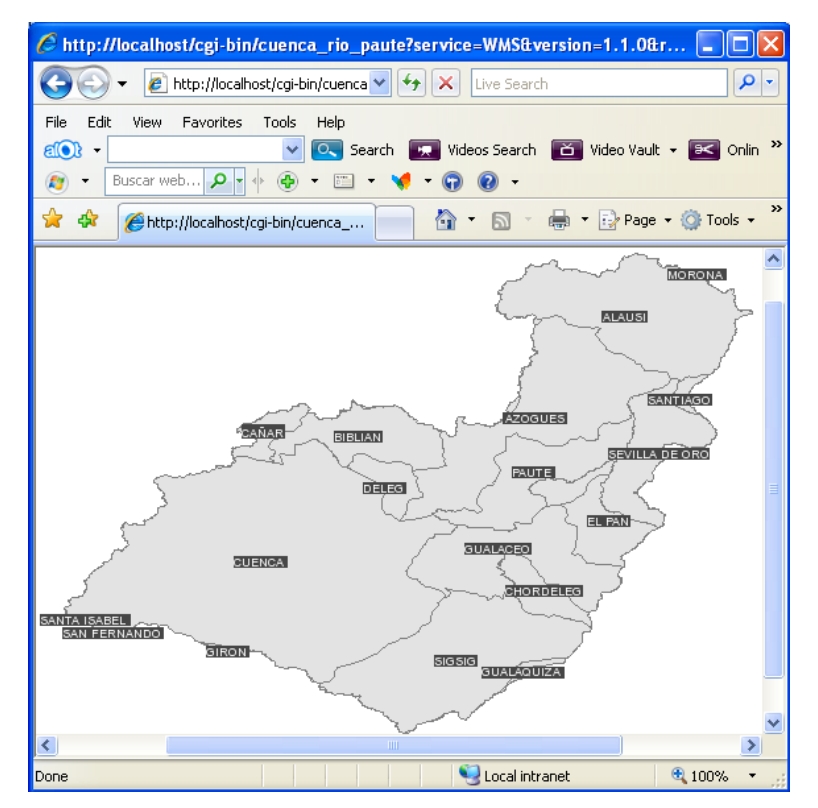

Figura 4.11: GetMap de cuenca\_rio\_paute con capas fonts, cantones

#### 2.4.5. Ejercicio de Evaluación:

- Incluir al archivo Gualaceo.map capas:
  - Raster (utilice el archivo 453-1991.tif)
  - Vectorial (utilice contorno de Gualaceo)
  - Remota (realice una conexión url del GetMap con las tres capas de la práctica anterior).
  - Anotación (Consulte el nombre de los Rios del cantón Gualaceo).

#### 2.5. Práctica 5: MapServer y Postgres

#### **UBICACIÓN TEMÁTICA:**

El propósito de ésta práctica es desarrollar un ejercicio de MapServer utilizando la base de datos Postgres, el mismo que facilitará consultas de determinados lugares. ✤ Iniciar Postgres y escribir la contraseña indicada en le momento de la instalación.

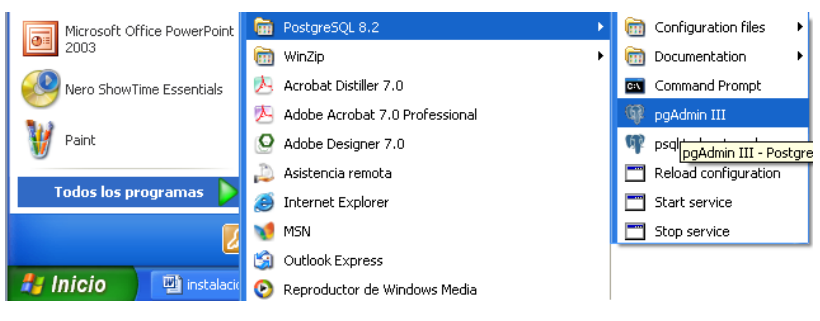

Figura 5.1: Postgres.

| 🧐 pgAdmin III                          |                                                                                                    | _ 🗆 🗙    |
|----------------------------------------|----------------------------------------------------------------------------------------------------|----------|
| Archivo Editar Vista Herramientas A    | yuda                                                                                                    |          |
| 🎽 🛃 💼 🍡 🐼                              |                                                                                                    |          |
| Explorador de Objetos                  | X Propiedades Estadísticas Dependencias Dependientes                                                              |          |
| Servidores (1)                         | local Propiedad Valor                                                                                             | ^        |
|                                        | Postgre5QL Database Server 8.2     Nombre de máquina. localhost     EPuerto 5432                                  | =        |
|                                        | 🖋 Conectar al servidor 🛛 🔀                                                                                        |          |
|                                        | Por favor ingrese la contraseña del usuario postgres<br>en el servidor PostgreSQL Database Server 8.2 (localhost) | ×        |
|                                        | ••••••                                                                                                    | ×        |
|                                        | Ayuda OK Cancelar                                                                                                 |          |
|                                        |                                                                                                    |          |
|                                        |                                                                                                    |          |
|                                        |                                                                                                    |          |
|                                        |                                                                                                    |          |
|                                        |                                                                                                    |          |
|                                        |                                                                                                    |          |
| <                                      |                                                                                                    | >        |
| Obteniendo propiedades del servidor He | cho.                                                                                                    | 0,00 seg |

Figura 5.2: Ingreso a Postgres.

Crear una nueva Base de Datos.

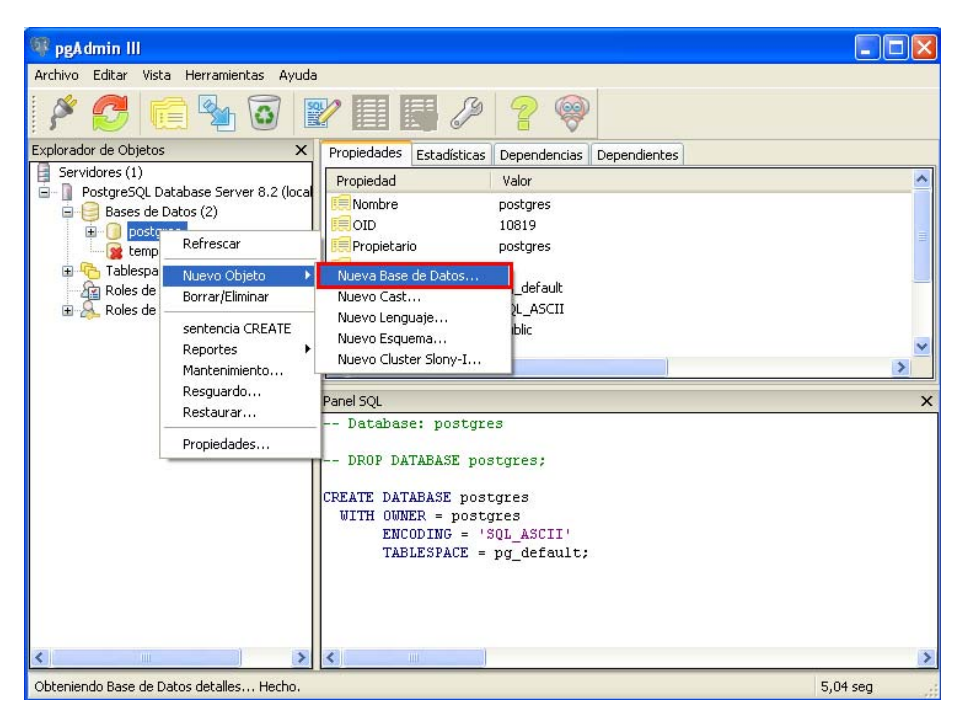

Figura 5.3: Creación de una nueva Base de Datos en Postgres.

Dar un nombre a la Base de Datos, y seleccionar en la opción de plantilla template\_postgis y aceptar.

| 🧻 Nueva Base de    | Datos 🔀              |
|--------------------|----------------------|
| Propiedades Variab | les Privilegios SQL  |
| Nombre             | cuenca_rio_paute     |
| OID                |                      |
| Propietario        | postgres 🔽           |
| Codificado         | SQL_ASCII 🛛 🔽        |
| Plantilla          | template_postgis 🛛 👻 |
| Tablespace         | ✓                    |
| Restricción Schema |                      |
| Comentario         |                      |
|                    |                      |
|                    |                      |
|                    |                      |
|                    | ~                    |
|                    |                      |
| Ayuda              | OK Cancelar          |
|                    |                      |

Figura 5.4: Configuración de la Base de Datos.

✤ Visualizar la Base de Datos creada.

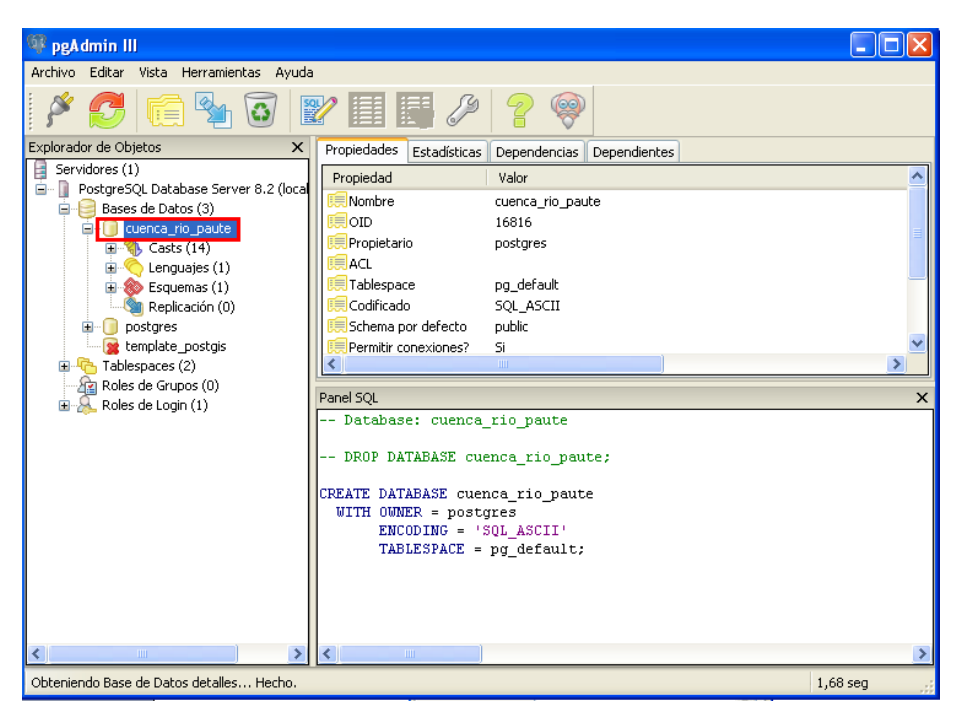

Figura 5.5: Presentación de la nueva Base de Datos.

Para exportar la tabla del archivo shape a la Base de Datos cuenca\_rio\_paute, ubicarse en la siguiente dirección en el DOS:

C:\Archivos de programa\PostgreSQL\8.2\bin

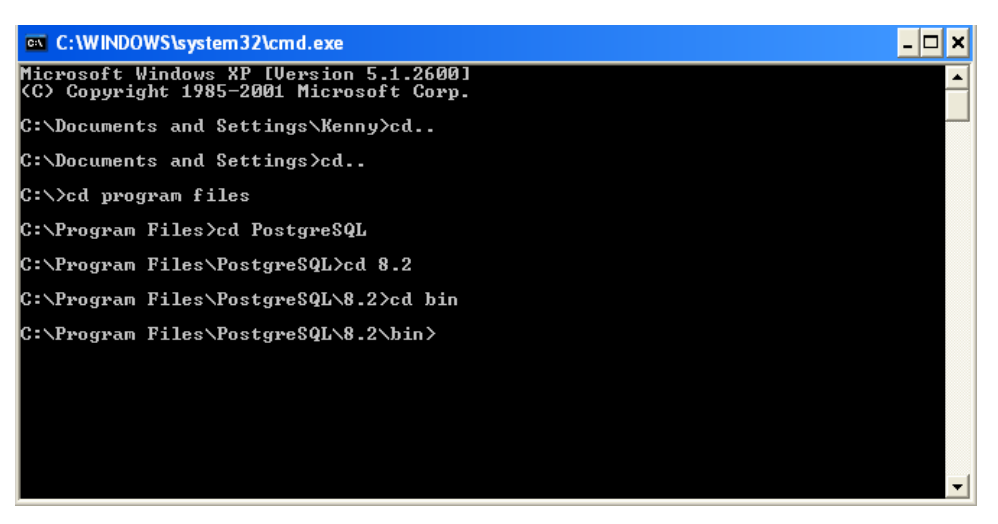

Figura 5.6: Ventana de la ruta para exportar el archivo shape.

 Utilizar el siguiente comando para crear un script sql especificando la dirección del archivo shape e indicar la dirección del archivo sql a crear.

shp2pgsql -s 24877 C:\www\htdocs\workshop\data\ Cantones\_CRP\_250k\_SAM56.shp cantones>C:\cantones.sql

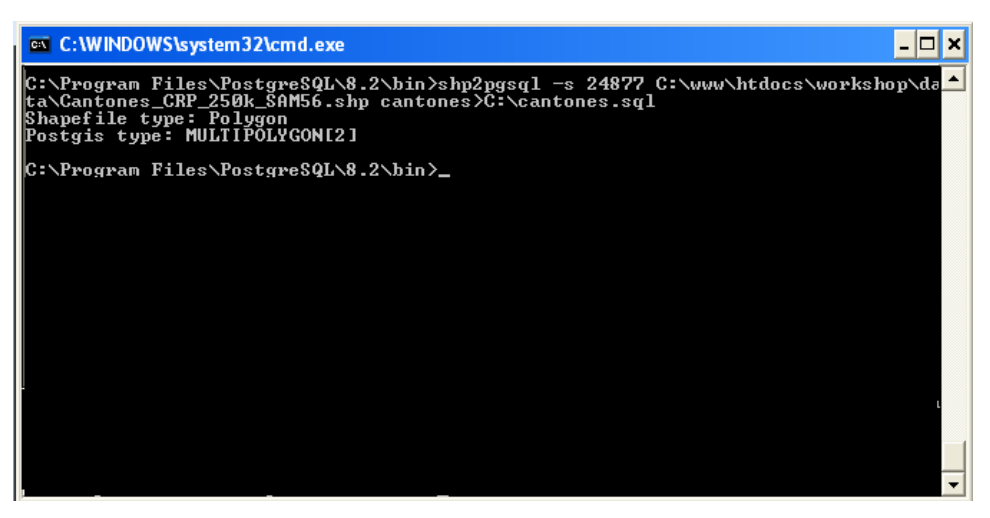

Figura 5.7: Comando para la creación del archivo sql.

 Verificar que el archivo cantones.sql se creo, este archivo permite exportar la tabla dentro de la Base de Datos.

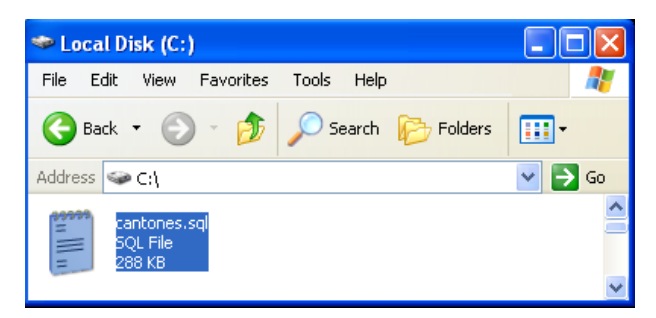

Figura 5.8: Verificación del archivo cantones.sql.

 Iniciar Postgres, ubicarse en la Base de Datos cuenca\_rio\_paute, hacer doble click en el icono SQL>File>Open y seleccionar el archivo cantones.sql.

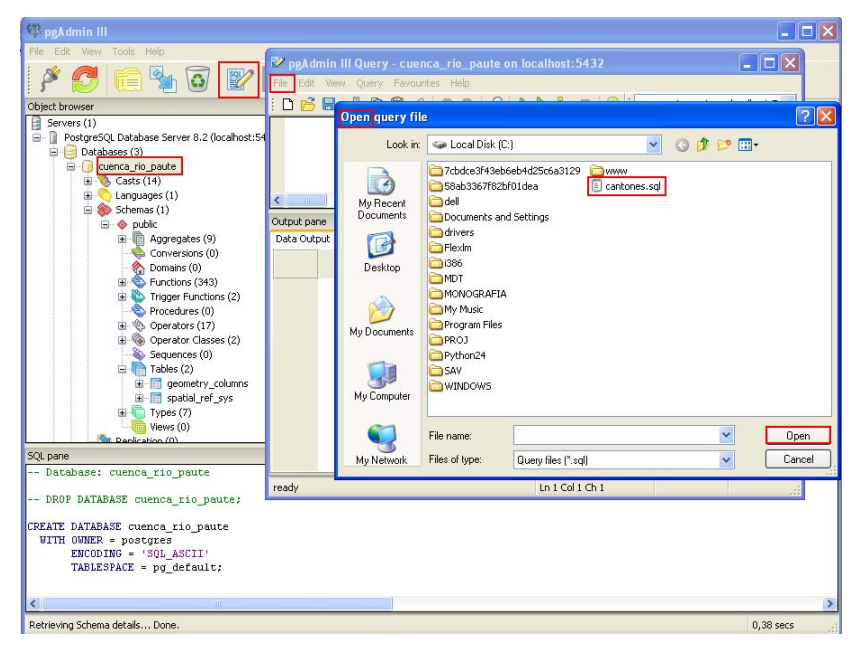

Figura 5.9: Exportación de cantones.sql a Postgres.

• Ejecutar el archivo cantones.sql.

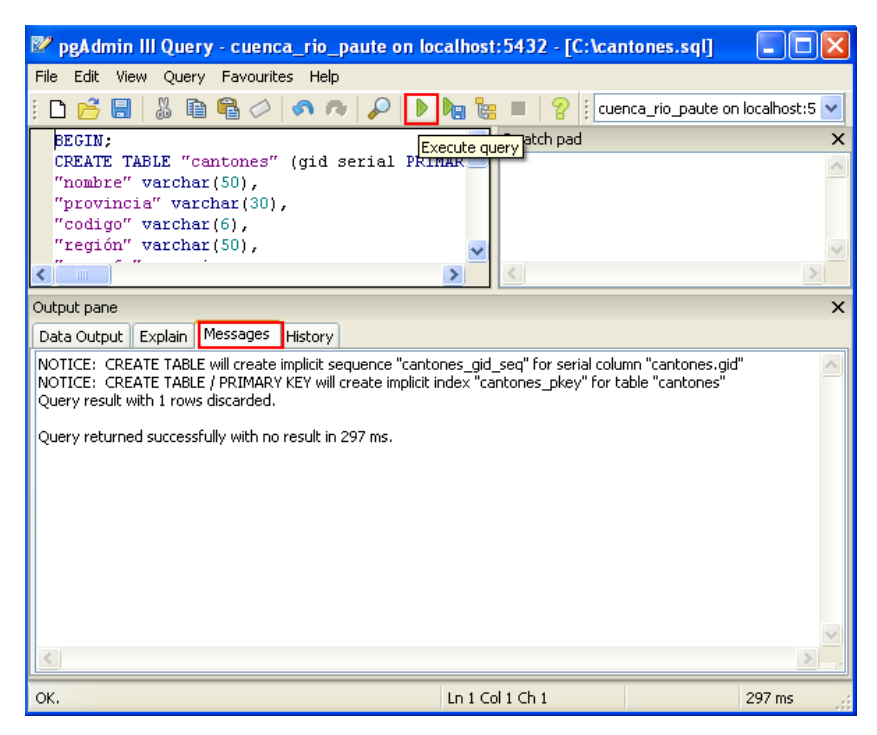

Figura 5.10: Ejecución del archivo cantones.sql.

Como indica la siguiente figura la tabla cantones esta creada.

| 👎 pgAdmin III                                                                                                    |                                                                                                    | 80 |
|----------------------------------------------------------------------------------------------------|----------------------------------------------------------------------------------------------------|----|
| File Edit View Tools Help                                                                                                    |                                                                                                    |    |
| 🎽 🛃 💼 🍡 🐼 📝 🔲                                                                                                    | 🚽 🖉 🤗                                                                                                    |    |
| Object browser                                                                                                    | X Properties Statistics Dependencies Dependents                                                                                                    |    |
| Doublases (1)     Casts (1)     Software (1)     Software (1)     Sof | Property Value     Nome currers_rio_pol/te     Outre control_rio_pol/te     Outre control_rio_pol/te     Outre control control     Outre control     Outre control     Ou |    |
| SQL pane                                                                                                    |                                                                                                    |    |
| <ul> <li>Database: cuence_tio_poute</li> <li>DROP DATABASE cuence_tio_poute;</li> <li>CMATE DATABASE cuence_tio_poute;</li> <li>WITH UMMER = postgres</li> <li>EXCOUDE = '30L_ASCI1'</li> <li>TABLESPACE = pg_default;</li> </ul>                                                                                                    |                                                                                                    |    |
| <                                                                                                    |                                                                                                    |    |
|                                                                                                    |                                                                                                    |    |

Figura 5.11: Verificación de la tabla cantones dentro de cuenca\_rio\_paute.

- En el archivo cuenca\_rio\_paute.map, crear un nuevo layer, añadiendo la conexión con la base de datos indicar el usuario, la contraseña, el nombre de la base de datos y el host.
- En DATA especificar la nueva columna que se crea el momento de migrar la tabla a postgres
- En LABELITEM se indica la consulta a obtener, en este ejemplo se presentan solo los cantones de la región AMAZONICA.

| 🗏 cuenca_rio_paute.map - WordPad                                                                                                    |                                                                                                    |   |
|----------------------------------------------------------------------------------------------------|----------------------------------------------------------------------------------------------------|---|
| File Edit View Insert Format Help                                                                                                    |                                                                                                    |   |
| Courier New 💌 10 🗸 Western 💌 B                                                                                                    | / U 🔊 🗄 🛎 🗏 🗎                                                                                                    |   |
| D 😅 🖬 🚳 📐 🖊 🐰 🖿 🏙 🗠 🥵                                                                                                    |                                                                                                    |   |
| A. I. 1. I. 2. I. 3. I. 4. I. 5. I. 6. I. 7. I. 8. I. 9. I                                                                                                    | ·10· · ·11· · ·12· · ·13· · ·14· · ·15 <u>· · ·16· · ·17· · ·18·</u>                                                                                                    |   |
| LAVER                                                                                                    | Object browser                                                                                                    | × |
| TYPE POLYGON<br>TYPE POLYGON<br>CONNECTION "user=postgres password=postgres<br>STATUS on<br>DÅTA "che_geom from cantones"<br>THANSPARENCY /U<br>LABELITEN "región='AMAZONICA'"<br>CLASS<br>NAME 'cantones' # Nombre para la capa<br>OUTLINECOLOR 0 0 0 # simbologia con la que<br>COLOR 0 168 0 #Relleno del Mapa<br>LABEL<br>COLOR 255 255 255<br>POSITION CC<br>TYPE TRUETYPE<br>FONT "acial"<br>SIZE 7 | Gradies (1)      Gradies (1)      G |   |
| END # end of label                                                                                                    | Rules (0)                                                                                                    |   |
| END                                                                                                    | Geometry columns                                                                                                    |   |
| END #end map                                                                                                    | spatial ref sys                                                                                                    |   |
| K                                                                                                    |                                                                                                    |   |
| For Help, press F1                                                                                                    | Views (0)                                                                                                    | ~ |

Figura 5.12: Creación de la capa postgres.

Copiar el layer de la capa postgres que está a continuación:

LAYER NAME postgres TYPE POLYGON CONNECTIONTYPE postgis CONNECTION "user=postgres password=postgres dbname=cuenca\_rio\_paute host=localhost" STATUS on DATA "the\_geom from cantones" TRANSPARENCY 70 LABELITEM "región='AMAZONICA'" CLASS NAME 'cantones' # Nombre para la capa en la leyenda OUTLINECOLOR 0 0 0 # simbología con la que se representará COLOR 0 168 0 #Relleno del Mapa LABEL COLOR 255 255 255 POSITION CC TYPE TRUETYPE FONT "arial" SIZE 7 BACKGROUNDCOLOR 0 64 0 END # end of label END

http://localhost/cgi-

bin/cuenca\_rio\_paute?service=WMS&version=1.1.0&request=GetMap&layers=post

gres

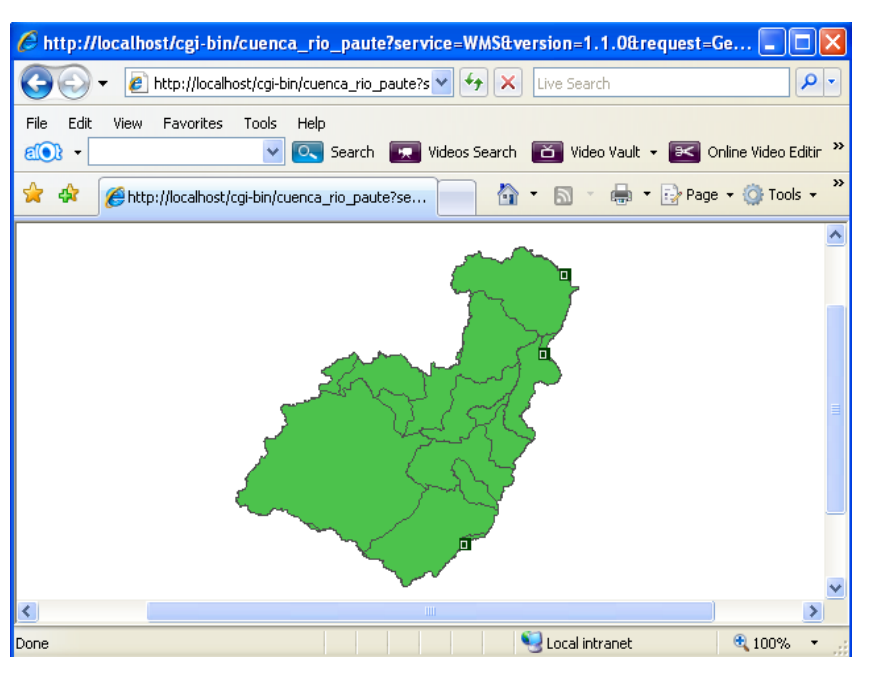

Figura 5.13: Consulta de la Región Amazónica.

## 2.5.1. Ejercicio de Evaluación:

- Crear un script Gualaceo.sql.
- Ejecutar Gualaceo.sql en Postgres.

- Crear un nuevo layer, añadiendo la conexión con la base de datos indicar el usuario, la contraseña, el nombre de la base de datos y el host, y la consulta de la región Sierra.
- Realizar un GetMap.

### CONCLUSIONES

La implementación de servidores de mapas en nuestro país, ha tenido un gran auge en los últimos años, en especial todo lo relacionado con el software libre, empresas tanto privadas como públicas se interesan por utilizar estas herramientas, debido a la globalización y el gran aumento en el uso de Internet.

En lo que se refiere a los objetivos planteados en el desarrollo de esta monografía, la instalación y uso de Mapserver y Postgres, éstos se cumplieron satisfactoriamente, por lo cual se implementó una aplicación real, para comprobar dicho software se realizó las prácticas, que consistían en visualizar los principales recursos de la Cuenca del Río Paute, como son los ríos, cantones y ciudades.

Lo importante de todo lo realizado en este tutorial es el de contar con una ayuda para los usuarios que se inician en el manejo del MapServer.

## BIBLIOGRAFÍA

- Ochoa, Paúl, 2005. Tutorial de Prácticas Arcgis
- Material de Apoyo del Curso de Graduación para Ingeniería de Sistemas, Octubre 2007, realizado en la Universidad del Azuay.
- ♦ ODM <u>http://dl.maptools.org/dl/</u> MapTools.org [ consulta Marzo 18 de 2008].
- ESRI <u>http://arcscripts.esri.com/disclaimer.asp</u> [ consulta Marzo 30 de 2008]
- POSTGRESQL http://www.postgresql.org/ [consulta Febrero 11 de 2008].
- MAPSERVER http://mapserver.gis.umn.edu/[ consulta Noviembre 11 de 2007]
- Consejo Superior Geográfico, Infraestructura de Datos Espaciales, http://www.idee.es [consulta Noviembre 11 de 2007].
- <u>http://public.www.planetmirror.com/pub/freewarefiles/?l=420&fl</u>= Planet Mirror [ consulta Marzo 18 de 2008].
- Santuarios Católicos Españoles http://mapas.topografia.upm.es/santuarios [consulta Noviembre 15 de 2007].
- Intergraph OCG Viewer <u>http://www.wmsviewer.com/main.asp</u> [consulta Diciembre 12 de 2007].
- Prototipo de Servidor de Mapas en Red http://mapas.topografia.upm.es/larioja2 [consulta Enero 14 de 2008].
- Geomática Universidad del Azuay http://www.uazuay.edu.ec/geomatica/source/web/home.html [consulta Enero 14 de 2008]
- SIIGSA http://datum.siigsa.cl [consulta Enero 14 de 2008].

CXXI

# ANEXOS